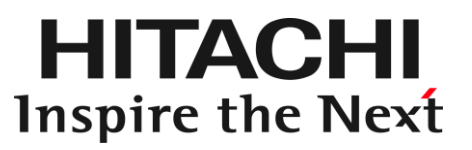

# Fibre Channel ボード 取扱説明書 (形名: CC7421 / CC7402 CC7423 / CC7403 CC7811 / CC7812 CC7821 / CC7822 CC7A11 / CC7822 CC7A11 / CC7A12

マニュアルはよく読み、保管してください。 製品を使用する前に、安全上の指示をよく読み、十分理解してください。 このマニュアルは、いつでも参照できるよう、手近な所に保管してください。

# 重要なお知らせ

本書の内容の一部、または全部を無断で転載したり、複写することは固くお断わりします。

本書の内容について、改良のため予告なしに変更することがあります。

本書の内容については万全を期しておりますが、万一ご不審な点や誤りなど、お気付きのことがありまし たら、お買い求め先へご一報くださいますようお願いいたします。

本書に準じないで本製品を運用した結果については責任を負いません。 なお、保証と責任については、搭載システム装置に添付される保証書裏面の「保証規定」をお読みく ださい。

# 規制・対策などについて

□ 電波障害自主規制について

本製品は、クラス A 情報技術装置です。本製品を家庭環境で使用すると電波妨害を引き起こすことがあり ます。この場合には使用者が適切な対策を講ずるよう要求されることがあります。

VCCI-A

□ 雑音耐力について

本製品の外来電磁波に対する耐力は、国際電気標準会議規格 IEC61000-4-3「放射無線周波電磁界イ ミュニティ試験」のレベル 2 に相当する規定に合致していることを確認しております。 なお、レベル 2 とは、対象となる装置に近づけないで使用されている低出力の携帯型トランシーバから受 ける程度の電磁環境です。

## □ 輸出規制について

本製品を輸出される場合には、外国為替及び外国貿易法の規制ならびに米国の輸出管理規制など外国 の輸出関連法規をご確認のうえ、必要な手続きをお取りください。なお、不明な場合は、弊社担当営業に お問い合わせください。

なお、本製品に付属する周辺機器やソフトウェアも同じ扱いになります。

#### □ 海外での使用について

本製品は日本国内専用です。国外では使用しないでください。 なお、他国には各々の国で必要となる法律、規格等が定められており、本製品は適合していません。

#### □ 製品の廃棄について

事業者が廃棄する場合、廃棄物管理票(マニフェスト)の発行が義務づけられています。詳しくは、各都道 府県産業廃棄物協会にお問い合わせください。廃棄物管理票は(社)全国産業廃棄物連合会に用意され ています。個人が廃棄する場合、お買い求め先にご相談いただくか、地方自治体の条例または規則にし たがってください。

# 登録商標・商標について

Microsoft, MS-DOS, Windows, Windows Server, Windows NT は米国 Microsoft Corp.の米国 およびその他の国における登録商標または商標です。 その他、本マニュアル中の製品名および会社名は、各社の商標または登録商標です。

# 版権について

このマニュアルの内容はすべて著作権により保護されています。このマニュアルの内容の一部または全部を、無断で転載することは禁じられています。

Copyright© Hitachi, Ltd. 2006, 2022. All rights reserved. Original Copyright© Emulex 2005, 2022. All rights reserved.

# はじめに

このたびは日立の Fibre Channel ボード(以下、ボード)をお買い上げ いただき、誠にありがとうございます。このマニュアルは、ボードの設置 方法や取り扱いの注意など、使用するために必要な事柄について記 載しています。

# マニュアルの表記

#### □ マークについて

マニュアル内で使用しているマークの意味は次のとおりです。

| ⚠警告                                                        | これは、死亡または重大な傷害を引き起こすおそれのある潜在的な危険の存在を示すの<br>に用います。 |  |  |  |
|------------------------------------------------------------|---------------------------------------------------|--|--|--|
| ▲ 注意 これは、軽度の傷害、あるいは中程度の傷害を引き起こすおそれのある潜在的な危<br>存在を示すのに用います。 |                                                   |  |  |  |
| 通知 これは、人身傷害とは関係のない損害を引き起こすおそれのある場合に用います。                   |                                                   |  |  |  |
| 制限                                                         | 本製品の故障や障害の発生を防止し、正常に動作させるための事項を示します。              |  |  |  |
| •••<br>補 足                                                 | 本製品を活用するためのアドバイスを示します。                            |  |  |  |

## □ CLI コマンド記号について

Linux の各コマンドで使用している記号の意味は次のとおりです。

| 記号  | 説明                                  |
|-----|-------------------------------------|
| Δ   | 半角スペースを示します。                        |
| []  | []で括った option が省略可能であることを示します。      |
| A B | A または B の option が選択可能であることを示します。   |
| < > | 複数 <option>指定可能であることを示します。</option> |

#### □ オペレーティングシステム(OS)の略称について

#### 本マニュアルでは、次の OS 名称を省略して表記します。

- Microsoft(R) Windows Server(R) 2016 Standard 日本語版 (以下 Windows Server 2016 Standard)
- Microsoft(R) Windows Server(R) 2016 Datacenter 日本語版 (以下 Windows Server 2016 Datacenter)
- Microsoft(R) Windows Server(R) 2012 R2 Standard 日本語版 (以下 Windows Server 2012 R2 Standard)
- Microsoft(R) Windows Server(R) 2012 R2 Datacenter 日本語版 (以下 Windows Server 2012 R2 Datacenter)
- Microsoft(R) Windows Server(R) 2012 Standard 日本語版 (以下 Windows Server 2012 Standard)
- Microsoft(R) Windows Server(R) 2012 Datacenter 日本語版 (以下 Windows Server 2012 Datacenter)
- Microsoft(R) Windows Server(R) 2008 R2 Standard 日本語版 (以下 Windows Server 2008 R2 Standard)
- Microsoft(R) Windows Server(R) 2008 R2 Enterprise 日本語版 (以下 Windows Server 2008 R2 Enterprise)
- Microsoft(R) Windows Server(R) 2008 R2 Datacenter 日本語版 (以下 Windows Server 2008 R2 Datacenter)
- Microsoft(R) Windows Server(R) 2008 Standard 日本語版 (以下 Windows Server 2008 Standard)
- Microsoft(R) Windows Server(R) 2008 Enterprise 日本語版 (以下 Windows Server 2008 Enterprise)
- Microsoft(R) Windows Server(R) 2008 Datacenter 日本語版 (以下 Windows Server 2008 Datacenter)
- Microsoft(R) Windows Server(R) 2003 R2 Standard 日本語版 (以下 Windows Server 2003 R2 Standard)
- Microsoft(R) Windows Server(R) 2003 R2 Enterprise 日本語版 (以下 Windows Server 2003 R2 Enterprise)
- Microsoft(R) Windows Server(R) 2003 Standard 日本語版 (以下 Windows Server 2003 Standard)
- Microsoft(R) Windows Server(R) 2003 Enterprise 日本語版 (以下 Windows Server 2003 Enterprise)

- Red Hat(R) Enterprise Linux(R) Server 7.9(64-bit x86\_64) (以下 Red Hat Enterprise Linux 7.9(x64))
- Red Hat(R) Enterprise Linux(R) Server 7.8(64-bit x86\_64) (以下 Red Hat Enterprise Linux 7.8(x64))
- Red Hat(R) Enterprise Linux(R) Server 7.6(64-bit x86\_64) (以下 Red Hat Enterprise Linux 7.6(x64))
- Red Hat(R) Enterprise Linux(R) Server 7.5(64-bit x86\_64)
  (以下 Red Hat Enterprise Linux 7.5(x64))
- Red Hat(R) Enterprise Linux(R) Server 7.4(64-bit x86\_64) (以下 Red Hat Enterprise Linux 7.4(x64))
- Red Hat(R) Enterprise Linux(R) Server 7.3(64-bit x86\_64) (以下 Red Hat Enterprise Linux 7.3(x64))
- Red Hat(R) Enterprise Linux(R) Server 7.2(64-bit x86\_64) (以下 Red Hat Enterprise Linux 7.2(x64))
- Red Hat(R) Enterprise Linux(R) Server 7.1(64-bit x86\_64) (以下 Red Hat Enterprise Linux 7.1(x64))
- Red Hat(R) Enterprise Linux(R) Server 6.10(64-bit x86\_64) (以下 Red Hat Enterprise Linux 6.10(x64))
- Red Hat(R) Enterprise Linux(R) Server 6.9(64-bit x86\_64) (以下 Red Hat Enterprise Linux 6.9(x64))
- Red Hat(R) Enterprise Linux(R) Server 6.8(64-bit x86\_64) (以下 Red Hat Enterprise Linux 6.8(x64))
- Red Hat(R) Enterprise Linux(R) Server 6.7(64-bit x86\_64) (以下 Red Hat Enterprise Linux 6.7(x64))
- Red Hat(R) Enterprise Linux(R) Server 6.6(32-bit x86) (以下 Red Hat Enterprise Linux 6.6(x86))
- Red Hat(R) Enterprise Linux(R) Server 6.6(64-bit x86\_64) (以下 Red Hat Enterprise Linux 6.6(x64))
- VMware ESXi 6.7 (以下 VMware 6.7)
- VMware ESXi 6.5 (以下 VMware 6.5)
- VMware ESXi 6.0 (以下 VMware 6.0)
- VMware ESXi 5.5
- (以下 VMware 5.5)

#### □ Fibre Channel ボードの略称について

本マニュアルでは、次の Fibre Channel ボードの形名名称を省略して表記します。

名称 Fibre Channel ボード 形名「GQ-CC7421」、形名「GQ-CC7421EX」 (以下 CC7421 または 4GFibre Channel ボード) 名称 Fibre Channel ボード 形名「GQ-CC7402」、形名「GQ-CC7402EX」 (以下 CC7402 または 4GFibre Channel ボード) 名称 Fibre Channel ボード 形名「GQ-CC7423」、形名「GQ-CC7423EX」 (以下 CC7423 または 4GFibre Channel ボード) 名称 Fibre Channel ボード 形名「GQ-CC7403」、形名「GQ-CC7403EX」 (以下 CC7403 または 4GFibre Channel ボード) 名称 Fibre Channel ボード 形名「GQ-CC7811」、形名「GQ-CC7811EX」 (以下 CC7811 または 8GFibre Channel ボード) 名称 Fibre Channel ボード 形名「GQ-CC7812」、形名「GQ-CC7812EX」 (以下 CC7812 または 8GFibre Channel ボード) 名称 Fibre Channel ボード 形名「GQ-CC7821」、形名「GQ-CC7821EX」 (以下 CC7821 または 8GFibre Channel ボード) 名称 Fibre Channel ボード 形名「GQ-CC7822」、形名「GQ-CC7822EX」 (以下 CC7822 または 8GFibre Channel ボード) 名称 Fibre Channel ボード 形名「GQ- CC7A11」、形名「GQ- CC7A11EX」 (以下 CC7A11 または 16GFibre Channel ボード) 名称 Fibre Channel ボード 形名「GQ- CC7A12」、形名「GQ- CC7A12EX」 (以下 CC7A12 または 16GFibre Channel ボード) 名称 Fibre Channel ボード 形名「GQ- CC7A21」、形名「GQ- CC7A21EX」 (以下 CC7A21 または 16GFibre Channel ボード) 名称 Fibre Channel ボード 形名「GQ- CC7A22」、形名「GQ- CC7A22EX」 (以下 CC7A22 または 16GFibre Channel ボード)

# お問い合わせ先

## □ 技術情報、アップデートプログラムについて

HA8000 ホームページで、技術情報、ドライバやユーティリティ、BIOS、ファームウェアなどのアップデート プログラムを提供しております。[技術情報&ダウンロード]をクリックしてください。

ホームページアドレス: http://www.hitachi.co.jp/Prod/comp/OSD/pc/ha/index.html

各アップデートプログラムはお客様責任にて実施していただきますが、システム装置を安全にご使用して いただくためにも、定期的にホームページにアクセスして、最新のドライバやユーティリティ、BIOS、ファー ムウェアへ更新していただくことをお勧めいたします。

障害等の保守作業で部品を交換した場合、交換した部品の BIOS、ファームウェアは原則として最新のものが適用されます。また保守作業時、交換していない部品の BIOS、ファームウェアも最新のものへ更新 する場合があります。

なお、お客様によるBIOS、ファームウェアアップデート作業が困難な場合は、有償でアップデート作業を代 行するサービスを提供いたします。詳細はお買い求め先にお問い合わせください。

#### □ 操作や使いこなしについて

本製品のハードウェアについての技術的なお問い合わせは、HCAセンタ(HITACカスタマ・アンサ・センタ) でご回答いたしますので、次のフリーダイヤルにおかけください。受付担当がお問い合わせ内容を承り、 専門エンジニアが折り返し電話でお答えするコールバック方式をとらせていただきます。

#### HCA センタ(HITAC カスタマ・アンサ・センタ)

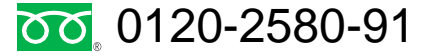

受付時間

9:00~12:00/13:00~17:00(土・日・祝日、年末年始を除く)

お願い

お問い合わせになる際に次の内容をメモし、お伝えください。お問い合わせ内容の確認を

スムーズに行うため、ご協力をお願いいたします。

形名(TYPE) /インストール OS

「形名」は、システム装置後面のブラケットに貼り付けられている形名ラベルにてご確認ください。

質問内容を FAX でお送りいただくこともありますので、ご協力をお願いいたします。

HITAC カスタマ・アンサ・センタでお答えできるのは、製品のハードウェアの機能や操作方法などです。ハー ドウェアに関する技術支援や、OS や各言語によるユーザープログラムの技術支援は除きます。 ハードウェアや OS の技術的なお問い合わせについては有償サポートサービスにて承ります。 →「技術支援サービスについて」

明らかにハードウェア障害と思われる場合は、販売会社または保守会社にご連絡ください。

#### □ 欠品・初期不良・故障について

本製品の納入時の欠品や初期不良および修理に関するお問い合わせは日立コールセンタにご連絡ください。

日立コールセンタ

# **[6]**0120-921-789

受付時間

9:00~18:00(土・日・祝日、年末年始を除く)

お電話の際には、製品同梱の保証書をご用意ください

Web によるお問い合わせは次へお願いします。 <u>https://e-biz.hitachi.co.jp/cgi-shell/qa/rep\_form.pl?TXT\_MACTYPE=1</u>

#### □ 技術支援サービスについて

ハードウェアやソフトウェアの技術的なお問い合わせについては、「技術支援サービス」による 有償サポートとなります。

#### 総合サポートサービス「日立サポート 360」

ハードウェアと Windows や Linux など OS を一体化したサポートサービスをご提供いたします。詳細は次の URL で紹介しています。

ホームページアドレス http://www.hitachi.co.jp/Prod/comp/soft1/support360/

インストールや運用時のお問い合わせや問題解決など、システムの円滑な運用のためにサービスのご契約をお勧めします。

#### HA8000 問題切分支援・情報提供サービス

ハードウェアとソフトウェアの問題切り分け支援により、システム管理者の負担を軽減します。 詳細は次の URL で紹介しています。

ホームページアドレス http://www.hitachi.co.jp/Prod/comp/soft1/HA8000/

運用時の問題解決をスムーズに行うためにサービスのご契約をお勧めします。 なお、本サービスには OS の技術支援サービスは含まれません。OS の技術支援サービスを必要とされる 場合は「日立サポート 360」のご契約をお勧めします。

# 安全にお使いいただくために

安全に関する注意事項は、下に示す見出しによって表示されます。これは安全警告記号と「警告」、「注意」および「通 知」という見出し語を組み合わせたものです。

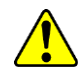

これは、安全警告記号です。人への危害を引き起こす潜在的な危険に注意を喚起するために用い ます。起こりうる傷害または死を回避するために、このシンボルのあとに続く安全に関するメッセージ に従ってください。

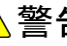

⚠ 警告 これは、死亡または重大な傷害を引き起こすおそれのある潜在的な危険の存在を示すのに 用います。

▲ 注意 これは、軽度の傷害、あるいは中程度の傷害を引き起こすおそれのある潜在的な危険の存在を示 すのに用います。

通知これは、人身傷害とは関係のない損害を引き起こすおそれのある場合に用います。

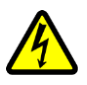

#### 【表記例1】感電注意

△の図記号は注意していただきたいことを示し、△の中に「感電注意」などの注意事項の絵が描か れています。

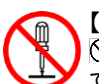

#### 【表記例2】分解禁止

◎ の図記号は行ってはいけないことを示し、 ◎の中に「分解禁止」などの禁止事項の絵が描かれ ています。 なお、〇の中に絵がないものは、一般的な禁止事項を示します。

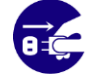

【表記例3】電源プラグをコンセントから抜け ●の図記号は行っていただきたいことを示し、●の中に「電源プラグをコンセントから抜け」などの強制 事項の絵が描かれています。

#### 安全に関する共通的な注意について

次に述べられている安全上の説明をよく読み、十分理解してください。

操作は、このマニュアル内の指示、手順に従って行ってください。

本製品やマニュアルに表示されている注意事項は必ず守ってください。

本製品を搭載するシステム装置のマニュアルも参照し、記載されている注意事項を必ず守ってください。

これを怠ると、人身上の傷害やシステムを含む財産の損害を引き起こすおそれがあります。

#### 操作や動作は

マニュアルに記載されている以外の操作や動作は行わないでください。 本製品について何か問題がある場合は、お買い求め先にご連絡いただくか保守員をお呼びください。

#### 自分自身でもご注意を

本製品やマニュアルに表示されている注意事項は、十分検討されたものです。それでも、予測を超えた事態が起こる ことが考えられます。操作に当たっては、指示に従うだけでなく、常に自分自身でも注意するようにしてください。

# 安全にお使いいただくために(続き)

# 一般的な安全上の注意事項

本製品の取り扱いにあたり次の注意事項を常に守ってください。

相包用ポリ袋について

本製品の梱包用エアーキャップなどのポリ袋は、小さなお子様の手の届くところに置かないでください。かぶったりすると窒息するおそれがあります。

#### レーザー光について

本製品にはレーザー光を発光する部分があります。分解・改造をしないでください。また、内部 をのぞきこんだりしないでください。レーザー光により視力低下や失明のおそれがあります。(レ ーザー光は目に見えません)

# 安全にお使いいただくために(続き)

製品の損害を防ぐための注意

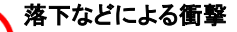

落下させたりぶつけるなど、過大な衝撃を与えないでください。変形や劣化が生じ、そのまま使 用すると発煙、故障するおそれがあります。

#### 接続端子への接触 コネクタなどの接続端子に手や金属で触れたり、針金などの異物を挿入したりしないでください。 また、金属片のある場所に置かないでください。発煙したり接触不良などにより故障の原因とな ります。

静電気対策について 本製品を取り扱う場合は、金属製のドアノブなどに触れて静電気をあらかじめ取り除くか、綿手 袋などを着用してください。静電気を取り除かないで電気部品に触れると壊れるおそれがあります。

本製品の搭載について 本製品は、本製品の搭載及び動作をサポートしているシステム装置でご使用ください。それ以外のシステム装置に搭載すると、接続仕様の違いにより故障の原因となります。サポートの有無については、システム装置のマニュアルなどでご確認ください。

# 本マニュアル内の警告表示

⚠ 警告

本マニュアル内にはありません。

#### ▲注意

#### 信号ケーブル(Fibre Channel ケーブル)について

- ケーブルは足などをひっかけないように配線してください。足をひっかけるとけがや接続機器の故障の原因となります。また、大切なデータが失われるおそれがあります。
- ケーブルの上に重量物を載せないでください。また、熱器具のそばに配線しないでください。
  ケーブル被覆が破れ、接続機器などの故障の原因となります。

→「<u>関連ページ</u>」

通知

本マニュアル内にはありません。

| 重要なお知らせ                                                                    | 2           |
|----------------------------------------------------------------------------|-------------|
| 規制・対策などについて                                                                | 2           |
| 登録商標・商標について                                                                | 3           |
| 版権について                                                                     | 3           |
|                                                                            | 4           |
| マニュアルの表記<br>か問い会わせた                                                        | 4           |
| の向い合わせて、このであるというではないです。                                                    |             |
| 女主にお使いいたたいにのに                                                              | 10          |
| 目次                                                                         | 13          |
| 1お庙いにたろ前に                                                                  | 15          |
| ご確認いただこと                                                                   |             |
|                                                                            |             |
| 2本製品の概要                                                                    | 16          |
| - 1 2 11 2 11 2 11 2 11 2 11 2 11 2 11                                     | 16          |
| 制限事項                                                                       |             |
|                                                                            |             |
| 3各部の名称と機能                                                                  |             |
| 名称と機能                                                                      |             |
|                                                                            |             |
| 4ボードの取り付け                                                                  | 19          |
| システム構成および取付方法                                                              | 19          |
| 接続の仕方                                                                      | 20          |
| _                                                                          |             |
| 5ドライバとHBAnyware/OneCommand Manager のインストール                                 | 21          |
| Windows Server 2003(32bit)/Windows Server 2003 x64 Edition B               | 環境の場合22     |
| Windows Server 2008(32bit)/ Windows Server 2008(64bit)/ Win                | dows Server |
| 2008 R2(64bit) 境境の場合                                                       |             |
| Windows Server 2012/Windows Server 2012 R2 境境の場合                           |             |
| Windows Server 2016 境項の場合                                                  |             |
| Red Hat Enterprise Linux 6.6 境境の場合                                         |             |
| Red Hat Enterprise Linux 6.7 現現の场合                                         |             |
| Red Hat Enterprise Linux 6.0 以降理培办提合                                       |             |
| Red Hat Enterprise Linux 0.9 以阵境境の场口<br>Pod Hat Enterprise Linux 7 x 彊倍の提合 |             |
| Neu Hat Enterprise Linux 7.2 境境の場日                                         | 05          |
| viviware 20/13.3/0.0/0.3/0.7 境現の場合                                         |             |
| 6 Fibre Channel ボード機能 補足事項                                                 | 72          |
| HostBusAdapter Configuration (4G/8G)                                       | 72          |
| HostBusAdapter Configuration(16G)                                          |             |
| ユーティリティ                                                                    | 104         |
|                                                                            |             |
| 7Hyper-V 仮想 Fibre Channel                                                  | 144         |
| 使用方法                                                                       | 144         |
| 制限事項                                                                       | 148         |

# 1

# お使いになる前に

この章では、本ボードの接続および設定前に知っておいていただきたい内容について説明します。

# ご確認いただくこと

ご使用になる前に次のことをご確認ください。万一不具合がありましたらお手数ですが、お買 い求め先にご連絡ください。

形式がご注文通りのものですか。

輸送中に破損したと見られる個所はありませんか。

添付品一覧表記載の付属品は全てそろっていますか。 また、別紙で追加情報が同梱されているときは、内容を確認してください。

CC7421は、4Gbps Standard Profile Bracket(1Port Type)です。
 CC7402は、4Gbps Standard Profile Bracket(2Port Type)です。
 CC7423は、4Gbps Low Profile Bracket(1Port Type)です。
 CC7403は、4Gbps Low Profile Bracket(2Port Type)です。

CC7811は、8Gbps Standard Profile Bracket(1Port Type)です。 CC7821は、8Gbps Standard Profile Bracket(2Port Type)です。 CC7812は、8Gbps Low Profile Bracket(1Port Type)です。 CC7822は、8Gbps Low Profile Bracket(2Port Type)です。

CC7A11は、16Gbps Standard Profile Bracket(1Port Type)です。 CC7A21は、16Gbps Standard Profile Bracket(2Port Type)です。 CC7A12は、16Gbps Low Profile Bracket(1Port Type)です。 CC7A22は、16Gbps Low Profile Bracket(2Port Type)です。

以降の説明では特に指定のない限り、共通の説明としてお読みください。

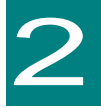

本製品の概要

この章では、本製品の概要について説明します。

## 特徴

本製品は、システム装置のPCI-Express仕様の拡張スロット(以下PCI-Eスロット)に取り付けて使用します。

本製品は、次の特徴を備えています。

■ CC7421/CC7423/CC7402/CC7403 は、1Port につき、最大 400MB/s の転送速度を実現した Fibre Channel ボードです。

■ CC7811/CC7812/CC7821/CC7822 は、1Port につき、最大 800MB/s の転送速度を実現した Fibre Channel ボードです。

■ CC7A11/CC7A12/CC7A21/CC7A22 は、1Port につき、最大 1600MB/s の転送速度を実 現した Fibre Channel ボードです。

# 制限事項

CC7A11/CC7A12/CC7A21/CC7A22 を使用し、ストレージ直結を行う際は、 BIOS Utility 並びに OneCommand Manager にて下記設定値に変更してください。

| Driver    | 設定値                           |               |  |
|-----------|-------------------------------|---------------|--|
| Parameter | BIOS Utility OneCommand Manag |               |  |
| Topology  | 3.FC-AL 0:Loop                |               |  |
| Linkspeed | ストレージの転送速度を設定                 | ストレージの転送速度を設定 |  |
|           | (4Gb, 8Gb)                    | (4Gb, 8Gb)    |  |

※ストレージ直結では 16Gb は未サポートになります。

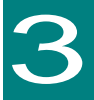

# 各部の名称と機能

この章では、各ボードの各部名称および機能について説明します。 システム装置に取り付ける前にお読みください。

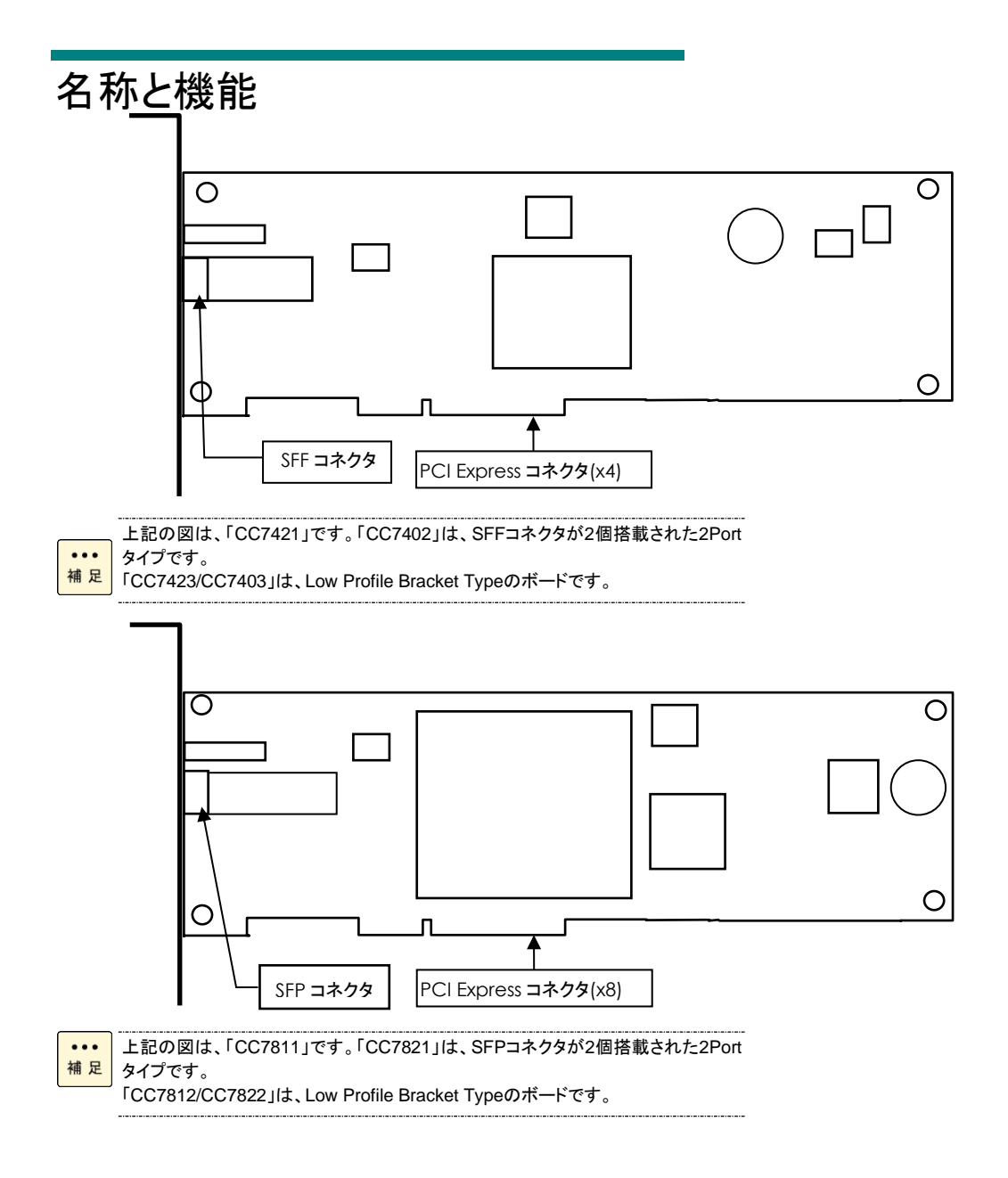

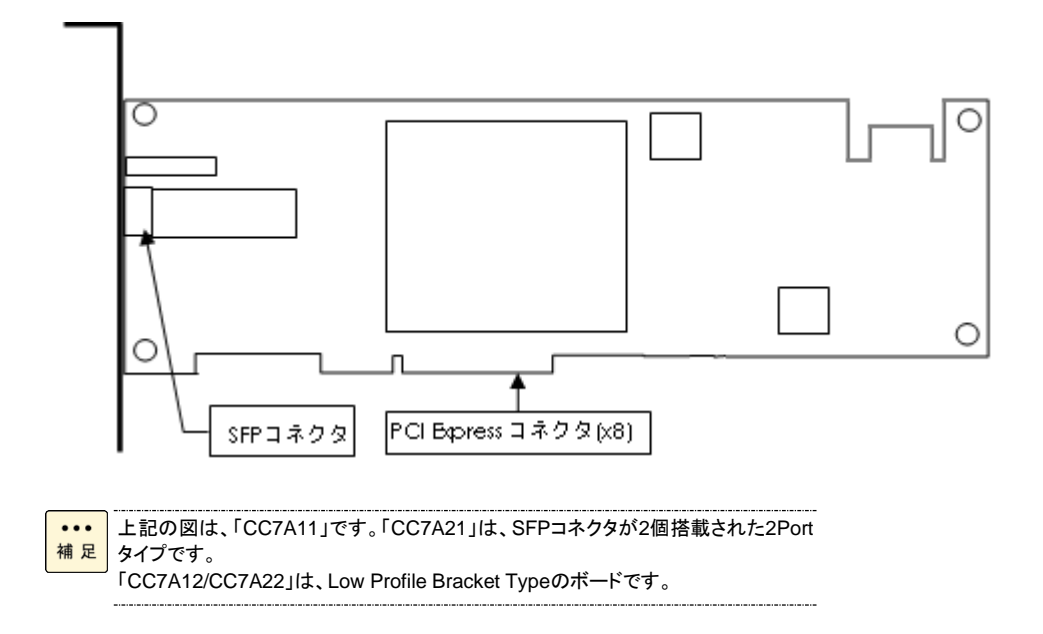

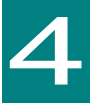

# ボードの取り付け

この章では、各ボードをシステム装置に取り付ける方法について説明します。

# システム構成および取付方法

本ボードはシステム装置の PCI-Express スロットに装着します。システム装置装着時は、シス テム装置添付のマニュアルをご参照ください。

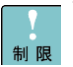

本ボードを交換した場合、ボード固有の情報(例:World Wide Name)が変更 されます。

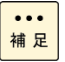

システム装置のPCI-Expressスロットにデバイスを搭載する際は、システム装置の搭載制限に注意してください。詳細は、各システム装置のユーザーズガイドをご参照ください。

# 接続の仕方

本ボードの接続の仕方について説明します。

 注意
 信号ケーブル(Fibre Channel ケーブル)について
 ケーブルは足などをひっかけないように配線してください。足をひっかけるとけがや接続機器の故障の原因になります。また、大切なデータが失われるおそれがあります。
 ケーブルの上に重量物を載せないでください。また熱器具のそばに配線しないでください。ケーブル 被覆が破れ、接続機器などの故障の原因となります。

#### □ Point to Point 接続

Point to Point 接続は、ボードとディスクアレイ装置を1本の Fibre Channel ケーブルを 使用し、1対1で接続する方法です。

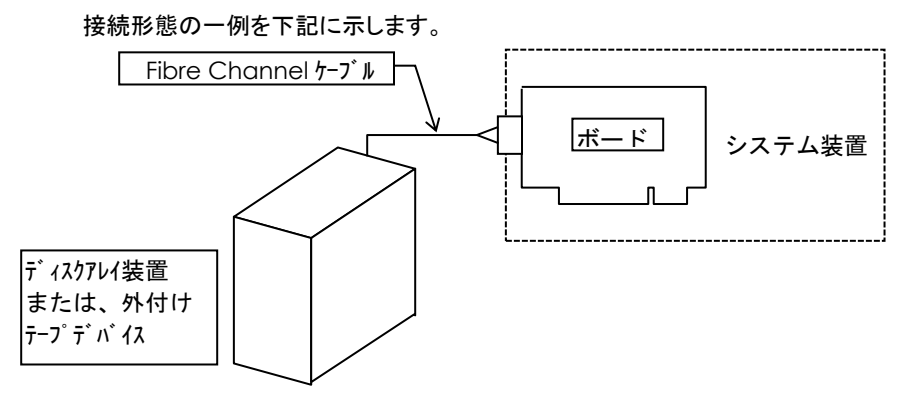

#### □ Cluster 接続

Cluster 接続は、1台以上のディスクアレイ装置と2台以上のシステム装置を接続し冗長化した構成です。サポートしているシステム装置の台数は、オペレーティングシステムの仕様を確認してください。

接続形態の一例を下記に示します。

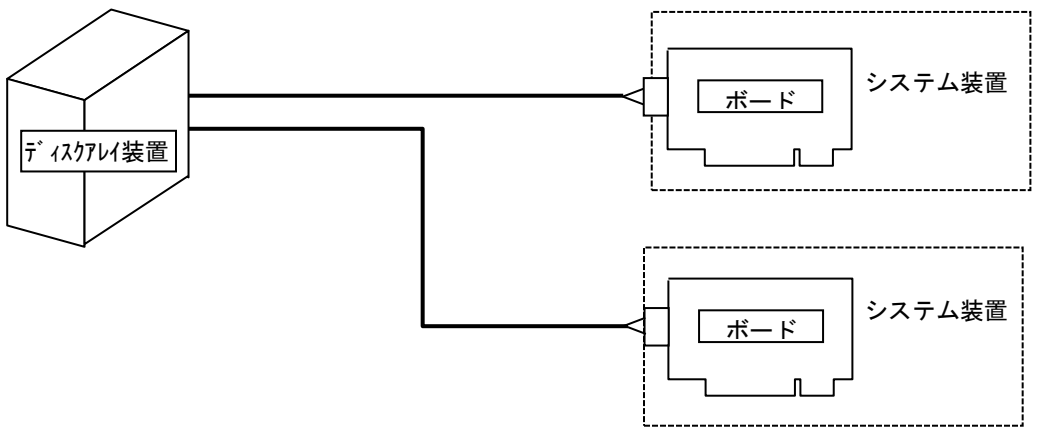

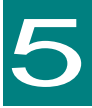

# ドライバと HBAnyware/OneCommand Manager のインストール

この章では、本ボードのドライバと HBAnyware 及び、 OneCommand Manager のインストール方法について説明します。

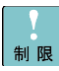

「HBAnyware」及び「OneCommand Manager」は、本ボードを管理するために必要 なソフトウェアです。本ソフトウェアをインストールすることで、本ボードに接続するデ ィスクアレイ装置および外付けテープデバイスに対応した設定値の変更が可能とな りますので本ソフトウェアをインストールしてください。

本ボードのサポートOSは、搭載するシステム装置のサポートOS及び 「SystemInstaller」「Hitachi Server Navigator」に格納されているReadme.htmlま たはsupport.htmlを参照してください。未サポートOS上での本ボードの動作保証は 致しません。

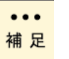

••• 搭載するシステム装置により対応OSが異なります。搭載するシステム装置の対応 補足 OSを確認してください。また、本ボードを含めた各種オプションボードのドライバイン ストール方法に関しましては、装置添付のソフトウェアガイドに全体の詳細が記載さ れていますので参照してください。

| 1  | オ |
|----|---|
| 制限 | Г |
|    |   |

**ҍボードのドライバをフロッピーディスクでご使用する場合は、** 技術情報、アップデートプログラムについて」を参照し、該当するドライバを使用し てください。

CC7A11/CC7A12/CC7A21/CC7A22は、OneCommand Managerのみサポート 制限です。

# Windows Server 2003(32bit)/ Windows Server 2003 x64 Edition 環境の場合

.....

|   | Windows Server 2003 (32bit) / Windows Server 2003 x64 Edition   |
|---|-----------------------------------------------------------------|
| 限 | バンドルされているドライバはご使用になれません。                                        |
|   | 4GFibre Channelボード及び、8GFibre Channelボードを増設した場合は、                |
|   | 「HA8000 SystemInstaller 」CD内のドライバを適用してください。                     |
|   | Windows Server 2003 (32bit) / Windows Server 2003 x64 EditionI⊂ |
|   | インストールする場合は、必ずServicePack2の適用と更新プログラム(Hotfix)の適                 |
|   | <u>用を行ってください。</u>                                               |
|   | 適用しない場合、インストールが出来ません。また、ドライバ及びHBAnywareが正                       |
|   | 常に動作しません。                                                       |
|   | 更新プログラムは、次のホームページから使用しているWindowsに合わせてダウン<br>ロードレインださい           |
|   |                                                                 |

http://support.microsoft.com/kb/957910/ja

工場増設形名の場合など、あらかじめドライバが組み込まれている場合、特に指示 ... 補足

の無い限り新たにドライバを組み込む必要はありません。

## □ ドライバと HBAnyware のインストール手順

4GFibre Channel ボード及び、8GFibre Channel ボードを使用するときのドライバをインストー ルします。ここでは、Windows Server 2003 が既にインストールされているとしてドライバ更新 の組み込み手順を説明します。

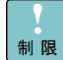

4GFibre Channelボード及び、8GFibre Channelボードのドライバは、HBAnyware と同時にインストールします。

インストール時は、他のアプリケーションを起動しないでください。

11管理者権限を持つユーザ (Administrator 等)でログオンします。 ログオン時、追加されたハードウェアが自動検出されます。

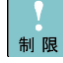

ボード追加した場合は、OS内の標準ドライバが適用される場合があります。以下の 手順に従って、ドライバをインストールしてください。再インストールする場合も以下 の手順で実施してください。

OS起動時及びボードの増設を行った場合、ドライバインストールのポップアップが 表示される場合があります。その場合は、常に「キャンセル」を押して以下の手順で インストールしてください。

「CC7402/CC7403/CC7821/CC7822」搭載時は、ボード1枚あたり2回表示されま す。

2以下のフォルダを開いてください。

| OS                              | 「製造元のファイルのコピー元」                        |
|---------------------------------|----------------------------------------|
| Windows Server 2003 (32bit)     | [SystemInstaller]に格納されている Readme.htmlを |
| Windows Server 2003 x64 Edition | 参照してください。                              |
|                                 |                                        |

3上記フォルダ内の「APInstall.exe」を起動してください。

4インストールが自動で実行されます。タスクバーの「AutoPilot Installer」が消えるまでお待ち ください。

インストール完了には、約2~3分(目安)掛かります。

5「AutoPilot Installer」が消えれば、インストール完了です。

6OS を再起動してください。

## ロ ドライババージョンの確認

1以下の手順でドライババージョンを確認してください。

\*\*\* ドライバは、「コンピュータの管理」--「デバイスマネージャ」-補足 「SCSIとRAIDコントローラ」下にあります。

#### 2該当する以下の表示のドライバをダブルクリックしてください。

| 形名            | 「SCSI と RAID コントローラ」下の表示                                            |
|---------------|---------------------------------------------------------------------|
| CC7421/CC7423 | Emulex LightPulse LPe1150-F4, PCI Slot x, Storport Miniport Driver  |
| CC7402/CC7403 | Emulex LightPulse LPe11002-M4, PCI Slot x, Storport Miniport Driver |
| CC7811/CC7812 | Emulex LightPulse LPe1250-F8, PCI Slot x, Storport Miniport Driver  |
| CC7821/CC7822 | Emulex LightPulse LPe12002-M8, PCI Slot x, Storport Miniport Driver |

•••

[Emulex LightPulse LPe11002-M4, PCI Slot x, Storport Miniport Driver], 補足 「Emulex LightPulse LPe12002-M8, PCI Slot x, Storport Miniport Driver」は 1ボードにつき2個表示されます。

3「ドライバ」タブ画面で「ドライバの詳細」を押してください。

| Emulex Li       | ghtPulse LPe120                     | 02-M8, PCI Slot 5, Storport Miniport Drive. 🙎 🗙         |  |  |
|-----------------|-------------------------------------|---------------------------------------------------------|--|--|
| 全般 ドライバ 詳細 リソース |                                     |                                                         |  |  |
| ¢               | Emulex LightPuls<br>Miniport Driver | e LPe12002-M8, PCI Slot 5, Storport                     |  |  |
| プロバイダ: Emulex   |                                     |                                                         |  |  |
| 日付: 2008/06/20  |                                     |                                                         |  |  |
|                 | バージョン・                              | 5.2.10.7                                                |  |  |
|                 | デジタル署名者:                            | Microsoft Windows Hardware Compatibility Publishe       |  |  |
|                 | イバの詳細( <u>D</u> )                   | アライバ ファイルの詳細を表示します。                                     |  |  |
| K5              | イバの更新(P)                            | このデバイスのドライバを更新します。                                      |  |  |
| <u>  ドライ)</u>   | ヾのロール バック( <u>R</u> )               | ドライバの更新後にデバイスの認識が失敗する場合、以<br>前にインストールしたドライバにロール バックします。 |  |  |
|                 | 削除(U)                               | ドライバをアンインストールします(上級者用)。                                 |  |  |
|                 |                                     | OK+ャンセル                                                 |  |  |

#### 4ドライバの詳細で「C:¥WINDOWS¥system32¥DRIVERS¥elxstor.sys」を選択し、 「ファイルバージョン」が以下の表にあっていることを確認してください。

| 形名            | Windows Server 2003 (32bit) | Windows Server 2003 x64 Edition |
|---------------|-----------------------------|---------------------------------|
|               | Driver Ver                  | Driver Ver                      |
| CC7421/CC7423 |                             |                                 |
| CC7402/CC7403 | 5-2.10A7                    | 7-2.10A7                        |
| CC7811/CC7812 |                             |                                 |
| CC7821/CC7822 |                             |                                 |

#### ・・・ 最新版のドライバは、「お問い合わせ先」の「技術情報、アップデートプログラムにつ 補足 いて」をご参照いただき、ご確認願います。

| Emulex                                   | LightPulse LPe1xxxx-xx, PCI Slot 5, Storport                                                                                      |       |
|------------------------------------------|----------------------------------------------------------------------------------------------------|-------|
| ◇ winiport<br>えびファイル(D):                 | Driver                                                                                                    |       |
| CIEWINDOWS                               | ≠system32¥DRIVERS¥elxstor.sys                                                                                                    |       |
| C:¥WINDOWS¥                              | ¥system32¥elxstor.dll                                                                                                    |       |
|                                          |                                                                                                    |       |
|                                          |                                                                                                    |       |
|                                          |                                                                                                    |       |
|                                          |                                                                                                    |       |
| ⇒o.:/8.                                  | Faulti                                                                                                    |       |
| プロバイダ:                                   | Emulex                                                                                                    |       |
| プロバイダ:<br>ファイル バージョン                     | Emulex<br>5-2.10A7 0/20/2008 WS2K3 32 bit built by: V                                                                             | VinDE |
| ブロバイダ:<br>ファイル バージョン<br>著作権:             | Emulex<br>5-2.10A7 9/20/2008 WS2K3 32 bit built by: V<br>Copyright © 2003-2008 Emulex                                             | VinD[ |
| プロバイダ:<br>ファイル バージョン<br>著作権:<br>デジタル署名者: | Emulex<br>5-2.10A7 0/20/2008 WS2K3 32 bit built by: V<br>Copyright © 2003-2008 Emulex<br>Microsoft Windows Hardware Compatibility | VinD[ |
| ブロバイダ:<br>ファイル バージョン<br>著作権:<br>デジタル署名者: | Emulex<br>5-2.10A7 9/20/2008 WS2K3 32 bit built by: V<br>Copyright © 2003-2008 Emulex<br>Microsoft Windows Hardware Compatibility | VinD[ |

5「OK」を押し、3の画面で「OK」を押して画面を閉じてください。

## □ アンインストール手順

...

以下の手順は、Window Server 2003環境です。Windows Server 2008環境は、 補足 「プログラムのアンインストールまたは変更」で「アンインストール」を選択して、アン インストールしてください。

#### 1「コントロールパネル」-「プログラムの追加と削除」で

「Emulex HBAnyware x.xxxx」を選択し、「削除」を選択してください。

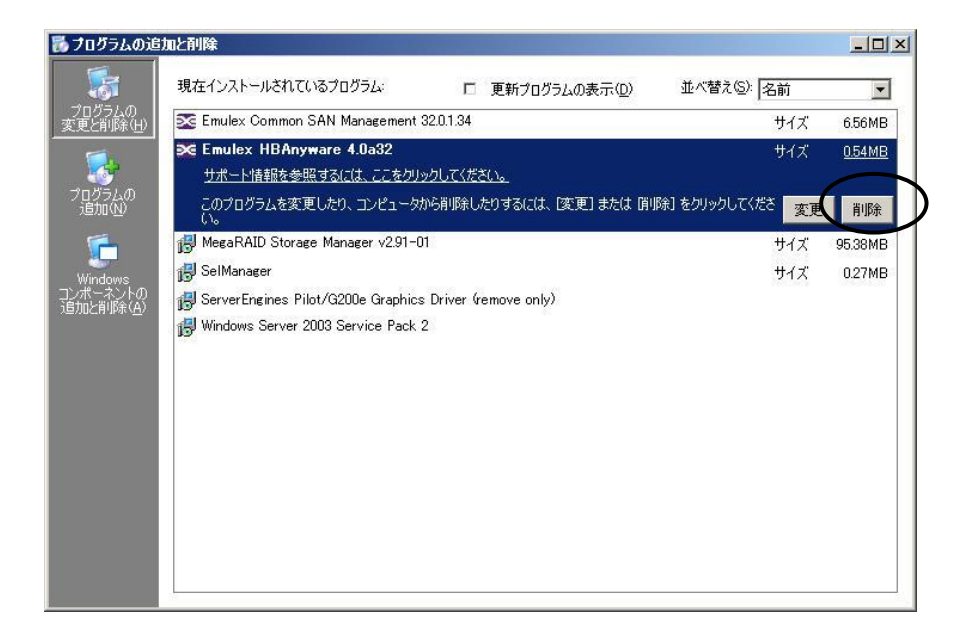

2アンインストール画面で、「Yes」を押してください。

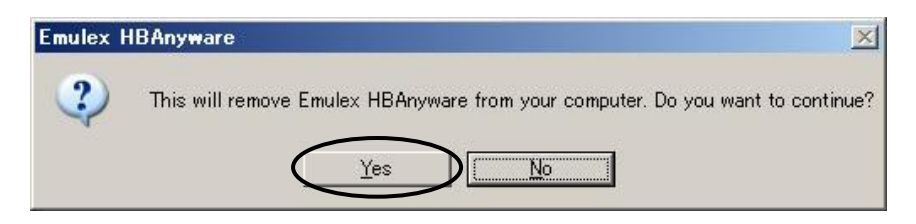

3アンインストール画面で、「OK」を押してください。

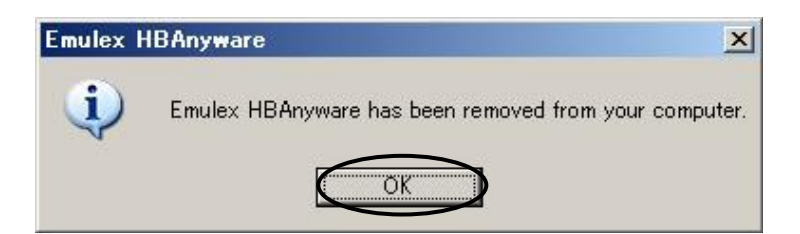

4「コントロールパネル」-「プログラムの追加と削除」で

「Emulex Common SAN Management xx.x.x.xx」を選択し、「削除」を選択してください。

| 🐻 ナログラムの追              | 加と削除                                                                         |               |                         |
|------------------------|------------------------------------------------------------------------------|---------------|-------------------------|
| 5                      | 現在インストールされているプログラム: ロ 更新プログラムの表示(型) :                                        | 並べ替え(S): 名前   |                         |
| プログラムの<br>変更と削除(H)     | ➤ Emulex Common SAN Management 32.0.1.34<br>サポートリネ和にあたたとうことの日本では、こことの日本ではない。 | サイズ<br>(古田)頃度 | <u>6.56MB</u><br>/#     |
| - 🐶                    | <u>974 - Filiping State 9 (6) (6) (7) (7) (7) (7) (7) (7) (7) (7) (7) (7</u> | 最終使用日 2       | 1 <u>5</u><br>009/04/29 |
| プログラムの<br>追加(N)        | このプログラムを変更したり、コンピュータから削除したりするには、[変更]または 削除] ?<br>い。                          | とクリックしてくださ 変更 | 削除                      |
| <b></b>                | 葐 Emulex HBAnyware 4.0a32                                                    | サイズ           | 0.54MB                  |
| WE dawe                | 🛃 MegaRAID Storage Manager v2.91-01                                          | サイズ           | 95.38MB                 |
| windows<br>コンポーネントの    | 📳 SelManager                                                                 | サイズ           | 0.27MB                  |
| スロノルと月110ホ( <u>円</u> / | 📳 ServerEngines Pilot/G200e Graphics Driver (remove only)                    |               |                         |
|                        | 🕼 Windows Server 2003 Service Pack 2                                         |               |                         |
|                        |                                                                              |               |                         |
|                        |                                                                              |               |                         |
|                        |                                                                              |               |                         |
|                        |                                                                              |               |                         |
|                        |                                                                              |               |                         |
|                        |                                                                              |               |                         |
|                        |                                                                              |               |                         |
|                        |                                                                              |               |                         |
|                        |                                                                              |               |                         |

5アンインストール画面で、「Yes」を押してください。

| Emulex ( | Common SAN Management                                                                      |
|----------|--------------------------------------------------------------------------------------------|
| ?        | This will remove Emulex Common SAN Management from your computer. Do you want to continue? |
|          | Yes No                                                                                     |

6アンインストール画面で、「OK」を押してください。

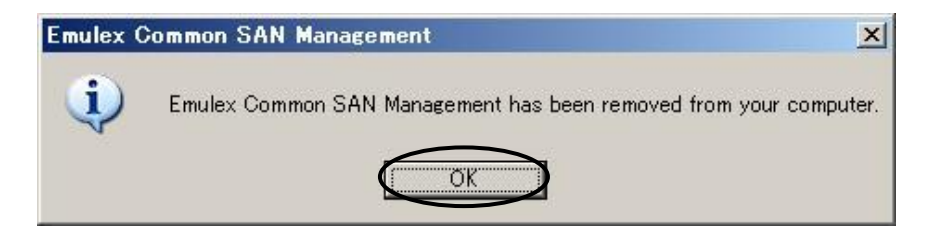

7OS を再起動してください。

# Windows Server 2008(32bit)/Windows Server 2008(64bit)/Windows Server 2008 R2(64bit)環 境の場合

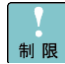

Windows Server 2008 (32bit) / Windows Server 2008 (64bit) / Windows Server 2008 R2 (64bit) にバンドルされているドライバはご使用になれません。 8GFibre Channelボード及び、16GFibre Channelボードを増設した場合は、 「Hitachi Server Navigator」DVD内のドライバを適用してください。

••• 補 足 工場増設形名の場合など、あらかじめドライバが組み込まれている場合、特に指示の無い限り新たにドライバを組み込む必要はありません。

# レ ドライバと OneCommand Manager のインストール 手順

8GFibre Channel ボード及び、16GFibre Channel ボードを使用するときのドライバをインスト ールします。ここでは、Windows Server 2008/Windows Server 2008R2 が既にインストール されているとしてドライバ更新の組み込み手順を説明します。

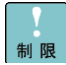

8GFibre Channel ボード及び、16GFibre Channel ボードのドライバは、 OneCommand Managerと同時にインストールします。 インストール時は、特に指示がない場合は、 「Hitachi Server Navigator」DVDからインストールしてください。

インストール時は、他のアプリケーションを起動しないでください。

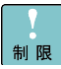

ボード追加した場合は、OS内の標準ドライバが適用される場合があります。以下の 手順に従って、ドライバをインストールしてください。再インストールする場合も以下 の手順で実施してください。

OS起動時及びボードの増設を行った場合、ドライバインストールのポップアップが 表示される場合があります。その場合は、常に「キャンセル」を押して以下の手順で インストールしてください。

「CC7821/CC7822/CC7A21/CC7A22」搭載時は、ボード1枚あたり2回表示されます。

1)管理者権限を持つユーザ(Administrator 等)でログオンします。 ログオン時、追加されたハードウェアが自動検出されます。

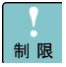

ボード追加した場合は、OS内の標準ドライバが適用される場合があります。以下の 手順に従って、ドライバをインストールしてください。再インストールする場合も以下 の手順で実施してください。

OS起動時及びボードの増設を行った場合、ドライバインストールのポップアップが 表示される場合があります。その場合は、完了するまで待ってください。

2FCドライバをインストールするために、以下のフォルダを開いてください。

| OS                             | インストールファイル格納先                          |
|--------------------------------|----------------------------------------|
| Windows Server 2008 (32bit)    | [Hitachi Server Navigator]DVD に格納されている |
| Windows Server 2008 (64bit)    | support.html を参照してください。                |
| Windows Server 2008 R2 (64bit) |                                        |

3上記フォルダ内の「APInstall.exe」を起動してください。

4インストールが自動で実行されます。タスクバーの「AutoPilot Installer」が消えるまでお待ち ください。

インストール完了には、約3~5分(目安)掛かります。

5「AutoPilot Installer」が消えれば、FCドライバのインストールは完了です。

6引き続き OneCommand Manager をインストールするために、以下のフォルダを開いてくだ さい。

| OS                             | インストールファイル格納先                          |
|--------------------------------|----------------------------------------|
| Windows Server 2008 (32bit)    | [Hitachi Server Navigator]DVD に格納されている |
| Windows Server 2008 (64bit)    | support.html を参照してください。                |
| Windows Server 2008 R2 (64bit) |                                        |

7上記フォルダ内の、「OneCommandManager\_Install\_x64.bat」または「OneCommandManager\_Install\_x86.bat」を起動してください。

8インストールが自動で実行されます。タスクバーの「OCM Installer」が消えるまでお待ちくだ さい。

9「OCM Installer」が消えれば、インストール完了です。

10OS を再起動してください。

## □ ドライババージョンの確認

1以下の手順でドライババージョンを確認してください。

・・・・・ドライバは、「コンピュータの管理」ー「デバイスマネージャ」ー 補足 「記憶域コントローラ」下にあります。

#### 2該当する以下の表示のドライバをダブルクリックしてください。

| 形名            | 「記憶域コントローラ」下の表示                                                         |
|---------------|-------------------------------------------------------------------------|
| CC7811/CC7812 | Emulex LightPulse LPe1250-F8, PCI Slot x, Storport Miniport Driver      |
| CC7821/CC7822 | Emulex LightPulse LPe12002-M8, PCI Slot x, Storport Miniport Driver     |
| CC7A11/CC7A12 | Emulex LightPulse LPe16000B-M6-HI, PCI Slot x, Storport Miniport Driver |
| CC7A21/CC7A22 | Emulex LightPulse LPe16002B-M6-HI, PCI Slot x, Storport Miniport Driver |

FEmulex LightPulse LPe12002-M8, PCI Slot x, Storport Miniport Driver

補足 「Emulex LightPulse 16002B-M6-HI, PCI Slot x, Storport Miniport Driver」は 1ボードにつき2個表示されます。

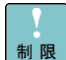

「記憶域コントローラ」下の表示が、

「Emulex LightPulse HBA - Storport Miniport Driver」となる場合がありますが、以下のドライバの詳細でバージョンがあっている場合は、問題ありません。 また、本表示は変更できません。

3「ドライバ」タブ画面で「ドライバの詳細」を押してください。

| Emulex LightPulse LPe120            | 02-M8, PCI Slot 5, Storport Miniport Drive?             |
|-------------------------------------|---------------------------------------------------------|
| 全般 ドライバ 詳細 リソン                      |                                                         |
| Emulex LightPuls<br>Miniport Driver | e LPe12002-M8, PCI Slot 5, Storport                     |
| プロバイダー                              | Emulex                                                  |
| 日付:                                 | 2008/06/20                                              |
| バージョン                               | 5.2.10.7                                                |
| デジタル署名者:                            | Microsoft Windows Hardware Compatibility Publishe       |
| ドライバの詳細(D)                          | )ドライバ ファイルの詳細を表示します。                                    |
| ドライバの更新(P)                          | このデバイスのドライバを更新します。                                      |
| <u>ドライバのロール バック(R)</u>              | ドライバの更新後にデバイスの認識が失敗する場合、以<br>前にインストールしたドライバにロール バックします。 |
| 削除(U)                               | ドライバをアンインストールします(上級者用)。                                 |
|                                     | OK キャンセル                                                |

4ドライバの詳細で「C:¥WINDOWS¥system32¥DRIVERS¥elxstor.sys」を選択し、 「ファイルバージョン」が以下の表にあっていることを確認してください。

| 形名            | モデル       | Windows Server | Windows Server | Windows Server  |
|---------------|-----------|----------------|----------------|-----------------|
|               |           | 2008 (32bit)   | 2008 (64bit)   | 2008 R2 (64bit) |
|               |           | Driver Ver     | Driver Ver     | Driver Ver      |
|               | xM1 モデル以前 | 5-2.10a7       | 7-2.10a7       | 2.72.012.001    |
| CC7811/CC7812 | xM2 モデル   | -              | -              | 2.74.014.001    |
| CC7821/CC7822 | xN モデル以降  |                |                | 10.6.114.0      |
|               |           | -              | -              | 11.1.145.16     |
| CC7A11/CC7A12 | xN モデル以前  |                |                | 10.6.114.0      |
| CC7A21/CC7A22 |           | -              | -              | 11.1.145.16     |
|               | xN モデル以降  |                |                | 10.6.114.0      |
|               |           | -              | -              | 11.1.145.16     |

••• 最新版のドライバは、「お問い合わせ先」の「技術情報、アップデートプログラムにつ 補足いて」をご参照いただき、ご確認願います。

|  |      | <br> | -    |      |      |
|--|------|------|------|------|------|
|  |      |      |      |      |      |
|  | <br> | <br> | <br> | <br> | <br> |
|  |      |      |      |      |      |
|  |      |      |      |      |      |
|  |      |      |      |      |      |

| ドライバ ファイルの詳          |                                                       | ? ×    |
|----------------------|-------------------------------------------------------|--------|
| Emulex L<br>Miniport | ightPulse LPe1xxxx-xx, PCI Slot 5, Storport<br>Driver |        |
| ドライバファイル(D):         |                                                       |        |
| C:¥WINDOWS¥          | system32¥DRIVERS¥elxstor.sys                          |        |
| C:¥WINDOWS¥          | system32¥elxstor.dll                                  |        |
|                      |                                                       |        |
|                      |                                                       |        |
|                      |                                                       |        |
| J                    |                                                       |        |
| プロバイダ:               | Emulex                                                |        |
| ファイル バージョン:          | 5-2.10A7 6)20/2008 WS2K3 32 bit built by:             | WinDDK |
| 著作権:                 | Copyright © 2003-2008 Emulex                          |        |
| デジタル署名者:             | Microsoft Windows Hardware Compatibility              |        |
|                      |                                                       |        |
|                      |                                                       |        |
|                      |                                                       |        |
|                      | OK                                                    |        |
|                      |                                                       |        |

5「OK」を押し、3の画面で「OK」を押して画面を閉じてください。

## □ アンインストール手順

#### 1「コントロールパネル」ー「プログラムのアンインストール」で

「Emulex OneCommand Manager x.xxxx」を選択し、「アンインストール」を押してください。

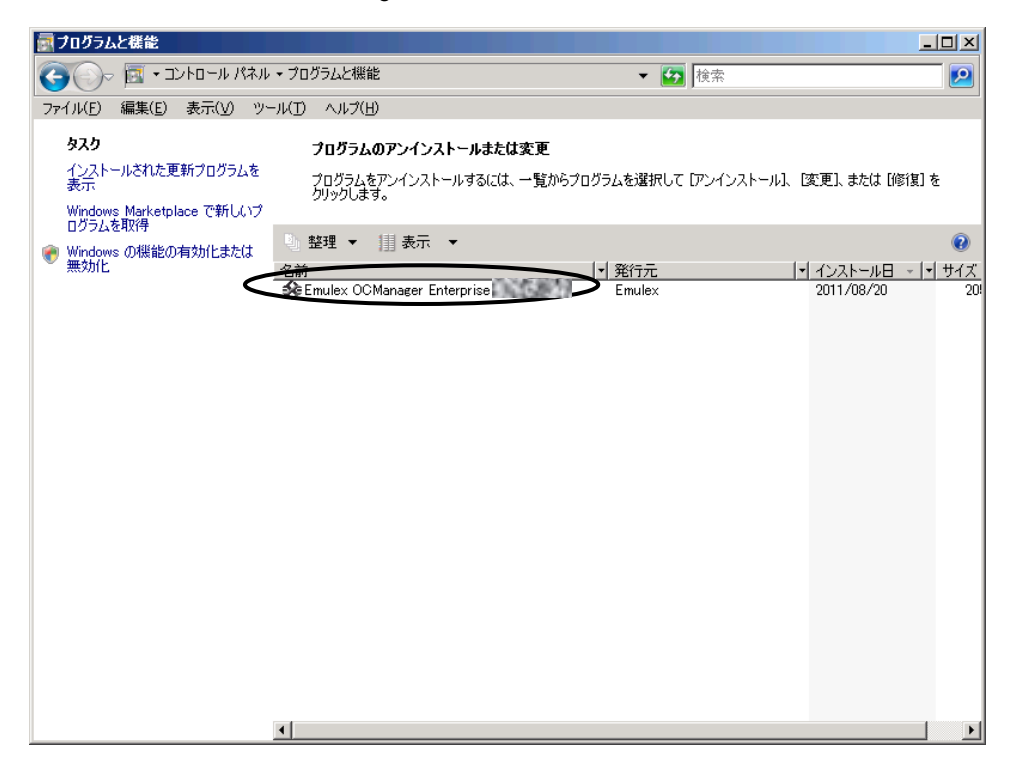

2以下のメッセージが表示されたら、「Yes」を押してください。

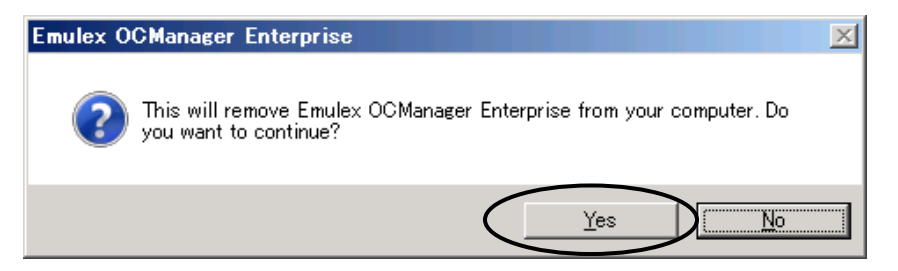

3以下のメッセージが表示されたら、「OK」を押してください。

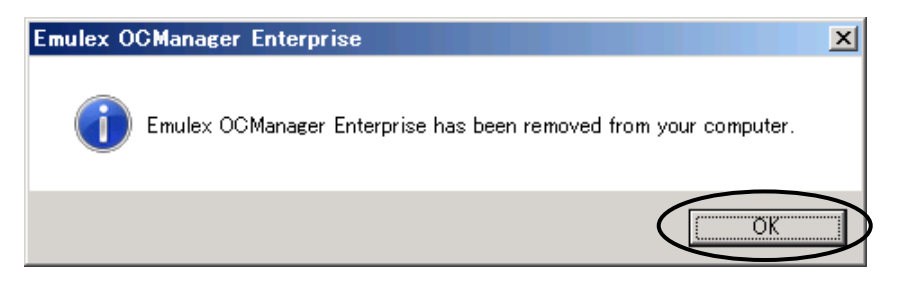

4OS を再起動してください。

# Windows Server 2012/ Windows Server 2012 R2 環境の場合

Windows Server 2012 /Windows Server 2012 R2にバンドルされているドライバ はご使用になれません。8GFibre Channelボード及び、16GFibre Channelボードを 増設した場合は、「Hitachi Server Navigator」DVD内のドライバを適用してくださ い。

・・・ 工場増設形名の場合など、あらかじめドライバが組み込まれている場合、特に指示 補足の無い限り新たにドライバを組み込む必要はありません。

# レドライバと OneCommand Manager のインストール 手順

8GFibre Channel ボード及び、16GFibre Channel ボードを使用するときのドライバをインストールします。ここでは、Windows Server 2012/ Windows Server 2012 R2 が既にインストールされているとしてドライバ更新の組み込み手順を説明します。

制限

8GFibre Channelボード及び、16GFibre Channelボードのドライバは、特に指示がない場合は、「Hitachi Server Navigator」DVDからインストールしてください。

インストール時は、他のアプリケーションを起動しないでください。

1管理者権限を持つユーザ (Administrator 等)でログオンします。 ログオン時、追加されたハードウェアが自動検出されます。

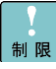

ボード追加した場合は、OS内の標準ドライバが適用される場合があります。以下の 手順に従って、ドライバをインストールしてください。再インストールする場合も以下 の手順で実施してください。

OS起動時及びボードの増設を行った場合、ドライバインストールのポップアップが 表示される場合があります。その場合は、常に「キャンセル」を押して以下の手順で インストールしてください。

「CC7821/CC7822/CC7A21/CC7A22」搭載時は、ボード1枚あたり2回表示されます。

制限

2ドライバをインストールするために、以下のフォルダを開いてください。

| OS                     | インストールファイル格納先                          |
|------------------------|----------------------------------------|
| Windows Server 2012    | [Hitachi Server Navigator]DVD に格納されている |
| Windows Server 2012 R2 | support.html を参照してください。                |

3上記フォルダ内の「APInstall.exe」を起動してください。

4インストールが自動で実行されます。タスクバーの「AutoPilot Installer」が消えるまでお待ち ください。

インストール完了には、約3~5分(目安)掛かります。

5「AutoPilot Installer」が消えれば、FCドライバのインストールは完了です。

6引き続き OneCommand Manager をインストールするために、以下のフォルダを開いてください。

| OS                     | インストールファイル格納先                          |
|------------------------|----------------------------------------|
| Windows Server 2012    | [Hitachi Server Navigator]DVD に格納されている |
| Windows Server 2012 R2 | support.html を参照してください。                |

7上記フォルダ内の、「OneCommand Manager\_Install\_x64.bat」を起動してください。

8インストールが自動で実行されます。タスクバーの「OCM Installer」が消えるまでお待ちください。

9「OCM Installer」が消えれば、インストール完了です。

100Sを再起動してください。

## □ ドライババージョンの確認

1以下の手順でドライババージョンを確認してください。

・・・
 ドライバは、「コンピュータの管理」ー「デバイスマネージャ」ー
 補足
 「記憶域コントローラ」下にあります。

#### 2該当する以下の表示のドライバをダブルクリックしてください。

| 形名            | 「記憶域コントローラ」下の表示                                                         |
|---------------|-------------------------------------------------------------------------|
| CC7811/CC7812 | Emulex LPe1250-F8, Storport Miniport Driver                             |
| CC7821/CC7822 | Emulex LPe12002-M8, Storport Miniport Driver                            |
| CC7A11/CC7A12 | Emulex LightPulse LPe16000B-M6-HI, PCI Slot x, Storport Miniport Driver |
| CC7A21/CC7A22 | Emulex LightPulse LPe16002B-M6-HI, PCI Slot x, Storport Miniport Driver |

••• Femulex LPe12002-M8, Storport Miniport Driver」、

補足 「Emulex LightPulse 16002B-M6-HI, PCI Slot x, Storport Miniport Driver」は 1ボードにつき2個表示されます。

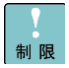

「記憶域コントローラ」下の表示が、

「Emulex LightPulse HBA - Storport Miniport Driver」となる場合がありますが、以下のドライバの詳細でバージョンがあっている場合は、問題ありません。 また、本表示は変更できません。

3「ドライバー」タブ画面で「ドライバーの詳細」を押してください。

| Emulex LPe12002-M8 | 3, Storport Miniport Driverのプロパティ 💌                   |
|--------------------|-------------------------------------------------------|
| 全般 ドライバー 詳細        | イベント リソース                                             |
| Emulex LPe120      | 02-M8, Storport Miniport Driver                       |
| プロバイダー:            | Emulex                                                |
| 日付:                | 2012/07/19                                            |
| バージョン:             | 2.72.12.1                                             |
| デジタル署名者:           | Microsoft Windows Hardware Compatibility<br>Publisher |
| ドライバーの詳細(I)        | ドライバー ファイルの詳細を表示します。                                  |
| ドライバーの更新(P)        | このデバイスのドライバー ソフトウェアを更新します。                            |
| ドライバーを元に戻す(R)      | ドライバーの更新後にデバイスが動作しない場合、以前に<br>インストールしたドライバーに戻します。     |
| 無効( <u>D)</u>      | 選択したデバイスを無効にします。                                      |
| 削除( <u>∪</u> )     | ドライバーをアンインストールします (上級者用)。                             |
|                    | OK キャンセル                                              |
4ドライバの詳細で「C:¥Windows¥system32¥DRIVERS¥elxfc.sys」を選択し、 「ファイルバージョン」が以下の表にあっていることを確認してください。

| 形名            | モデル       | Windows Server | Windows Server |
|---------------|-----------|----------------|----------------|
|               |           | 2012           | 2012 R2        |
|               |           | Driver Ver     | Driver Ver     |
| CC7811/CC7812 | xM1 モデル以前 | 2.72.012.001   | 2.76.002.001   |
| CC7821/CC7822 | xM2 モデル   | 2.74.014.001   | 2.76.002.001   |
|               | xN モデル以降  | 10.6.114.0     | 10.6.114.0     |
|               |           | 11.1.145.16    | 11.1.145.16    |
| CC7A11/CC7A12 | xN モデル以前  | 10.6.114.0     | 10.6.114.0     |
| CC7A21/CC7A22 |           | 11.1.145.16    | 11.1.145.16    |
|               | xN モデル以降  | 10.6.114.0     | 10.6.114.0     |
|               |           | 11.1.145.16    | 11.1.145.16    |

・・・ 最新版のドライバは、「お問い合わせ先」の「技術情報、アップデートプログラムにつ 補足
いて」をご参照いただき、ご確認願います。

|                                              | ドライバー ファイルの詳細                            | x         |
|----------------------------------------------|------------------------------------------|-----------|
| Emulex LPe12002-M8, Storport Miniport Driver |                                          |           |
| ドライバー ファイル(ロ                                 | ı):                                      |           |
| C:¥Windows                                   | ¥system32¥DRIVERS¥elxfc.sys              |           |
| C:¥Windows                                   | ¥system32¥elxtc.dll                      |           |
|                                              |                                          |           |
|                                              |                                          |           |
|                                              |                                          |           |
|                                              |                                          | _         |
| JU/(19-:                                     | Emulex                                   |           |
| ファイル バージョン:                                  | 2.72.012.001 0 /19/2012 WIN8 64 bit x64  |           |
| 著作権:                                         | Copyright © 2003-2012 Emulex             |           |
| デジタル署名者:                                     | Microsoft Windows Hardware Compatibility | ¥         |
|                                              |                                          |           |
|                                              |                                          |           |
|                                              | ОК                                       | $\supset$ |

5「OK」を押し、3の画面で「OK」を押して画面を閉じてください。

### 〇 OneCommand Manager のアンインストール手順

11管理者権限を持つユーザ (Administrator 等)でログオンします。

2[コントロールパネル]から、[プログラムと機能]を開いてください。[Emulex OCManager Enterprise x.x.xx.x-x]を選択してください。

3[アンインストールと変更]をクリックしてください。以下の画面で、[Yes]をクリックします。

|   | Emulex OCManager Enterprise                                                               | x                                                                                                    |
|---|-------------------------------------------------------------------------------------------|----------------------------------------------------------------------------------------------------|
| ? | This will remove Emulex OCManager Enterprise from your computer. Do you want to continue? | a de la compañía de la compañía de la compañía de la compañía de la compañía de la compañía de la compañía de l |
|   | <u>Y</u> es <u>No</u>                                                                     |                                                                                                    |

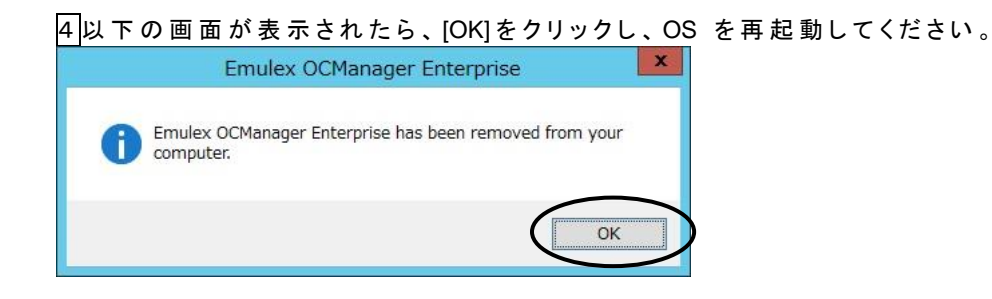

# Windows Server 2016 環境の場合

制限

Windows Server 2016にバンドルされているドライバはご使用になれません。 8GFibre Channelボード及び、16GFibre Channelボードを増設した場合は、 「Hitachi Server Navigator」DVD内のドライバを適用してください。

●●● 補 足 工場増設形名の場合など、あらかじめドライバが組み込まれている場合、特に指示 の無い限り新たにドライバを組み込む必要はありません。

# レドライバと OneCommand Manager のインストール 手順

8GFibre Channel ボード及び、16GFibre Channel ボードを使用するときのドライバをインスト ールします。ここでは、Windows Server 2016 が既にインストールされているとしてドライバ更 新の組み込み手順を説明します。

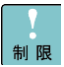

8GFibre Channelボード及び、16GFibre Channelボードのドライバは、特に指示がない場合は、「Hitachi Server Navigator」DVDからインストールしてください。

インストール時は、他のアプリケーションを起動しないでください。

1)管理者権限を持つユーザ (Administrator 等)でログオンします。 ログオン時、追加されたハードウェアが自動検出されます。

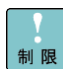

ボード追加した場合は、OS内の標準ドライバが適用される場合があります。以下の 手順に従って、ドライバをインストールしてください。再インストールする場合も以下 の手順で実施してください。

OS起動時及びボードの増設を行った場合、ドライバインストールのポップアップが 表示される場合があります。その場合は、常に「キャンセル」を押して以下の手順で インストールしてください。

「CC7821/CC7822/CC7A21/CC7A22」搭載時は、ボード1枚あたり2回表示されます。

2ドライバをインストールするために、以下のフォルダを開いてください。

| OS                  | インストールファイル格納先                                                    |
|---------------------|------------------------------------------------------------------|
| Windows Server 2016 | [Hitachi Server Navigator]DVD に格納されている<br>support html を参照してください |
|                     |                                                                  |

3上記フォルダ内の「APInstall.exe」を起動してください。

4インストールが自動で実行されます。タスクバーの「AutoPilot Installer」が消えるまでお待ち ください。

インストール完了には、約3~5分(目安)掛かります。

「「AutoPilot Installer」が消えれば、FCドライバのインストールは完了です。

6引き続き OneCommand Manager をインストールするために、以下のフォルダを開いてくだ さい。

| 3 |
|---|
|   |

7上記フォルダ内の、「OneCommandManager\_Install\_x64.bat」を起動してください。

8インストールが自動で実行されます。タスクバーの「OCM Installer」が消えるまでお待ちください。

9「OCM Installer」が消えれば、インストール完了です。

### ロ ドライババージョンの確認

1以下の手順でドライババージョンを確認してください。

... ドライバは、「コンピュータの管理」-「デバイスマネージャ」-補 足 「記憶域コントローラ」下にあります。

#### 2該当する以下の表示のドライバをダブルクリックしてください。

| 形名            | 「記憶域コントローラ」下の表示                                              |
|---------------|--------------------------------------------------------------|
| CC7811/CC7812 | Emulex LPe1250-F8, Storport Miniport Driver                  |
| CC7821/CC7822 | Emulex LPe12002-M8, Storport Miniport Driver                 |
| CC7A11/CC7A12 | Emulex LPe16000B-M6-HI, PCI Slot x, Storport Miniport Driver |
| CC7A21/CC7A22 | Emulex LPe16002B-M6-HI, PCI Slot x, Storport Miniport Driver |

••• Femulex LPe12002-M8, Storport Miniport Driver」、

補足 「Emulex LPe16002B-M6-HI, PCI Slot x, Storport Miniport Driver」は 1ボードにつき2個表示されます。

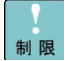

「記憶域コントローラ」下の表示が、

「Emulex LightPulse HBA - Storport Miniport Driver」となる場合がありますが、以 制限下のドライバの詳細でバージョンがあっている場合は、問題ありません。 また、本表示は変更できません。

3「ドライバー」タブ画面で「ドライバーの詳細」を押してください。

| Emulex LPe16002B-M6-HI, P | CI Slot 29, Storport Miniport Driverのプロパティ X          |
|---------------------------|-------------------------------------------------------|
| 全般 ドライバー 詳細               | イベント リソース                                             |
| Emulex LPe1600            | 2B-M6-HI, PCI Slot 29, Storport Miniport Driver       |
| プロバイダー:                   | Emulex                                                |
| 日付:                       | 2016/07/05                                            |
| パージョン:                    | 11.1.145.16                                           |
| デジタル署名者:                  | Microsoft Windows Hardware Compatibility<br>Publisher |
| ドライバーの詳細(I)               | ドライバー ファイルの詳細を表示します。                                  |
| ドライバーの更新(P)               | このデバイスのドライバー ソフトウェアを更新します。                            |
| ドライバーを元に戻す(R)             | ドライバーの更新後にデバイスが動作しない場合、以前にイ<br>ンストールしたドライバーに戻します。     |
| 無効(D)                     | 選択したデバイスを無効にします。                                      |
| 削除(U)                     | ドライバーをアンインストールします (上級者用)。                             |
|                           | OK キャンセル                                              |

#### 4ドライバの詳細で「C:¥Windows¥system32¥DRIVERS¥elxfc.sys」を選択し、 「ファイルバージョン」が以下の表にあっていることを確認してください。

| 形名            | Windows Server 2016 |
|---------------|---------------------|
|               | Driver Ver          |
| CC7811/CC7812 |                     |
| CC7821/CC7822 | 11.1.145.16         |
| CC7A11/CC7A12 | 11 1 145 16         |
| CC7A21/CC7A22 | 11.1.145.16         |

••• 最新版のドライバは、「お問い合わせ先」の「技術情報、アップデートプログラムにつ 補足
いて」をご参照いただき、ご確認願います。

| ドライバーフ  | アイルの詳細                                                           | ×  |
|---------|------------------------------------------------------------------|----|
|         | Emulex LPe16002B-M6-HI, PCI Slot 29, Storport Miniport<br>Driver | \$ |
| ドライバー フ | ファイJレ(D):                                                        |    |
| C:¥W    | /indows¥system32¥DRIVERS¥elxfc.sys                               |    |
| C:¥W    | /indows¥system32¥elxfc.dll                                       |    |
|         |                                                                  |    |
|         |                                                                  |    |
|         |                                                                  |    |
|         |                                                                  |    |
|         |                                                                  |    |
| プロバイダ   | 7–: Emulex                                                       |    |
| ファイル バ  | (ージョン: 11.1.145.16)/5/2016 WS2K12 64 bit x64                     |    |
| 著作権:    | Copyright © 2003-2016 Emulex                                     |    |
| デジタル署   | 督名者: Microsoft Windows Hardware Compatibility                    |    |
|         |                                                                  |    |
|         |                                                                  |    |
|         |                                                                  |    |
|         | ОК                                                               |    |
|         |                                                                  |    |

5「OK」を押し、3の画面で「OK」を押して画面を閉じてください。

### 〇 OneCommand Manager のアンインストール手順

1管理者権限を持つユーザ (Administrator 等)でログオンします。

2[コントロールパネル]から、[プログラムと機能]を開いてください。[Emulex OCManager Enterprise xx.x.xxx.x-x]を選択してください。

3[アンインストールと変更]をクリックしてください。以下の画面で、[Yes]をクリックします。

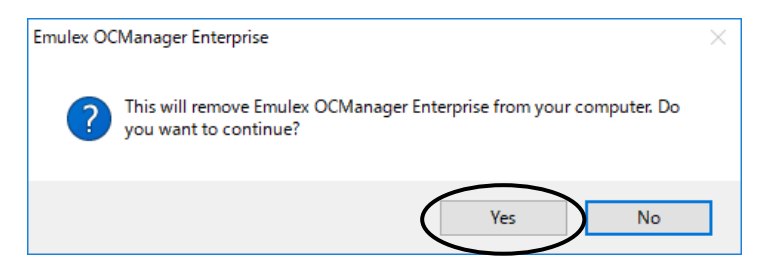

4以下の画面が表示されたら、[OK]をクリックし、OSを再起動してください。

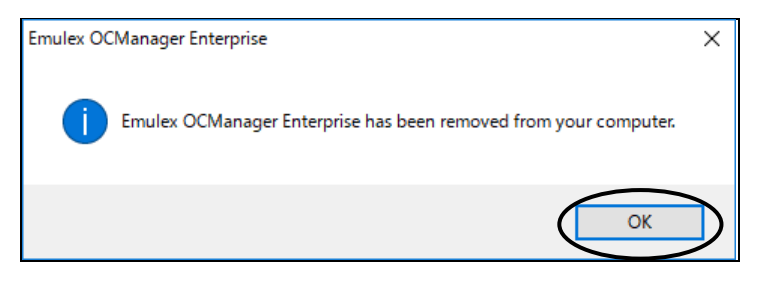

# Red Hat Enterprise Linux 6.6 環境の場合

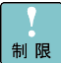

補

Red Hat Enterprise Linux 6.6にバンドルされているドライバはご使用になれません。 8GFibre Channelボード及び、16GFibre Channelボードを増設した場合は、 「Hitachi Server Navigator」メディア内のドライバを適用してください。

| ••• | 工場増設形名の場合など、あらかじめドライバが組み込まれている場合、特に指示 |
|-----|---------------------------------------|
| 補 足 | の無い限り新たにドライバを組み込む必要はありません。            |

### □ ドライバのインストール手順

8GFibre Channel ボード及び、16GFibre Channel ボードを使用するときのドライバをインスト ールします。ここでは、Red Hat Enterprise Linux 6.6 が既にインストールされているとしてドラ イバ更新の組み込み手順を説明します。

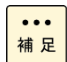

システムのカーネルバージョンを更新する場合、カーネルのバージョンを更新した後 に、以下の手順を実施してください。

インストール時は、他のアプリケーションを起動しないでください。

11「modinfo」コマンドでバージョン情報を表示させます。

# modinfo $\triangle$ -F $\triangle$ version $\triangle$ lpfc

2ドライバのバージョンを確認します。

ドライババージョンは、下記表を参照して確認してください。適用するバージョンがインストー ル済みの場合、本作業は終了です。バージョンアップまたはバージョンダウンが必要な場合 は、再インストールします。

| 形名            | Red Hat Enterprise Linux 6.6 |
|---------------|------------------------------|
|               | Driver Ver                   |
| CC7811/CC7812 | 10.6.144.21                  |
| CC7821/CC7822 | 11.1.211.0                   |
| CC7A11/CC7A12 | 10.6.144.21                  |
| CC7A21/CC7A22 | 11.1.211.0                   |

3インストール用ドライバファイルを用意します。「Hitachi Server Navigator」DVD を DVD ドラ イブにセットしてください。

[Hitachi Server Navigator ]DVD内のISOイメージを任意のフォルダにコピーします。 ここでは、/tmp/iso1 という名前のフォルダを作成しています。(RHEL6.6の場合の例)

# mkdir△/tmp/iso1
# mount△/dev/cdrom△/media
# cp△/media/RHEL6\_6/Drivers/HA8000/C8-00-060601-01.iso△/tmp/iso1
# umount△/media

コピーした「C8-00-060601-01.iso」ファイルをマウントします。ここでは、/mnt/iso2 という名前 のフォルダを作成しています。(RHEL6.6の場合の例)

# mkdirΔ/mnt/iso2 # mountΔ-oΔloopΔ-tΔiso9660Δ/tmp/iso1/C8-00-060601-01.isoΔ/mnt/iso2

マウントした「C8-00-060601-01.iso」ファイルからドライバファイルをコピーします。 ここでは、/tmp/lpfc にコピーしています。(RHEL6.6の場合の例)

# mkdir∆/tmp/lpfc # cp∆/mnt/iso2/<ドライバのパス>∆/tmp/lpfc # cd∆/tmp/lpfc # umount∆/mnt/iso2

ドライバファイルのパス

| OS            | ドライバ格納場所                                          |
|---------------|---------------------------------------------------|
| RHEL6.6 (x86) | /rpms/i686/kmod-lpfc-(ドライババージョン).el6.i686.rpm     |
| RHEL6.6 (x64) | /rpms/x86_64/kmod-lpfc-(ドライババージョン).el6.x86_64.rpm |

4ドライバのインストールを実行します。

# rpm△-Uvh△<ドライバファイル>

5ドライバのバージョンを確認します。

# modinfo $\triangle$ -F $\triangle$ version $\triangle$ lpfc

0: 10.6.144.21

ドライババージョン表示例

<mark>6</mark>正しいドライババージョンが表示されていればインストール終了です。OS を再起動してくださ い。

### 〇 OneCommand Manager のインストール手順

OneCommand Manager のインストールについて説明します。OS を管理者権限でログインしているものとして説明します。Fibre Channel ボードが搭載されている OS プレインストールモデルでは、あらかじめ OneCommand Manager がインストールされています。OSを再インストールした際、または新規にボードを追加した場合に OneCommand Manager をインストールしてください。

制限

インストール時は、他のアプリケーションを起動しないでください。

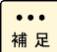

本項目は、HA8000xNモデル以降でのサポートになります。

1 OneCommand Manager のバージョンを確認します。

以下のコマンドを実行し、"Command Line Interface"欄を確認します。

# hbacmd∆Version

バージョンは、下記表を参照して確認してください。

| 項番 | OneCommand Manager バージョン | 備考                           |
|----|--------------------------|------------------------------|
| 1  | 10.6.144.21              | Red Hat Enterprise Linux 6.6 |
|    | 11.1.215.2               |                              |

2インストール用ファイルを用意します。「Hitachi Server Navigator」DVD を DVD ドライブにセットしてください。

DVDドライブのメディアを任意のフォルダにマウントします。

# mount $\Delta$ /dev/cdrom $\Delta$ /media

マウントしたファイルからインストール用ファイルをコピーします。 ここでは/tmp/ocmwork にコピーしています。

```
(例)
```

# mkdirΔ/tmp/ocmwork # cpΔ–aΔ/media/<インストール用ファイルのパス>/<インストール用ファイル名>Δ/tmp/ocmwork # umountΔ/media # cdΔ/tmp/ocmwork

インストール用ファイルのパス

| OS                           | インストール用ファイルのパス                    | インストール用ファイル名                     |
|------------------------------|-----------------------------------|----------------------------------|
| Red Hat Enterprise Linux 6.6 | メディア内のSupport.html を参<br>照してください。 | elxocm06x-(バージョン).tgz (x<br>は数字) |

コピーしたファイルを解凍します。

# tarム-zxvf厶/tmp/ocmwork/<インストール用ファイル>

3スクリプトを実行します。

# chmod∆755∆install.sh # ./install.sh∆-q

### 〇 OneCommand Manager のアンインストール手順

1]アンインストール用ファイルを用意します。「Hitachi Server Navigator」DVD を DVD ドライブ にセットしてください。

DVDドライブのメディアを任意のフォルダにマウントします。

# mount∆/dev/cdrom∆/media

マウントしたファイルからアンインストール用ファイルをコピーします。 ここでは、/tmp/ocmwork にコピーしています。

(例) # mkdirΔ/tmp/ocmwork # cpΔ-aΔ/media/<アンインストール用ファイルのパス>/<アンインストール用ファイル> Δ/tmp/ocmwork # umountΔ/media # cdΔ/tmp/ocmwork

アンインストール用ファイルのパス

|                              | アンインストール用                        |                                  |
|------------------------------|----------------------------------|----------------------------------|
| OS                           | ファイルのパス                          | アンインストール用ファイル名                   |
| Red Hat Enterprise Linux 6.6 | メディア内のSupport.html<br>を参照してください。 | elxocm06x-(バージョン).tgz (xは<br>数字) |

#### コピーしたファイルを解凍します。

# tar △-zxvf △/tmp/ocmwork/<アンインストール用ファイル>

2スクリプトを実行します。

# chmod∆755∆uninstall.sh # ./uninstall.sh

# Red Hat Enterprise Linux 6.7 環境の場合

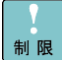

Red Hat Enterprise Linux 6.7にバンドルされているドライバはご使用になれません。 8GFibre Channelボード及び、16GFibre Channelボードを増設した場合は、 「Hitachi Server Navigator」メディア内のドライバを適用してください。

| • | •• |
|---|----|
| 補 | 足  |

工場増設形名の場合など、あらかじめドライバが組み込まれている場合、特に指示 の無い限り新たにドライバを組み込む必要はありません。

### □ ドライバのインストール手順

8GFibre Channel ボード及び、16GFibre Channel ボードを使用するときのドライバをインスト ールします。ここでは、Red Hat Enterprise Linux 6.7 が既にインストールされているとしてドラ イバ更新の組み込み手順を説明します。

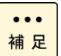

システムのカーネルバージョンを更新する場合、カーネルのバージョンを更新した後に、以下の手順を実施してください。

インストール時は、他のアプリケーションを起動しないでください。

1「modinfo」コマンドでバージョン情報を表示させます。

# modinfo $\triangle$ -F $\triangle$ version $\triangle$ lpfc

2ドライバのバージョンを確認します。

ドライババージョンは、下記表を参照して確認してください。適用するバージョンがインストー ル済みの場合、本作業は終了です。バージョンアップまたはバージョンダウンが必要な場合 は、再インストールします。

| 形名            | Red Hat Enterprise Linux 6.7 |
|---------------|------------------------------|
|               | Driver Ver                   |
| CC7811/CC7812 | 10.6.144.2703                |
| CC7821/CC7822 | 11.1.211.0                   |
| CC7A11/CC7A12 | 10.6.144.2703                |
| CC7A21/CC7A22 | 11.1.211.0                   |

3インストール用ドライバファイルを用意します。「Hitachi Server Navigator」DVDをDVDドラ イブにセットしてください。

[Hitachi Server Navigator]DVD内のISOイメージを任意のフォルダにコピーします。 ここでは、/tmp/iso1 という名前のフォルダを作成しています。(RHEL6.7の場合の例)

# mkdir∆/tmp/iso1
# mount∆/dev/cdrom∆/media
# cp∆/media/RHEL6\_7/Drivers/HA8000/C8-00-060700-00.iso∆/tmp/iso1
# umount∆/media

コピーした「C8-00-060700-00.iso」ファイルをマウントします。ここでは、/mnt/iso2 という名前 のフォルダを作成しています。(RHEL6.7の場合の例)

# mkdir∆/mnt/iso2 # mount∆-o∆loop∆-t∆iso9660∆/tmp/iso1/C8-00-060700-00.iso∆/mnt/iso2

マウントした「C8-00-060700-00.iso」ファイルからドライバファイルをコピーします。 ここでは、/tmp/lpfc にコピーしています。(RHEL6.7の場合の例)

# mkdir∆/tmp/lpfc # cp∆/mnt/iso2/<ドライバのパス>∆/tmp/lpfc # cd∆/tmp/lpfc # umount∆/mnt/iso2

ドライバファイルのパス

| OS            | ドライバ格納場所                                          |
|---------------|---------------------------------------------------|
| RHEL6.7 (x64) | /rpms/x86_64/kmod-lpfc-(ドライババージョン).el6.x86_64.rpm |

4ドライバのインストールを実行します。

# rpm△-Uvh△<ドライバファイル>

5ドライバのバージョンを確認します。

<u># modinfo∆-F∆versi</u>on∆lpfc

0: 10.6.144. 2703

ドライババージョン表示例

<mark>6</mark>正しいドライババージョンが表示されていればインストール終了です。OS を再起動してくださ い。

### 〇 OneCommand Manager のインストール手順

OneCommand Manager のインストールについて説明します。OS を管理者権限でログインしているものとして説明します。Fibre Channel ボードが搭載されている OS プレインストールモデルでは、あらかじめ OneCommand Manager がインストールされています。OSを再インストールした際、または新規にボードを追加した場合に OneCommand Manager をインストールしてください。

|   | 7 |
|---|---|
| 制 | 限 |

インストール時は、他のアプリケーションを起動しないでください。

| •• | •• |
|----|----|
| 補  | 足  |

本項目は、HA8000xNモデル以降でのサポートになります。

) \_\_\_\_\_\_

1 OneCommand Manager のバージョンを確認します。

以下のコマンドを実行し、"Command Line Interface"欄を確認します。

# hbacmd∆Version

バージョンは、下記表を参照して確認してください。

| 項番 | OneCommand Manager バージョン | 備考                           |
|----|--------------------------|------------------------------|
| 1  | 10.6.144.21              | Red Hat Enterprise Linux 6.7 |
|    | 11.1.215.2               |                              |

2インストール用ファイルを用意します。「Hitachi Server Navigator」DVD を DVD ドライブにセットしてください。

DVDドライブのメディアを任意のフォルダにマウントします。

# mount $\Delta$ /dev/cdrom $\Delta$ /media

マウントしたファイルからインストール用ファイルをコピーします。 ここでは/tmp/ocmwork にコピーしています。

(例)

# mkdir스/tmp/ocmwork # cpΔ–aΔ/media/<インストール用ファイルのパス>/<インストール用ファイル名>Δ/tmp/ocmwork # umountΔ/media # cdΔ/tmp/ocmwork

インストール用ファイルのパス

| OS                           | インストール用ファイルのパス                    | インストール用ファイル名                     |
|------------------------------|-----------------------------------|----------------------------------|
| Red Hat Enterprise Linux 6.7 | メディア内のSupport.html を参<br>照してください。 | elxocm06x-(バージョン).tgz (x<br>は数字) |

# tar스-zxvf스/tmp/ocmwork/<インストール用ファイル>

3スクリプトを実行します。

# chmod $\triangle$ 755 $\triangle$ install.sh

# ./install.sh∆-q

### 〇 OneCommand Manager のアンインストール手順

1]アンインストール用ファイルを用意します。「Hitachi Server Navigator」DVD を DVD ドライブ にセットしてください。

#### DVDドライブのメディアを任意のフォルダにマウントします。

# mount∆/dev/cdrom∆/media

マウントしたファイルからアンインストール用ファイルをコピーします。 ここでは、/tmp/ocmwork にコピーしています。

(例)

- # mkdir∆/tmp/ocmwork
- # cp $\Delta$ -a $\Delta$ /media/<アンインストール用ファイルのパス>/<アンインストール用ファイル>
- ∆/tmp/ocmwork
- # umount∆/media
- # cd∆/tmp/ocmwork

アンインストール用ファイルのパス

|                              | アンインストール用                        |                                  |
|------------------------------|----------------------------------|----------------------------------|
| OS                           | ファイルのパス                          | アンインストール用ファイル名                   |
| Red Hat Enterprise Linux 6.7 | メディア内のSupport.html<br>を参照してください。 | elxocm06x-(バージョン).tgz (xは<br>数字) |

#### コピーしたファイルを解凍します。

# tar △-zxvf △/tmp/ocmwork/<アンインストール用ファイル>

2スクリプトを実行します。

# chmod∆755∆uninstall.sh # ./uninstall.sh

# Red Hat Enterprise Linux 6.8 環境の場合

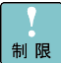

補

Red Hat Enterprise Linux 6.8にバンドルされているドライバはご使用になれません。 8GFibre Channelボード及び、16GFibre Channelボードを増設した場合は、 「Hitachi Server Navigator」メディア内のドライバを適用してください。

| ••• | 工場増設形名の場合など、あらかじめドライバが組み込まれている場合、特に指示 |
|-----|---------------------------------------|
| 補 足 | の無い限り新たにドライバを組み込む必要はありません。            |

### □ ドライバのインストール手順

8GFibre Channel ボード及び、16GFibre Channel ボードを使用するときのドライバをインスト ールします。ここでは、Red Hat Enterprise Linux 6.8 が既にインストールされているとしてドラ イバ更新の組み込み手順を説明します。

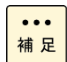

システムのカーネルバージョンを更新する場合、カーネルのバージョンを更新した後 に、以下の手順を実施してください。

インストール時は、他のアプリケーションを起動しないでください。

11「modinfo」コマンドでバージョン情報を表示させます。

# modinfo $\triangle$ -F $\triangle$ version $\triangle$ lpfc

2ドライバのバージョンを確認します。

ドライババージョンは、下記表を参照して確認してください。適用するバージョンがインストー ル済みの場合、本作業は終了です。バージョンアップまたはバージョンダウンが必要な場合 は、再インストールします。

| 形名            | Red Hat Enterprise Linux 6.8 |  |
|---------------|------------------------------|--|
|               | Driver Ver                   |  |
| CC7811/CC7812 | 11 1 211 0                   |  |
| CC7821/CC7822 | 11.1.211.0                   |  |
| CC7A11/CC7A12 | 11 1 211 0                   |  |
| CC7A21/CC7A22 | 11.1.211.0                   |  |

3インストール用ドライバファイルを用意します。「Hitachi Server Navigator」DVD を DVD ドラ イブにセットしてください。

[Hitachi Server Navigator ]DVD内のISOイメージを任意のフォルダにコピーします。 ここでは、/tmp/iso1 という名前のフォルダを作成しています。(RHEL6.8の場合の例)

# mkdir△/tmp/iso1
# mount△/dev/cdrom△/media
# cp△/media/RHEL6\_8/Drivers/HA8000/C8-00-060800-01.iso△/tmp/iso1
# umount△/media

コピーした「C8-00-060800-01.iso」ファイルをマウントします。ここでは、/mnt/iso2 という名前 のフォルダを作成しています。(RHEL6.8の場合の例)

# mkdirム/mnt/iso2 # mountム-oムloopム-tムiso9660ム/tmp/iso1/C8-00-060800-01.isoム/mnt/iso2

マウントした「C8-00-060800-01.iso」ファイルからドライバファイルをコピーします。 ここでは、/tmp/lpfc にコピーしています。(RHEL6.8の場合の例)

# mkdir∆/tmp/lpfc # cp∆/mnt/iso2/<ドライバのパス>∆/tmp/lpfc # cd∆/tmp/lpfc # umount∆/mnt/iso2

ドライバファイルのパス

| OS            | ドライバ格納場所                                          |
|---------------|---------------------------------------------------|
| RHEL6.8 (x64) | /rpms/x86_64/kmod-lpfc-(ドライババージョン).el6.x86_64.rpm |

4ドライバのインストールを実行します。

# rpm△-Uvh△<ドライバファイル>

5ドライバのバージョンを確認します。

<u># modinfo∆-F∆versi</u>on∆lpfc

0: 10.6.144. 2703

ドライババージョン表示例

<mark>6</mark>正しいドライババージョンが表示されていればインストール終了です。OS を再起動してくださ い。

### 〇 OneCommand Manager のインストール手順

OneCommand Manager のインストールについて説明します。OS を管理者権限でログインしているものとして説明します。Fibre Channel ボードが搭載されている OS プレインストールモデルでは、あらかじめ OneCommand Manager がインストールされています。OSを再インストールした際、または新規にボードを追加した場合に OneCommand Manager をインストールしてください。

制限

インストール時は、他のアプリケーションを起動しないでください。

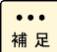

本項目は、HA8000xNモデル以降でのサポートになります。

1 OneCommand Manager のバージョンを確認します。

以下のコマンドを実行し、"Command Line Interface"欄を確認します。

# hbacmd∆Version

バージョンは、下記表を参照して確認してください。

| 項番 | OneCommand Manager バージョン | 備考                           |  |
|----|--------------------------|------------------------------|--|
| 1  | 11.1.215.2               | Red Hat Enterprise Linux 6.8 |  |

2インストール用ファイルを用意します。「Hitachi Server Navigator」DVD を DVD ドライブにセットしてください。

DVDドライブのメディアを任意のフォルダにマウントします。

# mount $\Delta$ /dev/cdrom $\Delta$ /media

マウントしたファイルからインストール用ファイルをコピーします。 ここでは/tmp/ocmwork にコピーしています。

(例)

# mkdirΔ/tmp/ocmwork # cpΔ–aΔ/media/<インストール用ファイルのパス>/<インストール用ファイル名>Δ/tmp/ocmwork # umountΔ/media # cdΔ/tmp/ocmwork

インストール用ファイルのパス

| OS                           | インストール用ファイルのパス                    | インストール用ファイル名                     |
|------------------------------|-----------------------------------|----------------------------------|
| Red Hat Enterprise Linux 6.8 | メディア内のSupport.html を参<br>照してください。 | elxocm06x-(バージョン).tgz (x<br>は数字) |

コピーしたファイルを解凍します。

# tarム-zxvf厶/tmp/ocmwork/<インストール用ファイル>

3スクリプトを実行します。

# chmod∆755∆install.sh # ./install.sh∆-q

### 〇 OneCommand Manager のアンインストール手順

1]アンインストール用ファイルを用意します。「Hitachi Server Navigator」DVD を DVD ドライブ にセットしてください。

DVDドライブのメディアを任意のフォルダにマウントします。

# mount∆/dev/cdrom∆/media

マウントしたファイルからアンインストール用ファイルをコピーします。 ここでは、/tmp/ocmwork にコピーしています。

(例) # mkdirΔ/tmp/ocmwork # cpΔ-aΔ/media/<アンインストール用ファイルのパス>/<アンインストール用ファイル> Δ/tmp/ocmwork # umountΔ/media # cdΔ/tmp/ocmwork

アンインストール用ファイルのパス

|                              | アンインストール用                        |                                  |
|------------------------------|----------------------------------|----------------------------------|
| OS                           | ファイルのパス                          | アンインストール用ファイル名                   |
| Red Hat Enterprise Linux 6.8 | メディア内のSupport.html<br>を参照してください。 | elxocm06x-(バージョン).tgz (xは<br>数字) |

#### コピーしたファイルを解凍します。

# tar △-zxvf △/tmp/ocmwork/<アンインストール用ファイル>

2スクリプトを実行します。

# chmod∆755∆uninstall.sh # ./uninstall.sh

# Red Hat Enterprise Linux 6.9 以降環境の場合

| 制限        | Red Hat Enterprise Linux 6.9 (2.6.32-696.el6.x86_64)からカーネルアップデート         を行う場合は、事前にドライババージョン11.2.156.38以降へアップデートしてくださ         い。         ドライババージョン 11.2.156.18が適用されている状態で、カーネルアップデートしてくださ         た場合、適用するカーネルにバンドルされているドライバ (OS内の標準ドライバ)         が適用されます。         Red Hat Enterprise Linux 6.9にバンドルされているドライバはご使用になれません。         8GFibre Channelボード及び、16GFibre Channelボードを増設した場合は、         IHitachi Server Navigator」メディア内のドライバを適用してください。 |
|-----------|----------------------------------------------------------------------------------------------------|
| •••<br>補足 | 工場増設形名の場合など、あらかじめドライバが組み込まれている場合、特に指示<br>の無い限り新たにドライバを組み込む必要はありません。<br>                                                                                                    |
|           | <b>ドライバのインストール手順</b><br>8GFibre Channel ボード及び、16GFibre Channel ボードを使用するときのドライバをインスト<br>ールします。ここでは、Red Hat Enterprise Linux 6.9 が既にインストールされているとしてドラ<br>イバ更新の組み込み手順を説明します。                                                                                                    |
| •••<br>補足 | システムのカーネルバージョンを更新する場合、カーネルのバージョンを更新した後<br>に、以下の手順を実施してください。<br>インストール時は、他のアプリケーションを起動しないでください。                                                                                                    |
| •••<br>補足 | 以下の手順は、「Hitachi Server Navigator」メディアの使用を前提として記載してい<br>ます。「 <u>お問い合わせ先</u> 」に公開されているドライバを適用する場合は、メディアのマ<br>ウント手順は不要です。                                                                                                    |

1「modinfo」コマンドでバージョン情報を表示させます。

# modinfo $\triangle$ -F $\triangle$ version $\triangle$ lpfc

#### 2ドライバのバージョンを確認します。

ドライババージョンは、下記表を参照して確認してください。適用するバージョンがインストー ル済みの場合、本作業は終了です。バージョンアップまたはバージョンダウンが必要な場合 は、再インストールします。

| 項番 | OS                            | ドライバ        | 備考            |
|----|-------------------------------|-------------|---------------|
|    |                               | バージョン       |               |
| 1  | Red Hat Enterprise Linux 6.9  | 11.2.156.18 | (*1)          |
| 2  | Red Hat Enterprise Linux 6.9  | 11.2.156.38 |               |
| 3  | Red Hat Enterprise Linux 6.10 | 12.0.261.12 | 下記制限をお読みください。 |

(\*1)本ドライババージョンは、カーネル(2.6.32-696.el6.x86\_64)のみ使用可能です。

制限

Red Hat Enterprise Linux 6.10 をご使用になる場合は、ドライババージョンに 対応するファームウェアを適用する必要があります。

「<u>お問い合わせ先</u>」を参照し、対象のファームウェアを入手してください。

3インストール用ドライバファイルを用意します。「Hitachi Server Navigator」DVD を DVD ドラ イブにセットしてください。

[Hitachi Server Navigator]DVD内のISOイメージを任意のフォルダにコピーします。 ここでは、/tmp/iso1 という名前のフォルダを作成しています。(RHEL6.9の場合の例)

# mkdir∆/tmp/iso1
# mount∆/dev/cdrom∆/media
# cp∆/media/RHEL6\_9/Drivers/HA8000/C8-00-060900-00.iso∆/tmp/iso1
# umount∆/media

コピーした「C8-00-060900-00.iso」ファイルをマウントします。ここでは、/mnt/iso2 という名前 のフォルダを作成しています。(RHEL6.9の場合の例)

# mkdir∆/mnt/iso2

# mount $\Delta$ -o $\Delta$ loop $\Delta$ -t $\Delta$ iso9660 $\Delta$ /tmp/iso1/C8-00-060900-00.iso $\Delta$ /mnt/iso2

マウントした「C8-00-060900-00.iso」ファイルからドライバファイルをコピーします。 ここでは、/tmp/lpfc にコピーしています。(RHEL6.9の場合の例)

# mkdir∆/tmp/lpfc # cp∆/mnt/iso2/<ドライバのパス>∆/tmp/lpfc # cd∆/tmp/lpfc # umount∆/mnt/iso2

ドライバファイルのパス

| OS            | ドライバ格納場所                                          |
|---------------|---------------------------------------------------|
| RHEL6.9 (x64) | /rpms/x86_64/kmod-lpfc-(ドライババージョン).el6.x86_64.rpm |

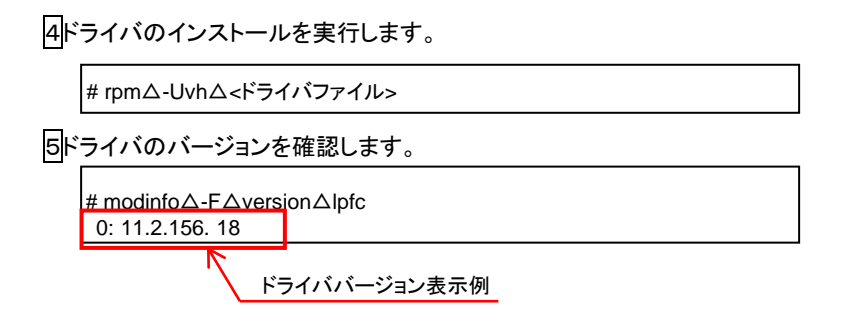

6正しいドライババージョンが表示されていればインストール終了です。OS を再起動してください。

### 〇 OneCommand Manager のインストール手順

OneCommand Manager のインストールについて説明します。OS を管理者権限でログインしているものとして説明します。Fibre Channel ボードが搭載されている OS プレインストールモデルでは、あらかじめ OneCommand Manager がインストールされています。OSを再インストールした際、または新規にボードを追加した場合に OneCommand Manager をインストールしてください。

制限

インストール時は、他のアプリケーションを起動しないでください。

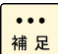

本項目は、HA8000xNモデル以降でのサポートになります。

1 OneCommand Manager のバージョンを確認します。

以下のコマンドを実行し、"Command Line Interface"欄を確認します。

# hbacmd∆Version

バージョンは、下記表を参照して確認してください。

| 項番 | OS                            | OneCommand Manager バージョン | 備考 |
|----|-------------------------------|--------------------------|----|
| 1  | Red Hat Enterprise Linux 6.9  | 11.2.156.24              |    |
| 2  | Red Hat Enterprise Linux 6.10 | 12.0.261.9               |    |

2インストール用ファイルを用意します。「Hitachi Server Navigator」DVD を DVD ドライブにセットしてください。

DVDドライブのメディアを任意のフォルダにマウントします。

# mount∆/dev/cdrom∆/media

マウントしたファイルからインストール用ファイルをコピーします。 ここでは/tmp/ocmwork にコピーしています。

```
(例)
```

# mkdirΔ/tmp/ocmwork # cpΔ–aΔ/media/<インストール用ファイルのパス>/<インストール用ファイル名>Δ/tmp/ocmwork # umountΔ/media # cdΔ/tmp/ocmwork

インストール用ファイルのパス

| OS                           | インストール用ファイルのパス                    | インストール用ファイル名                     |
|------------------------------|-----------------------------------|----------------------------------|
| Red Hat Enterprise Linux 6.9 | メディア内のSupport.html を参<br>照してください。 | elxocm06x-(バージョン).tgz (x<br>は数字) |

コピーしたファイルを解凍します。

# tarム-zxvf厶/tmp/ocmwork/<インストール用ファイル>

3スクリプトを実行します。

# chmod∆755∆install.sh # ./install.sh∆-q

### 〇 OneCommand Manager のアンインストール手順

1]アンインストール用ファイルを用意します。「Hitachi Server Navigator」DVD を DVD ドライブ にセットしてください。

DVDドライブのメディアを任意のフォルダにマウントします。

# mount $\Delta$ /dev/cdrom $\Delta$ /media

マウントしたファイルからアンインストール用ファイルをコピーします。 ここでは、/tmp/ocmwork にコピーしています。

(例) # mkdir△/tmp/ocmwork # cp△-a△/media/<アンインストール用ファイルのパス>/<アンインストール用ファイル> △/tmp/ocmwork # umount△/media # cd△/tmp/ocmwork

アンインストール用ファイルのパス

|                              | アンインストール用          |                           |
|------------------------------|--------------------|---------------------------|
| OS                           | ファイルのパス            | アンインストール用ファイル名            |
| Red Hat Enterprise Linux 6.9 | メディア内のSupport.html | elxocm06x-(バージョン).tgz (xは |
|                              | を参照してくたるい。         | (                         |

#### コピーしたファイルを解凍します。

# tar △-zxvf △/tmp/ocmwork/<アンインストール用ファイル>

2スクリプトを実行します。

# chmod∆755∆uninstall.sh # ./uninstall.sh

# Red Hat Enterprise Linux 7.x 環境の場合

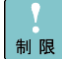

Red Hat Enterprise Linux 7.xにバンドルされているドライバはご使用になれません。 8GFibre Channelボード及び、16GFibre Channelボードを増設した場合は、 「Hitachi Server Navigator」メディア内のドライバ、または「お問い合わせ先」に公開 されているドライバを適用してください。

...

工場増設形名の場合など、あらかじめドライバが組み込まれている場合、特に指示 補足の無い限り新たにドライバを組み込む必要はありません。

## □ ドライバのインストール手順

8GFibre Channel ボード及び、16GFibre Channel ボードを使用するときのドライバをインスト ールします。ここでは、Red Hat Enterprise Linux 7.x が既にインストールされているとしてドラ イバ更新の組み込み手順を説明します。

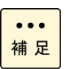

システムのカーネルバージョンを更新する場合、カーネルのバージョンを更新した後 に、以下の手順を実施してください。

インストール時は、他のアプリケーションを起動しないでください。

... 補足

以下の手順は、「Hitachi Server Navigator」メディアの使用を前提として記載してい ます。「お問い合わせ先」に公開されているドライバを適用する場合は、メディアのマ ウント手順は不要です。

1「modinfo」コマンドでバージョン情報を表示させます。

# modinfo $\triangle$ -F $\triangle$ version $\triangle$ lpfc

2ドライバのバージョンを確認します。

ドライババージョンは、下記表を参照して確認してください。適用するバージョンがインストー ル済みの場合、本作業は終了です。バージョンアップまたはバージョンダウンが必要な場合 は、再インストールします。

| 項番 | 適用 OS                        | ドライババージョン     | 備考            |
|----|------------------------------|---------------|---------------|
| 1  | Red Hat Enterprise Linux 7.1 | 10.6.144.21   |               |
|    |                              | 11.1.211.0    |               |
| 2  | Red Hat Enterprise Linux 7.2 | 10.6.144.2708 |               |
|    |                              | 11.1.211.0    |               |
| 3  | Red Hat Enterprise Linux 7.3 | 11.1.215.9    |               |
| 4  | Red Hat Enterprise Linux 7.4 | 11.2.156.38   |               |
| 5  | Red Hat Enterprise Linux 7.5 | 12.0.261.12   | 下記制限をお読みください。 |
| 6  | Red Hat Enterprise Linux 7.6 | 12.0.261.15   | 下記制限をお読みください。 |
| 7  | Red Hat Enterprise Linux 7.8 | 12.6.240.27   | 下記制限をお読みください。 |
| 8  | Red Hat Enterprise Linux 7.9 | 12.6.240.48   | 下記制限をお読みください。 |

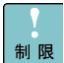

Red Hat Enterprise Linux 7.5 以降をご使用になる場合は、ドライババージョンに 対応するファームウェアを適用する必要があります。

「お問い合わせ先」を参照し、対象のファームウェアを入手してください。

3インストール用ドライバファイルを用意します。「Hitachi Server Navigator」DVDをDVDドラ イブにセットしてください。

[Hitachi Server Navigator ]DVD内のISOイメージを任意のフォルダにコピーします。 ここでは、/tmp/iso1 という名前のフォルダを作成しています。(RHEL7.1の場合の例)

| ••• | 適用するISOイメージは、適用するOSによりファイル名が |
|-----|------------------------------|
| 補 足 | 相違します。                       |

# mkdir∆/tmp/iso1

# mount $\Delta$ /dev/cdrom $\Delta$ /media

# cp△/media/RHEL7\_1/Drivers/HA8000/C8-00-070102-00.iso△/tmp/iso1 # umount△/media

コピーした「C8-00-070102-00.iso」ファイルをマウントします。ここでは、/mnt/iso2 という名前のフォルダを作成しています。(RHEL7.1の場合の例)

# mkdir $\Delta$ /mnt/iso2 # mount $\Delta$ -o $\Delta$ loop $\Delta$ -t $\Delta$ iso9660 $\Delta$ /tmp/iso1/C8-00-070102-00.iso $\Delta$ /mnt/iso2

マウントした「C8-00-070102-00.iso」ファイルからドライバファイルをコピーします。 ここでは、/tmp/lpfc にコピーしています。(RHEL7.1の場合の例)

# mkdir∆/tmp/lpfc # cp∆/mnt/iso2/<ドライバのパス>∆/tmp/lpfc # cd∆/tmp/lpfc # umount∆/mnt/iso2

ドライバファイルのパス

| OS            | ドライバ格納場所                                          |
|---------------|---------------------------------------------------|
| RHEL7.x (x64) | /rpms/x86_64/kmod-lpfc-(ドライババージョン).el7.x86_64.rpm |

4ドライバのインストールを実行します。

# rpm△-Uvh△<ドライバファイル>

5ドライバのバージョンを確認します。

# modinfo∆-F∆version∆lpfc 0: 10.6.144.21

ドライババージョン表示例

6正しいドライババージョンが表示されていればインストール終了です。OSを再起動してください。

### 〇 OneCommand Manager のインストール手順

OneCommand Manager のインストールについて説明します。OS を管理者権限でログインしているものとして説明します。Fibre Channel ボードが搭載されている OS プレインストールモデルでは、あらかじめ OneCommand Manager がインストールされています。OSを再インストールした際、または新規にボードを追加した場合に OneCommand Manager をインストールしてください。

制限

インストール時は、他のアプリケーションを起動しないでください。

••• 補 足

本項目は、HA8000xNモデル以降でのサポートになります。

1OneCommand Manager のバージョンを確認します。

以下のコマンドを実行し、"Command Line Interface"欄を確認します。

# hbacmd∆Version

バージョンは、下記表を参照して確認してください。

| 項番 | 適用 OS                        | OneCommand Manager バージョン | 備考 |
|----|------------------------------|--------------------------|----|
| 1  | Red Hat Enterprise Linux 7.1 | 10.6.144.21              |    |
|    |                              | 11.1.215.2               |    |
| 2  | Red Hat Enterprise Linux 7.2 | 10.6.144.2708            |    |
|    |                              | 11.1.215.2               |    |
| 3  | Red Hat Enterprise Linux 7.3 | 11.1.215.8               |    |
| 4  | Red Hat Enterprise Linux 7.4 | 11.2.156.24              |    |
| 5  | Red Hat Enterprise Linux 7.5 | 12.0.261.9               |    |
| 6  | Red Hat Enterprise Linux 7.6 | 12.0.261.13              |    |
| 7  | Red Hat Enterprise Linux 7.8 | 12.6.240.27              |    |
| 8  | Red Hat Enterprise Linux 7.9 | 12.6.240.48              |    |

2インストール用ファイルを用意します。「Hitachi Server Navigator」DVD を DVD ドライブにセットしてください。

DVDドライブのメディアを任意のフォルダにマウントします。

# mount∆/dev/cdrom∆/media

マウントしたファイルからインストール用ファイルをコピーします。 ここでは/tmp/ocmwork にコピーしています。

#### (例)

# mkdirΔ/tmp/ocmwork # cpΔ–aΔ/media/<インストール用ファイルのパス>/<インストール用ファイル名>Δ/tmp/ocmwork # umountΔ/media # cdΔ/tmp/ocmwork

#### インストール用ファイルのパス

| OS                           | インストール用ファイルのパス                    | インストール用ファイル名                     |
|------------------------------|-----------------------------------|----------------------------------|
| Red Hat Enterprise Linux 7.x | メディア内のSupport.html を参<br>照してください。 | elxocm06x-(バージョン).tgz (x<br>は数字) |

コピーしたファイルを解凍します。

# tar△-zxvf△/tmp/ocmwork/<インストール用ファイル>

3スクリプトを実行します。

# chmod∆755∆install.sh # ./install.sh∆-q

### 〇 OneCommand Manager のアンインストール手順

1]アンインストール用ファイルを用意します。「Hitachi Server Navigator」DVD を DVD ドライブ にセットしてください。

#### DVDドライブのメディアを任意のフォルダにマウントします。

# mount∆/dev/cdrom∆/media

マウントしたファイルからアンインストール用ファイルをコピーします。 ここでは、/tmp/ocmwork にコピーしています。

(例)

- # mkdir∆/tmp/ocmwork
- # cpΔ-aΔ/media/<アンインストール用ファイルのパス>/<アンインストール用ファイル>
- ∆/tmp/ocmwork
- # umount∆/media
- # cd∆/tmp/ocmwork

アンインストール用ファイルのパス

|                              | アンインストール用                        |                                  |
|------------------------------|----------------------------------|----------------------------------|
| OS                           | ファイルのパス                          | アンインストール用ファイル名                   |
| Red Hat Enterprise Linux 7.x | メディア内のSupport.html<br>を参照してください。 | elxocm06x-(バージョン).tgz (xは<br>数字) |

#### コピーしたファイルを解凍します。

# tar△-zxvf△/tmp/ocmwork/<アンインストール用ファイル>

2スクリプトを実行します。

# chmod∆755∆uninstall.sh # ./uninstall.sh

# VMware ESXi 5.5/6.0/6.5/6.7 環境の場合

8GFibre Channel ボード及び、16GFibre Channel ボードのドライバインストール手順です。 OS を管理者権限でログインしているものとして説明します。

ドライバファイルは、下記Webサイトよりダウンロードしてください。 <u>http://www.hitachi.co.jp/cgi-bin/products/it/server/bladesymphony/dlserch\_rev1/dlserch.cgi</u>

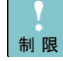

VMwareのドライバをインストールする場合、クライアントPC(vSphere Clientまたは vSphere Web Clientが動作するPC)が必要になります。

### □ ドライバのインストール手順

8GFibre Channel ボード及び、16GFibre Channel ボードを使用するときのドライバをインスト ールします。ここでは、VMware ESXi. 5.5/6.0/6.5/6.7 が既にインストールされているとしてド ライバ更新の組み込み手順を説明します。

1ダウンロードしたファイルを解凍します

ドライバファイル

| ドライバ(ドライバ名) | ドライバファイル名                                   |
|-------------|---------------------------------------------|
| FC (lpfc)   | lpfc-<バージョン>OEM. xxx.x.x.xxxxxxx.x86_64.vib |

2ドライバのバージョンを確認します。

クライアント PC にて、vSphere Client または vSphere Web Client を起動し、ホスト OS(VMware ESXi)ヘログインします。

ESXi Shell にて、下記コマンドを実行し、ドライババージョンを確認してください。

# esxcli∆software∆vib∆list∆|∆grep∆"ドライバ名"

ドライババージョンは、下記を参照して確認してください。適用するバージョンが インストール済みの場合、本作業は終了です。

バージョンアップまたはバージョンダウンが必要な場合は、再インストールします。

| 形名            | VMware ESXi 5.5 | VMware ESXi 6.0 | VMware ESXi 6.5 |
|---------------|-----------------|-----------------|-----------------|
|               | Driver Ver      | Driver Ver      | Driver Ver      |
| CC7811/CC7812 | 10.2.298.12     | 10.2.298.12     | 11.1.196.3      |
| CC7821/CC7822 | 11.1.145.18     | 11.1.145.18     |                 |
| CC7A11/CC7A12 | 10.2.298.12     | 10.2.298.12     | 11.1.196.3      |
| CC7A21/CC7A22 | 11.1.145.18     | 11.1.145.18     |                 |

| 形名            | VMware ESXi 6.7 |  |
|---------------|-----------------|--|
|               | Driver Ver      |  |
| CC7811/CC7812 | 11 1 211 0      |  |
| CC7821/CC7822 | 11.4.341.0      |  |
| CC7A11/CC7A12 | 11 4 244 0      |  |
| CC7A21/CC7A22 | 11.4.341.0      |  |

③データストアへ解凍したドライバファイルをアップロードします。

4vSphere Client または vSphere Web Client でホスト OS をメンテナンスモードに変更します。

5ホスト OS の ESXi Shell で以下のコマンドを実行し、ドライバをアップデートします。

# esxcli∆software∆vib∆install∆-v∆"ドライバファイルのフルパス"

6システムを再起動します。

⑦正しいドライバがインストールされているか確認します。 手順2を参照して確認してください。

正しいドライババージョンでない場合は手順3からやり直します。正しいドライババージョンの場合はインストール終了です。OSを再起動してください。

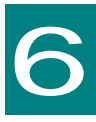

# Fibre Channel ボード機能 補足事項

この章では、各ボードの機能内容の補足について説明いたします。

# HostBusAdapter Configuration(4G/8G)

BIOS Utilityの使用方法と工場出荷時の設定値ついて説明します。

••• 本項目は4GFibre Channelボード及び、8GFibre Channelボード 補足 (CC7421/CC7423/CC7402/CC7403/CC7811/CC7812/CC7821/CC7822)につ いての記載になります。

システム装置のBoot Modeによって起動画面が異なります。

### □ Legacy BIOS Utility の起動方法

••• 本項目は4GFibre Channelボード及び、FW verが1.10a5の8GFibre Channelボー 補足ドをご使用の場合の記載になります。

1システム起動時、「Press <Alt E> to go to Emulex BIOS Utility」が表示された時に、 「Alt」キーと「E」キーまたは、「Ctrl」キーと「E」キーを同時に押してください。

| !!! Emulex LightPulse x86 BIOS !!!, Version x.xxxx                              |                     |    |
|---------------------------------------------------------------------------------|---------------------|----|
| Copyright (c) xxxx – xxxx Emulex. All rights reserved.                          | このメッセージは、           |    |
|                                                                                 | 「Alt」キーと「E」キーまたは、   |    |
| Press <alt e=""> or <ctrl e=""> to enter Emulex BIOS configuration</ctrl></alt> | 「Ctrl」キーと「E」キーを同時に押 | した |
| Utility. Press <s> to skip Emulex BIOS</s>                                      | あとに表示されます。          |    |
|                                                                                 |                     |    |
| Emulex BIOS configuration utility selected                                      |                     |    |
| Bringing the Link up, Please wait                                               |                     |    |
| Fibre Channel BIOS のメッセージ                                                       |                     |    |
2「BIOS Utility」が起動されると次の画面が表示されます。

Emulex Light Pulse BIOS Utility, xxx.xxxx Copyright (c) xxxx - xxxx Emulex, All rights reserved.

Emulex Adapter in the System:

1. LPexxxx-xx PCI Bus , PCI Device , Function (xx,xx,xx)

Enter a Selection:

Enter <x> to Exit

BIOS 設定を変更する No.を押してください。

 「xxxx」は、ボードの実装されているPCI-Expressスロットや接続したデバイスにより 数値が変わります。複数枚ボードが実装されている場合は、枚数分のNo.が表示されます。
 CC7402/CC7403/CC7821/CC7822の場合は、1ボードあたり2個表示されます。
 CC7421/CC7423/CC7811/CC7812は、上記の「xxxx」は、「LPe1x50-xx」と表示します。
 CC7402/CC7403/CC7821/CC7822は、上記の「xxxx」は、「LPe1x002-Mx」と表示します。

### □ 工場出荷時の設定値の確認方法

工場出荷時の設定値と確認方法を以下に示します。

BIOS Utility」画面を表示させます。
 「Configure This Adapter's Parameters」を選択してください。

| Adapter 01: PCI Bus , Device , Function (xx,xx,xx)                                                                                                    |  |  |  |  |
|----------------------------------------------------------------------------------------------------|--|--|--|--|
| LPexxxx-xx: I/O Base: xxxx Firmware Version:xxxxxxx<br>Port Name: xxxxxxxx xxxxxxx Node Name: xxxxxxxx xxxxxxx<br>Topology: Auto Topology: Loop first (Default)<br>The BIOS for this adapter is Disabled |  |  |  |  |
| 1. Configure Boot Devices                                                                                                    |  |  |  |  |
| 2. Configure This Adapter's Parameters                                                                                                    |  |  |  |  |
| Enter a Selection:<br>Enter <x> to Exit <d> to Default Values <esc> to Previous Menu</esc></d></x>                                                                                                    |  |  |  |  |
|                                                                                                    |  |  |  |  |

制限

「1. Configure Boot Devices」と 「2. Configure This Adapter's Parameters」は使用しません。 設定しないでください。

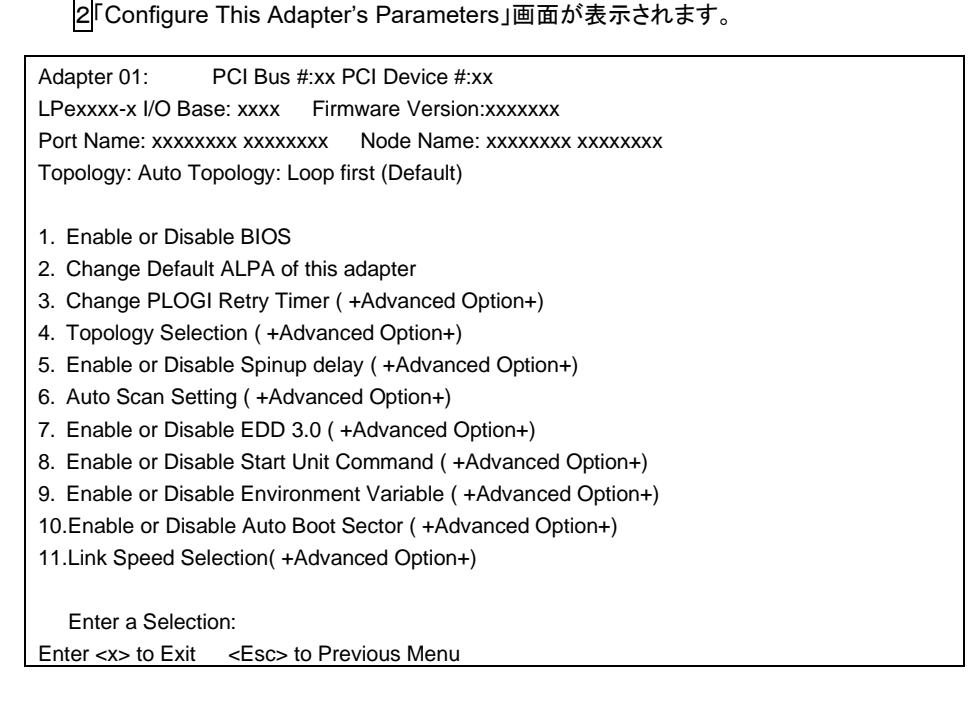

••• 補足 各項目のNo.(1~11)を押し、画面表示後、本画面に戻る場合は、 <ESC>キーを押してください。

3「BIOS Utility」終了します。「x」を押し、「Y」を押してください。

Reboot the System to Make All the Change to Take Effect!

REBOOT THE SYSTEM (Y/N)

•••
「N」を押すと、BIOS Utility起動直後の画面になります。 補足

# □ 各種設定値の詳細(4GFibre Channel ボード/8GFibre Channel ボード)

「BIOS Utility」内に表示されている各種設定値の詳細を説明します。

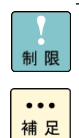

工場出荷時の値と異なっている場合にのみ、設定値を変更してください。工場出荷時の値以外での動作は保証されません。

ディスクアレイ装置に接続する場合、工場出荷時の値に設定してください。

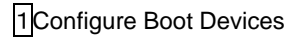

制限

本項目は使用しません。設定しないでください。

#### 2Configure This Adapter's Parameters

#### 各設定値の詳細を説明します。

| No           | 設定値                       | 説明                     | 選択可能値                | 工場出荷時の設定 |
|--------------|---------------------------|------------------------|----------------------|----------|
| 1            | Enable or Disable BIOS    | ROM BIOS の有効無効を設       | 1.Enable             | Disable  |
|              | Linable of Disable Dios   | 定します。                  | 2:Disable            | Disable  |
| 2            | Change Default ALPA of    | ボードの AI PA を設定します。     | 01~FF                | 00       |
| this adapter |                           | (HEX)                  |                      | 00       |
| 3            | Change PLOGI Retry Timer  | PLOGI のリトライ時間を設定       | 1.0 msec             | 000      |
|              | (+Advanced Option+)       | します。                   | 2.50 msec            |          |
|              |                           |                        | 3.100 msec           |          |
|              |                           |                        | 4.200 msec           |          |
| 4            | Topology Selection        | Loop モードの設定をします。       | 1.Auto Topology      | Auto     |
|              | ( +Advanced Option+)      |                        | (Loop First)         | Topology |
|              |                           |                        | 2.Auto Topology      | (Loop    |
|              |                           |                        | (Pt to Pt First)     | First)   |
|              |                           |                        | 3.FC-AL              |          |
|              |                           |                        | 4.Fabric Point to    |          |
|              |                           |                        | Point                |          |
| 5            | Enable or Disable Spinup  | ディスクアレイ装置のハードデ         | 1.Enable             | Disable  |
|              | delay                     | ィスクの Spinup 完了を最大 3    | 2.Disable            |          |
|              | (+Advanced Option+)       | 分間待ちます。                |                      |          |
| 6            | Auto Scan Setting         | Boot 可能な OS がある場合の     | 1.Autoscan disabled  | Autoscan |
|              | (+Advanced Option+)       | 設定です。本項目は未サポー          | 2.Any first device   | Disabled |
|              |                           | トです。                   | 3.First LUN 0 device |          |
|              |                           |                        | 4.First NOT LUN 0    |          |
|              |                           |                        | device               |          |
| 7            | Enable or Disable EDD 3.0 | 本項目は未サポートです。           | 1.Enable             | Disable  |
|              | (+Advanced Option+)       |                        | 2.Disable            |          |
| 8            | Enable or Disable Start   | 本項目は未サポートです。           | 1.Enable             | Disable  |
|              | Unit Command              |                        | 2.Disable            |          |
|              | (+Advanced Option+)       |                        |                      |          |
| 9            | Enable or Disable         | 本項目は未サポートです。           | 1.Enable             | Disable  |
|              | Environment Variable      |                        | 2.Disable            |          |
|              | (+Advanced Option+)       |                        |                      |          |
| 10           | Enable or Disable         | ブートセクター(32 or 63)を自    | 1.Enable             | Disable  |
|              | Auto Boot Sector          | 動で設定します。               | 2.Disable            |          |
|              | (+Advanced Option+)       |                        |                      |          |
| 11           | Link Speed Selection      | [CC7421/CC7423/CC7402/ | 0.Auto Select        | Auto     |
|              | (+Advanced Option+)       | CC7403]                | 1.1 Giga baud        | Select   |
|              |                           | 転送速度を設定します。            | 2.2 Giga baud        |          |
|              |                           |                        | 3.4 Giga baud        |          |
|              |                           | [CC7811/CC7812/CC7821/ | 0.Auto Select        | Auto     |
|              |                           | CC7822]                | 2.2 Giga baud        | Select   |
|              |                           | 転送速度を設定します。            | 4.4Giga baud         |          |
| 1            |                           |                        | 8.8 Giga baud        |          |

### □ Legacy BIOS Utility の起動方法

••• 本項目はFW verが2.01a10以降の8GFibre Channelボードをご使用の場合の記 補足 載になります。

1システム起動時、「Press <Alt E> to go to Emulex BIOS Utility」が表示された時に、 「 Alt 」キーと「 E 」キーまたは、「 Ctrl 」キーと「 E 」キーを同時に押してください。

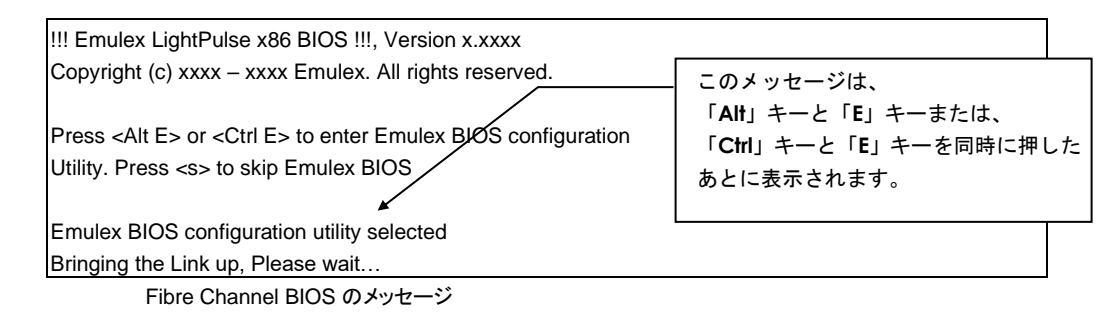

2「BIOS Utility」が起動されると次の画面が表示されます。

| Emule            | < LightPulse BIOS Utility      | j, UB2.12a13            |
|------------------|--------------------------------|-------------------------|
| This utility     | displays and saves chang       | yes when selected.      |
| Tou will be prom | Smulex Adapters in the Su      | istem:                  |
| 1 I Po12002-MP+  | Rue : 02 Deu: 00 Fune : 00     |                         |
| 2 LPe12002-MB:   | Bus:03 Dev:00 Func:00          | LUPN: 1000000009879869  |
| 3. LPe1205-HI:   | Bus:31 Dev:00 Func:00          | WUPN: 1000000009924C48  |
| 4. LPe1205-HI:   | Bus:31 Dev:00 Func:01          | WWPN: 10000000009924C49 |
|                  |                                |                         |
|                  |                                |                         |
|                  |                                |                         |
| Putan            | (Part de auto (Pare-Dux d      | ha Navat Davia          |
|                  | L> to Highlight. (Enter)       | to Select               |
|                  | in the mighting the content of |                         |
|                  | :) 1997-2012 Emulex. All       |                         |

 CC7421/CC7423/CC7811/CC7812は、上記の「xxxx」は、「LPe1x50-xx」と表示し ます。
 CC7402/CC7403/CC7821/CC7822は、上記の「xxxx」は、「LPe1x002-Mx」と表 示します。

### □ 工場出荷時の設定値の確認方法

工場出荷時の設定値と確認方法を以下に示します。

#### 1「BIOS Utility」画面を表示させます。

「Configure Advanced Adapter Parameters」を選択してください。

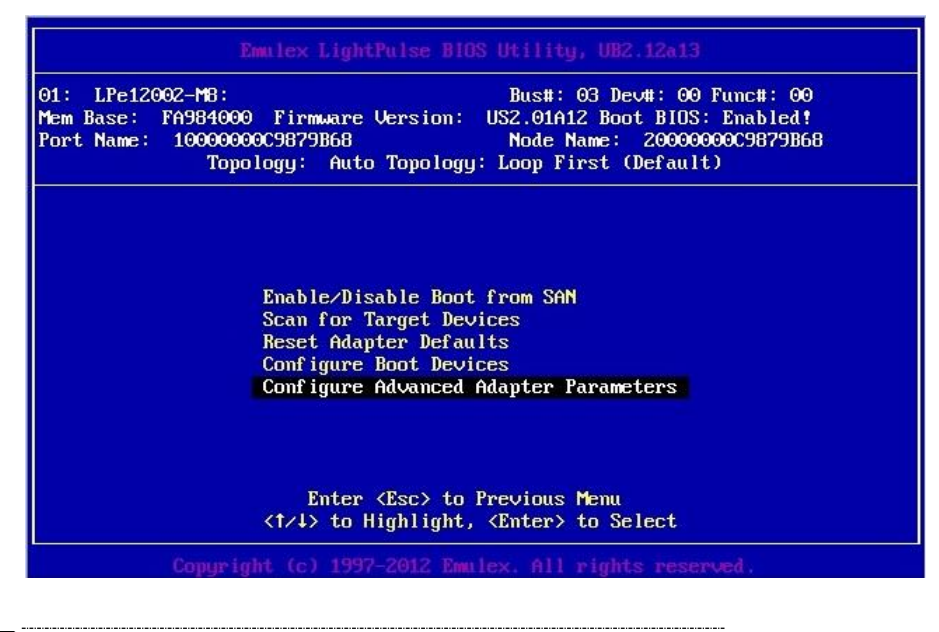

制限

「Enable/Disable Boot from SAN」「Scan for Target Devices」「Reset Adapter Defaults」「Configure Boot Devices」「Configure Advanced Adapter Parameters」 は使用しません。設定しないでください。

●●● 補 足 本画面にて該当ボードの「Port Name」「Node Name」が確認できます。

| Emulex LightPulse BIOS Utility, UB2.12a13                                                                                                    |  |  |  |
|----------------------------------------------------------------------------------------------------|--|--|--|
| 01: LPe12002-M8: Bus#: 03 Dev#: 00 Func#: 00<br>Mem Base: FA984000 Firmware Version: US2.01A12 Boot BIDS: Enabled!<br>Port Name: 10000000059879B68 Node Name: 2000000059879B68<br>Topology: Auto Topology: Loop First (Default)                                                                                           |  |  |  |
| Change Default ALPA of this Adapter<br>Change PLOGI Retry Timer<br>Topology Selection<br>Enable or Disable Spinup Delay<br>Auto Scan Setting<br>Enable or Disable EDD 3.0<br>Enable or Disable Start Unit Command<br>Enable or Disable Environment Variable<br>Enable or Disable Auto Boot Sector<br>Link Speed Selection |  |  |  |
| Enter (Esc) to Previous Menu<br>(1/4) to Highlight, (Enter) to Select                                                                                                    |  |  |  |
| Copyright (c) 1997-2012 Emulex. All rights reserved.                                                                                                    |  |  |  |

●●● 補 足

↑または↓キーで各項目を選択し「Enter」キーを押します。 画面表示後、本画面に戻る場合は、<ESC>キーを押します。

③「BIOS Utility」を終了します。
 「ESC」キーを押して、各 Port が表示される TOP 画面に戻り、
 「ESC」キーを押します。

| Emule:<br>This utility<br>You will be prom                             | displays and saves change<br>pted to reboot for all cha                                          | , UHZ.12a13<br>es when selected.<br>anges to take effect.                                              |
|------------------------------------------------------------------------|--------------------------------------------------------------------------------------------------|----------------------------------------------------------------------------------------------------|
|                                                                        | chartex haapters in the sys                                                                      | scem.                                                                                                  |
| 1. LPe12002-M8:<br>2. LPe12002-M8:<br>3. LPe1205-HI:<br>4. LPe1205-HI: | Bus:03 Dev:00 Func:00<br>Bus:03 Dev:00 Func:01<br>Bus:31 Dev:00 Func:00<br>Bus:31 Dev:00 Func:01 | WUPN: 1000000009879868<br>WUPN: 1000000009879869<br>WUPN: 10000000009924C48<br>WUPN: 10000000009924C49 |
| Enter<br><†/                                                           | <pre><esc> to exit <pagedn> to i&gt; to Highlight, <enter> 1</enter></pagedn></esc></pre>        | o Next Page<br>to Select                                                                               |

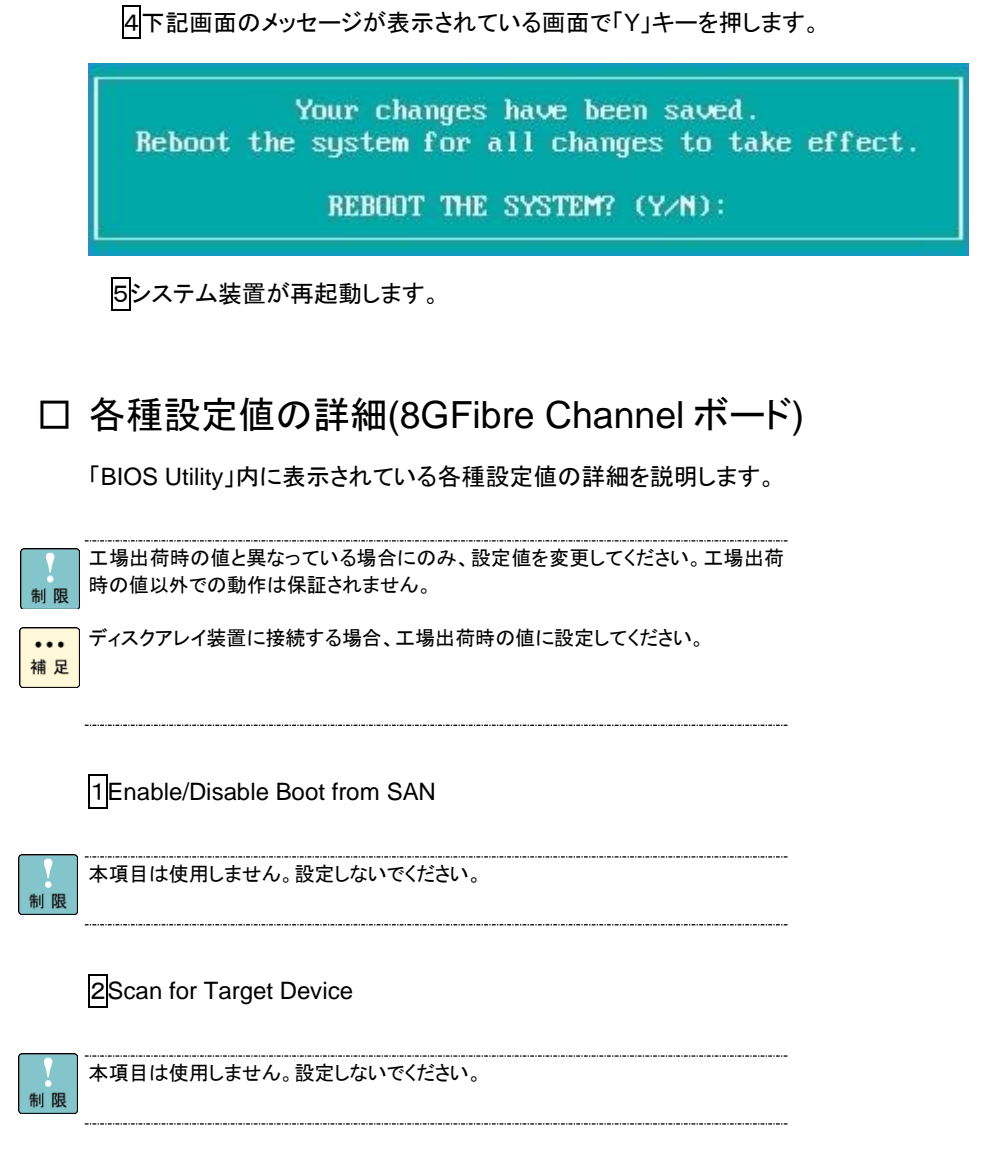

**3**Reset Adapter Defaults

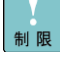

本項目は使用しません。設定しないでください。

制限

本項目は使用しません。設定しないでください。

J\_\_\_\_\_

### 5 Configure Advanced Adapter Parameters

各設定値の詳細を説明します。

| No | 設定値                                       | 説明                                                | 選択可能値                                                                                                    | 工場出荷<br>時の設定                        |
|----|-------------------------------------------|---------------------------------------------------|----------------------------------------------------------------------------------------------------|-------------------------------------|
| 1  | Change Default ALPA of this adapter       | ボードの ALPA を設定します。(HEX)                            | 01~EF                                                                                                    | 00                                  |
| 2  | Change PLOGI Retry<br>Timer               | PLOGI のリトライ時間を設定します。                              | 1.0 msec<br>2.50 msec<br>3.100 msec<br>4.200 msec                                                               | 000                                 |
| 3  | Topology Selection                        | Loop モードの設定をします。                                  | 1.Auto Topology<br>(Loop First)<br>2.Auto Topology<br>(Pt to Pt First)<br>3.FC-AL<br>4.Fabric Point to<br>Point | Auto<br>Topology<br>(Loop<br>First) |
| 4  | Enable or Disable Spinup<br>delay         | ディスクアレイ装置のハードディスク<br>の Spinup 完了を最大 3 分間待ちま<br>す。 | 1.Enable<br>2.Disable                                                                                           | Disable                             |
| 5  | Auto Scan Setting                         | Boot 可能な OS がある場合の設定で<br>す。本項目は未サポートです。           | 1.Autoscan disabled<br>2.Any first device<br>3.First LUN 0 device<br>4.First NOT LUN 0<br>device                | Autoscan<br>Disabled                |
| 6  | Enable or Disable EDD 3.0                 | 本項目は未サポートです。                                      | 1.Enable<br>2.Disable                                                                                           | Disable                             |
| 7  | Enable or Disable Start<br>Unit Command   | 本項目は未サポートです。                                      | 1.Enable<br>2.Disable                                                                                           | Disable                             |
| 8  | Enable or Disable<br>Environment Variable | 本項目は未サポートです。                                      | 1.Enable<br>2.Disable                                                                                           | Disable                             |
| 9  | Enable or Disable<br>Auto Boot Sector     | ブートセクター(32 or 63)を自動で設<br>定します。                   | 1.Enable<br>2.Disable                                                                                           | Disable                             |
| 10 | Link Speed Selection                      | [CC7811/CC7812/CC7821/CC7822<br>]<br>転送速度を設定します。  | 0.Auto Select<br>1.2 Giga baud<br>2.4 Giga baud<br>3.8 Giga baud                                                | Auto<br>Select                      |

### □ UEFI BIOS Utility の起動方法

| ••• |  |
|-----|--|
| 補 足 |  |

本項目はUEFI環境で、FW verが2.01a12以降の8GFibre Channelボードをご使用 の場合の記載になります。

| 制 | 限 |
|---|---|

4G Fibre Channelボード(CC7421/CC7423/CC7402/CC7403)をサポートしている 装置は、UEFI をサポートしておりません。

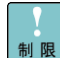

FW Verが2.01a10以前の8GFibre Channelボードは「UEFI BIOS Utility」をサポー 制限トしておりません。そのためBIOS Utilityを使用するためには、一時的にシステム BIOSのブートモードをLegacyに設定する必要があります。ブートモードの設定に関 しては、システム装置のユーザーズガイド~BIOS編~ をご参照ください。Legacy BIOS Utilityの起動については、ブートモードをLegacyに設定した後に、「Legacy BIOS Utilityの起動方法」をご参照ください。

1システム起動時、「Press <F2> SETUP, <F4> ROM Utility, <F12> Network」が表示され た時に、

「F2」キーを押してください。

Press <F2> SETUP , <F4> ROM Utility, <F12> Network

2「Setup Utility」が起動されると次の画面が表示されます。

| Aptio Setup Utility<br>Main Advanced Security Server                                | – Copyright (C) 2014 American H<br>Boot Save & Exit       | Megatrends, Inc.                                       |
|-------------------------------------------------------------------------------------|-----------------------------------------------------------|--------------------------------------------------------|
| BIOS Information<br>BIOS Version<br>Build Date<br>Access Level<br>UEFI Spec Version | 5.0.1007<br>07/28/2014 14:09:41<br>Administrator<br>2.3.1 | Selects the display language<br>for system setup.      |
| Memory Information<br>Total Memory                                                  | 16384 MB                                                  |                                                        |
| System Language<br>System Date<br>System Time                                       | [English]<br>[Tue 09/02/2014]<br>[20:13:31]               |                                                        |
|                                                                                     |                                                           | F1: General Help<br>F4: Save & Exit Setup<br>ESC: Exit |
| Version 2.16.1243n                                                                  | Copyright (C) 2014 American Me                            | gatrends, Inc.                                         |

③「Setup Utility」の画面で、[→] と [←]キーを使い[Advanced] を選択し、 [↓] と [↑]キーを使い[UEFI Driver Configuration] を選択して [Enter]を押してください。

| Aotio Setup Utility – Copyright (C) 2014 American Me<br>Main <mark> Advanced</mark> Security Server Boot Save & Exit                                                                                                    | gatrends, Inc.                                         |
|----------------------------------------------------------------------------------------------------|--------------------------------------------------------|
| <ul> <li>Processor Configuration</li> <li>Memory Configuration</li> <li>PCI Configuration</li> <li>Advanced Chipset Configuration</li> <li>Storage Configuration</li> <li>USB Configuration</li> <li>Serial Port Configuration</li> <li>Network Stark Configuration</li> <li>UEFI Driver Configuration</li> </ul> | UEFI Driver Configuration<br>parameters.               |
|                                                                                                    | F1: General Help<br>F4: Save & Exit Setup<br>ESC: Exit |

4]下記画面で、[↓] と [↑]キーを使い、[Emulex xxx:LPe12002-M8 PClexxxGb/s , x8 WWN:xxxxxxxxxxxxxxxxxx] を選択して [Enter]を押してください。(1portの場合、LPe1205-F8 と表示されます。)

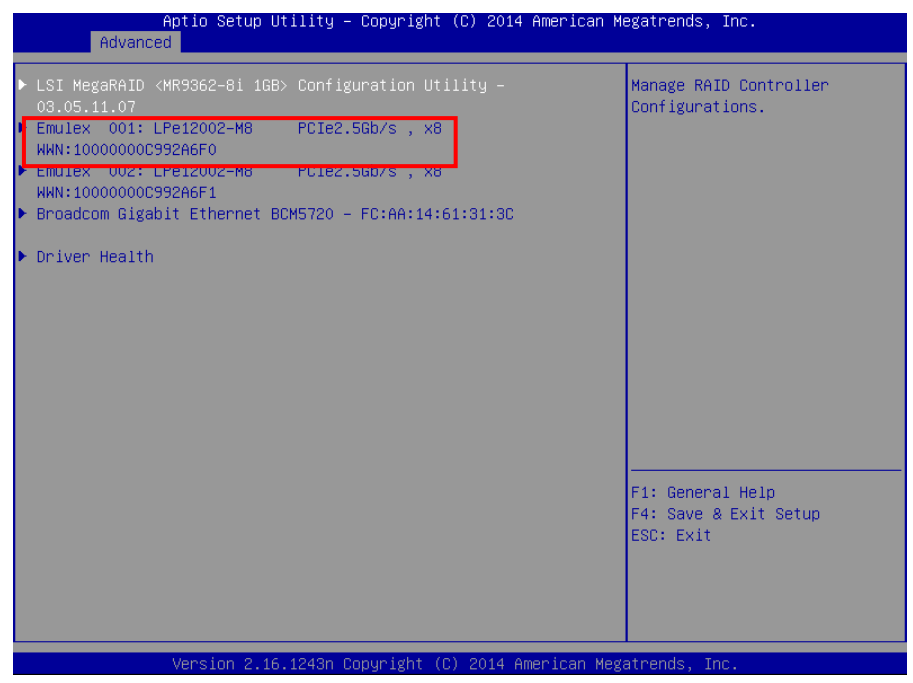

5「UEFI BIOS Utility」が起動されると次の画面が表示されます。

|                                                                 | Aptio Setup Utility – Copyright (C) 2014 American M<br>Advanced                                                                                                    | legatrends, Inc.                                       |  |
|-----------------------------------------------------------------|----------------------------------------------------------------------------------------------------|--------------------------------------------------------|--|
| 0<br>L<br>S                                                     | 001: LPe12002-M8 PCIe2.5Gb/s , x8<br>.Pe12002-M8 Node Name : 20000000C992A6F0<br>Seg#: 000 Bus#: 20 Dev#: 00 Func#: 00                                                                                                    | Reconnecting Devices May<br>Take Up To 30 Seconds      |  |
|                                                                 | Back to Display Adapters and RECONNECT DEVICES<br>Set Boot from SAN [Enable]<br>Scan for Fibre Devices<br>Add Boot Device<br>Delete Boot Device<br>Change Boot Device Order<br>Configure HBA and Boot Parameters<br>Set Emulex Adapter to Default Settings<br>Display Adapter Info |                                                        |  |
|                                                                 |                                                                                                    | F1: General Help<br>F4: Save & Exit Setup<br>ESC: Exit |  |
| Version 2.16.1243n Copyright (C) 2014 American Megatrends, Inc. |                                                                                                    |                                                        |  |

### □ 工場出荷時の設定値の確認方法

工場出荷時の設定値と確認方法を以下に示します。

#### 1「UEFI BIOS Utility」設定画面を表示させます。 「Configure HBA and Boot Parameters」を選択してください。

|            | Aptio Setup Utility – Copyright (C) 2014 American M<br>Advanced                                                                                                    | iegatrends, Inc.                                       |
|------------|----------------------------------------------------------------------------------------------------|--------------------------------------------------------|
|            | 001: LPe12002-M8 PCIe2.5Gb/s , x8<br>LPe12002-M8 Node Name : 200000005952A6F0<br>Seg#: 000 Bus#: 20 Dev#: 00 Func#: 00<br>Back to Display Adapters and RECONNECT DEVICES<br>Set Boot from SAN [Enable]<br>Scan for Fibre Devices<br>Add Boot Device<br>Delete Boot Device<br>Delete Boot Device Urder<br>Configure VBC and Foot Benameters<br>Set Emulex Adapter to Default Settings<br>Display Adapter Info | Reconnecting Devices May<br>Take Up To 30 Seconds      |
|            |                                                                                                    | F1: General Help<br>F4: Save & Exit Setup<br>ESC: Exit |
|            | Version 2.16.1243n Copyright (C) 2014 American Meg                                                                                                    | atrends, Inc.                                          |
| 制限         | 「Set Boot from SAN」「Scan for Fibre Devices」「Add Boot Device」「<br>Device」「Change Boot Device Order」「Set Emulex Adapter to Defau<br>使用しません。設定しないでください。                                                                                                    | Delete Boot<br>Ilt Settings」                           |
| •••<br>補 足 | 本画面にて該当ボードの「Node Name」が確認できます。                                                                                                    |                                                        |

2 Configure HBA and Boot Parameters」画面が表示されます。

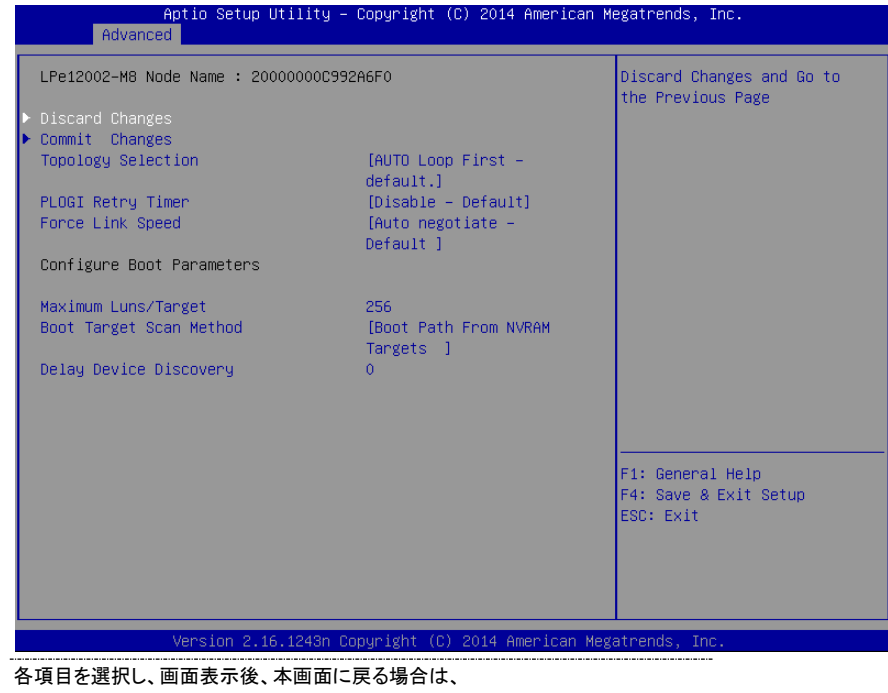

<ESC>キーを押してください。

3「UEFI BIOS Utility」を終了する場合、「ESC」を3回押してください。

| Aptio Setup Utility – Copyright (C) 2014 American ⊨<br>Main <mark>Advanced</mark> Security Server Boot Save & Exit                                                                                                    | egatrends, Inc.                                                                                    |
|----------------------------------------------------------------------------------------------------|----------------------------------------------------------------------------------------------------|
| <ul> <li>Processor Configuration</li> <li>Memory Configuration</li> <li>PCI Configuration</li> <li>Advanced Chipset Configuration</li> <li>Storage Configuration</li> <li>USB Configuration</li> <li>Serial Port Configuration</li> <li>Network Stack Configuration</li> <li>UEFI Driver Configuration</li> </ul> | UEFI Driver Configuration<br>parameters.<br>F1: General Help<br>F4: Save & Exit Setup<br>ESC: Exit |
| Version 2.16.1243n Copyright (C) 2014 American Meg                                                                                                    | atrends, Inc.                                                                                      |

●●● 補 足 ④「Setup Utility」の画面で、[→] と [←]キーを使い[Save and Exit] を選択し、
 [↓] と [↑]キーを使い[Save Changes and Exit] を選択して [Enter]を押す。

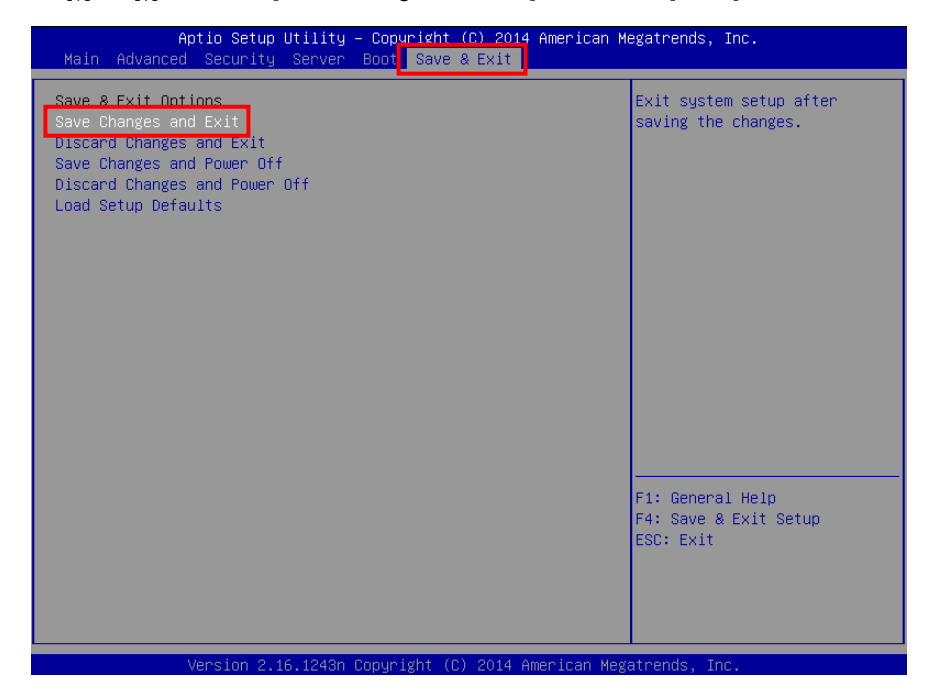

#### ⑤下記画面で、[→] と [←]キーを使い[Yes] を選択して [Enter]を押す。

| Aptio Setup Utility – Copyright (C) 2014 American M<br>Main Advanced Security Server Boot Save & Exit                                                                                                    | legatrends, Inc.                                                                            |
|----------------------------------------------------------------------------------------------------|---------------------------------------------------------------------------------------------|
| Main Advanced Security Server Boot Save & Exit Save & Exit Options Save Changes and Exit Discard Changes and Power Off Discard Changes and Power Off Load Setup Defaults Save & Exit Setup Save configuration and exit? Yes No | Exit system setup after<br>saving the changes.<br>F1: General Help<br>F4: Save & Exit Setup |
| Version 2 15 1243n Convright (C) 2014 American Mes                                                                                                    | ESC: Exit                                                                                   |

|            | 各種設定値の詳細(8GFibre Channel ボード)                               |
|------------|-------------------------------------------------------------|
|            | 「UEFI BIOS Utility」内に表示されている各種設定値の詳細を説明します。                 |
| 制限         | 工場出荷時の値と異なっている場合にのみ、設定値を変更してください。工場出荷<br>時の値以外での動作は保証されません。 |
|            | ディスクアレイ装置に接続する場合、工場出荷時の値に設定してください。                          |
| 補足         |                                                             |
|            | Back to Display Adapters and RECONNECT DEVICE               |
| •••<br>補 足 | [UEFI Driver Configuration]画面に戻ります。                         |
|            | 2Set Boot from SAN                                          |
| 制限         | 本項目は使用しません。設定しないでください。                                      |
|            | ∃Scan for fibre Devices                                     |
| 制限         | 本項目は使用しません。設定しないでください。                                      |
|            | 4Add Boot Device                                            |
| 制限         | 本項目は使用しません。設定しないでください。                                      |
| 10-1 Max   | 5Delete Boot Device                                         |
| 制限         | 本項目は使用しません。設定しないでください。                                      |

#### 6Change Boot Device Order

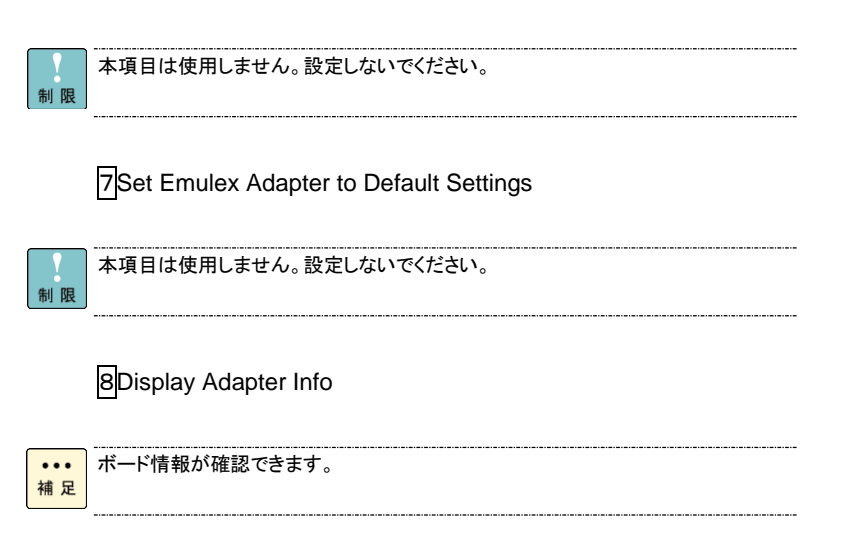

#### 9Configure HBA and Boot Parameters

各設定値の詳細を説明します。

| Ν | 項目                      | 説明             | 選択可能値                         | 工場出荷      |
|---|-------------------------|----------------|-------------------------------|-----------|
| ο |                         |                |                               | 時の設定      |
| 1 | Discard Changes         | 設定を保存しません。     | -                             | -         |
| 2 | Commit Changes          | 設定を保存します。      | -                             | -         |
| 3 | Topology Selection      | Loop モードの      | Auto Loop First               | Auto Loop |
|   |                         | 設定をします。        | Auto Point to Point first     | First     |
|   |                         |                | Point to Point                |           |
|   |                         |                | FCAL                          |           |
| 4 | PLOGI Retry Timer       | PLOGI のリトライ時間を | Disable                       | Disable   |
|   |                         | 設定します。         | 50 msec                       |           |
|   |                         |                | 100 msec                      |           |
|   |                         |                | 200 msec                      |           |
| 5 | Force Link Speed        | 転送速度を設定します。    | Auto negotiate                | Auto      |
|   |                         |                | 1Gb/s link speed              | negotiate |
|   |                         |                | 2Gb/s link speed              |           |
|   |                         |                | 4Gb/s link speed              |           |
|   |                         |                | 8Gb/s link speed              |           |
| 6 | Maximum Luns/Target     | 本項目は未サポートです。   | 1-4096                        | 256       |
| 7 | Boot Target Scan Method | 本項目は未サポートです。   | Boot Path From NVRAM Targets  | Boot Path |
|   |                         |                | Boot Path Discovered Targets  | From      |
|   |                         |                | Do Not Create Boot Path       | NVRAM     |
|   |                         |                | Boot scan from EFIFCScanLevel | Targets   |
| 8 | Delay Device Discovery  | 本項目は未サポートです。   | 0-255                         | 0         |

## HostBusAdapter Configuration(16G)

BIOS Utility の使用方法と工場出荷時の設定値ついて説明します。

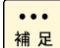

本項目は16G Fibre Channelボード(CC7A11/CC7A12/CC7A21/CC7A22)についての記載になります。

システム装置のBoot Modeによって起動画面が異なります。

### □ Legacy BIOS Utility の起動方法

1システム起動時、「Press <Alt E> to go to Emulex BIOS Utility」が表示された時に、 「Alt」キーと「E」キーまたは、「Ctrl」キーと「E」キーを同時に押してください。

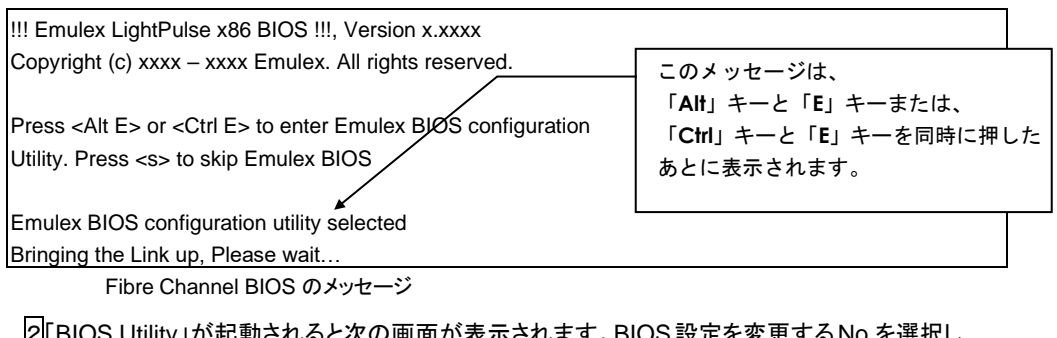

2「BIOS Utility」が起動されると次の画面が表示されます。BIOS 設定を変更するNo.を選択し てください。

 Emulex LightPulse FC BIOS Utility, KA 10.0.766.0

 This utility displays and saves changes when selected.

 You will be prompted to reboot for all changes to take effect.

 Emulex FC Ports in the System:

 1. LPe16002B-M6-HI: Bus:2E Dev:00 Func:00 MJPN: 10000090FA027960

 2. LPe16002B-M6-HI: Bus:2E Dev:00 Func:01 MJPN: 10000090FA027961

 Enter <Esc> to exit <PageDn> to Next Page

 Copyright (c) 1997-2013 Emulex. All rights reserved.

 CC7A11/CC7A12では、上記の「LPe16002B-M6-HI」は、「LPe16000B-M6-HI」と

 素示されます。

### □ 工場出荷時の設定値の確認方法

工場出荷時の設定値と確認方法を以下に示します。

BIOS Utility」設定画面を表示させます。
 「Configure Advanced Adapter Parameters」を選択してください。

|                                                                                                    | Emulex LightFulse FC BIUS Utility, KA 10.0.766.0                 |                                                                                                    |
|----------------------------------------------------------------------------------------------------|------------------------------------------------------------------|----------------------------------------------------------------------------------------------------|
| 01: LPe16002B-M6-HI: Bus#: 2E Dev#: 00 Fr<br>Mem Base: F3F080000 Firmware Version: 10.0.803.25 BIDS:<br>Port Name: 10000090FA027960 Node Name: 20000090<br>Link Status: Link |                                                                  | Bus#: 2E Dev#: 00 Func#: 00<br>).0.803.25 BIDS: Enabled<br>Node Name: 20000090FA027960<br>Link Status: Link UP |
|                                                                                                    | Fushio Dicable Bost                                              | SON                                                                                                    |
|                                                                                                    | Scan for Target Device                                           |                                                                                                    |
| Reset Adapter Defaults<br>Configure Boot Devices<br>Configure Advanced Adapter Parameters                                                                                    |                                                                  | ;                                                                                                    |
|                                                                                                    |                                                                  |                                                                                                    |
|                                                                                                    | Enter (Esc) to Pre                                               | evious Menu<br>Notari ta Salast                                                                                |
|                                                                                                    | (1/+/ to mgm ignt, (r                                            |                                                                                                    |
|                                                                                                    | Copyright (c) 1997-2013 Emule>                                   | c. All rights reserved.                                                                                        |
| 「Enable/Disa<br>Defaults」「Co                                                                                                    | ble Boot from SAN」「Scan for Targ<br>nfigure Boot Devices」は使用しません | get Devices」「Reset Adapter<br>。設定しないでください。                                                                     |
| 本画面にて該                                                                                                    | 当ボードの「Port Name」「Node Name                                       | 」が確認できます。                                                                                                    |

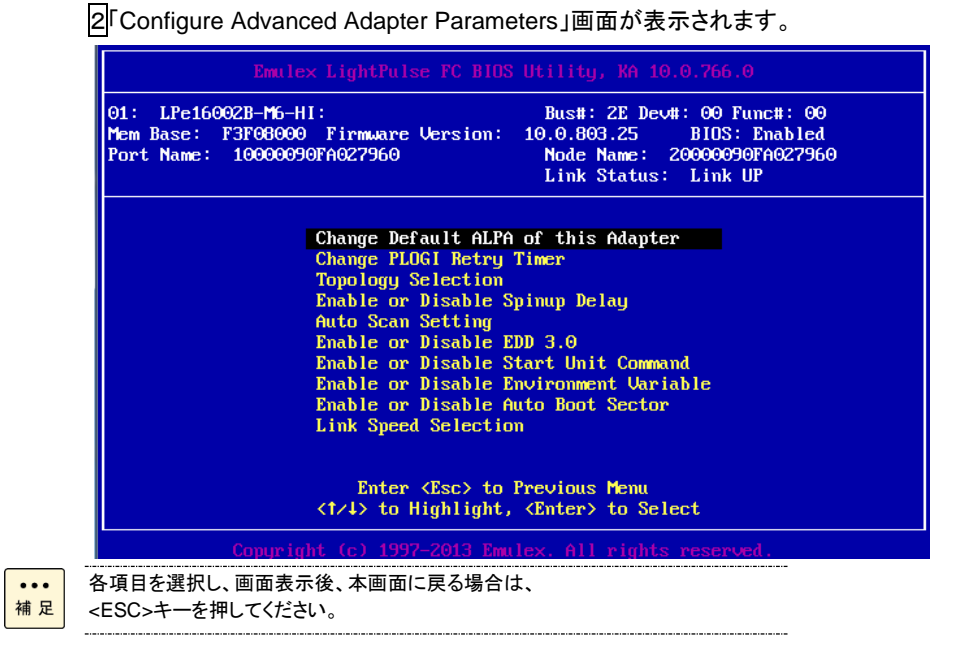

3「BIOS Utility」終了します。「Y」を押してください。

Your changes have been saved. Reboot the system for all changes to take effect. REBOOT THE SYSTEM? (Y/N):

●●● 補 足 「N」を押すと、BIOS Utility起動直後の画面になります。

### □ 各種設定値の詳細

「BIOS Utility」内に表示されている各種設定値の詳細を説明します。

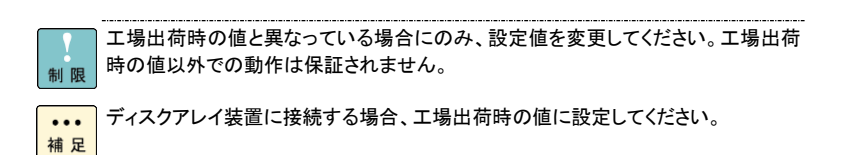

1 Enable/Disable Boot from SAN

制限

本項目は使用しません。設定しないでください。

2Scan for Target Device

| 制限 |  |
|----|--|

本項目は使用しません。設定しないでください。

**3**Reset Adapter Defaults

| 制 | 限 |
|---|---|

本項目は使用しません。設定しないでください。

4 Configure Boot Devices

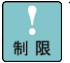

本項目は使用しません。設定しないでください。

### 5 Configure Advanced Adapter Parameters

各設定値の詳細を説明します。

| No | 設定値                       | 説明                  | 選択可能値                            | 工場出荷     |
|----|---------------------------|---------------------|----------------------------------|----------|
|    |                           |                     |                                  | 時の設定     |
| 1  | Change Default ALPA of    | ボードの ALPA を設定します。   | 01~EF                            | 00       |
|    | this adapter              | (HEX)               |                                  |          |
| 2  | Change PLOGI Retry Timer  | PLOGI のリトライ時間を設定し   | 1.0 msec                         | 0 msec   |
|    |                           | ます。                 | 2.50 msec                        |          |
|    |                           |                     | 3.100 msec                       |          |
|    |                           |                     | 4.200 msec                       |          |
| 3  | Topology Selection        | Loop モードの設定をします。    | <u>FW ver 10.6.144.21 以前の場合</u>  | Auto     |
|    |                           |                     | 1.Auto Topology (Loop First)     | Topology |
|    |                           |                     | 2.Auto Topology (Pt to Pt First) | (Loop    |
|    |                           |                     | 3.FC-AL                          | First)   |
|    |                           |                     | 4.Fabric Point to Point          | ,        |
|    |                           |                     | <u>FW ver 11.1.215.0 以降の場合</u>   |          |
|    |                           |                     | 1.Auto Topology: Loop First      |          |
|    |                           |                     | 2.Auto Topology: Point to Point  |          |
|    |                           |                     | First                            |          |
|    |                           |                     | 3.FC-AL                          |          |
|    |                           |                     | 4.Fabric Point to Point          |          |
| 4  | Enable or Disable Spinup  | ディスクアレイ装置のハードデ      | 1.Enable                         | Disable  |
|    | delav                     | ィスクの Spinup 完了を最大 3 | 2.Disable                        |          |
|    |                           | 分間待ちます。             |                                  |          |
| 5  | Auto Scan Setting         | Boot 可能な OS がある場合の  | 1.Autoscan disabled              | Autoscan |
|    | 5                         | 設定です。本項目は未サポー       | 2.Any first device               | Disabled |
|    |                           | トです。                | 3.First LUN 0 device             |          |
|    |                           |                     | 4.First NOT LUN 0 device         |          |
| 6  | Enable or Disable EDD 3.0 | 本項目は未サポートです。        | 1.Enable                         | Disable  |
| _  |                           |                     | 2.Disable                        |          |
| 7  | Enable or Disable Start   | 本項目は未サポートです。        | 1.Enable                         | Disable  |
|    | Unit Command              |                     | 2.Disable                        |          |
| 8  | Enable or Disable         | 本項目は未サポートです。        | 1 Enable                         | Disable  |
| Ũ  | Environment Variable      |                     | 2 Disable                        | 2.00.0.0 |
| 9  | Enable or Disable         | ブートヤクター(32 or 63)を自 | 1 Enable                         | Disable  |
| Ŭ  | Auto Boot Sector          | 動で設定します。            | 2 Disable                        | Dicubio  |
| 10 | Link Speed Selection      | 転送速度を設定します。         | EW ver 10.6.144.21 以前の場合         | Auto     |
|    |                           |                     | 1 Auto Select                    | Select   |
|    |                           |                     | 2 2 Giga baud                    | Coloct   |
|    |                           |                     | 3 4 Giga baud                    |          |
|    |                           |                     | 4 8 Giga baud                    |          |
|    |                           |                     | 5 16Giga baud                    |          |
|    |                           |                     | FW ver 11.1.215.0 以降の場合          |          |
|    |                           |                     | 1 Auto Select                    |          |
|    |                           |                     | 2.2 Gb/s                         |          |
|    |                           |                     | 3.4 Gb/s                         |          |
|    |                           |                     | 4.8 Gb/s                         |          |
|    |                           |                     | 5 16 Gb/s                        |          |

### □ UEFI BIOS Utility の起動方法

1システム起動時、「Press <F2> SETUP , <F4> ROM Utility, <F12> Network」が表示された時に、「F2」キーを押してください。

Press <F2> SETUP , <F4> ROM Utility, <F12> Network

2「Setup Utility」が起動されると次の画面が表示されます。

| Aptio Setup Utility –<br>Main Advanced Security Server E                            | Copyright (C) 2014 American M<br>Doot Save & Exit         | egatrends, Inc.                                        |
|-------------------------------------------------------------------------------------|-----------------------------------------------------------|--------------------------------------------------------|
| BIOS Information<br>BIOS Version<br>Build Date<br>Access Level<br>UEFI Spec Version | 5.0.1007<br>07/28/2014 14:09:41<br>Administrator<br>2.3.1 | Selects the display language<br>for system setup.      |
| Memory Information<br>Total Memory                                                  | 16384 MB                                                  |                                                        |
| System Language<br>System Date<br>System Time                                       | [English]<br>[Tue 09/02/2014]<br>[20:13:31]               |                                                        |
|                                                                                     |                                                           | F1: General Help<br>F4: Save & Exit Setup<br>ESC: Exit |
| Version 2 16 1243n Fr                                                               | pupight (C) 2014 American Meg                             | atrends Inc                                            |

③「Setup Utility」の画面で、[→] と [←]キーを使い[Advanced] を選択し、 [↓] と [↑]キーを使い[UEFI Driver Configuration] を選択して [Enter]を押してください。

| Aptio Setup Utility – Copyright (C) 2014 American Me<br>Main <mark>Advanced</mark> Security Server Boot Save & Exit                                                                                                    | egatrends, Inc.                                                                                    |
|----------------------------------------------------------------------------------------------------|----------------------------------------------------------------------------------------------------|
| Processor Configuration<br>Memory Configuration<br>PCI Configuration<br>PCI Configuration<br>Storage Configuration<br>USB Configuration<br>Serial Port Configuration<br>Network Stack Configuration<br>Network Stack Configuration | UEFI Driver Configuration<br>parameters.<br>F1: General Help<br>F4: Save & Exit Setup<br>ESC: Exit |
| Version 2.16.1243n Convergent (C) 2014 American Mega                                                                                                    | atrends Inc                                                                                        |

④下記画面で、[↓] と [↑]キーを使い、[Emulex LPe16002B-M6-HI PCle 2-port 16Gb Fibre Chan - FC] を選択して [Enter]を押してください。

| Aptio Setup Utility – Copyright (C) 2014 American Me<br>Advanced                                                                                                    | egatrends, Inc.                                        |
|----------------------------------------------------------------------------------------------------|--------------------------------------------------------|
| <ul> <li>Emulex LPe16002B-M6-HI PCIe 2-port 166b Fibre Chan - FC</li> <li>Emulex LPe16002B-M6-HI PCIe 2-port 166b Fibre Chan - FC</li> <li>Broadcom Gigabit Ethernet BCM5720 - FC:AA:14:61:31:3C</li> <li>Emulex LPe16002B-M6-HI PCIe 2-port 166b Fibre Chan - FC</li> <li>Emulex LPe16002B-M6-HI PCIe 2-port 166b Fibre Chan - FC</li> <li>Driver Health</li> </ul> | Fibre Channel HBA WWPN:<br>10000090FA0268CA            |
|                                                                                                    | F1: General Help<br>F4: Save & Exit Setup<br>ESC: Exit |
| Version 2.16.1243n Copyright (C) 2014 American Mega                                                                                                    | atrends, Inc.                                          |

5「UEFI BIOS Utility」が起動されると次の画面が表示されます。

| Aptio Setup Utility – Copyright (C) 2014 American M<br>Advanced                                                                                                    | egatrends, Inc.                                                                      |
|----------------------------------------------------------------------------------------------------|--------------------------------------------------------------------------------------|
| 001: LPe16002B-M6-HI PCIe8.0Gb/s , x8<br>LPe16002B-M6-HI Node Name : 20000090FA0268CA<br>Seg#: 00 Bus#: 20 Dev#: 00 Func#: 00                                                                                                    | Set to Enable to SCAN Fabric.<br>NOTE: Your selection will be<br>AUTO saved to NVRAM |
| Set Boot from SAN [Disable]<br>> Scan for Fibre Devices<br>> Add Boot Device<br>> Delete Boot Device<br>> Change Boot Device Order<br>> Configure HBA and Boot Parameters<br>> Set Emulex Adapter to Default Settings<br>> Display Adapter Info<br>> Legacy Only Configuration Settings<br>> Request RESET or RECONNECT to Make Changes Active |                                                                                      |
|                                                                                                    | F1: General Help<br>F4: Save & Exit Setup<br>ESC: Exit                               |
| Version 2.16.1243n Copyright (C) 2014 American Mega                                                                                                    | atrends, Inc.                                                                        |

### □ 工場出荷時の設定値の確認方法

工場出荷時の設定値と確認方法を以下に示します。

#### 1「UEFI BIOS Utility」設定画面を表示させます。

「Configure HBA and Boot Parameters」を選択してください。

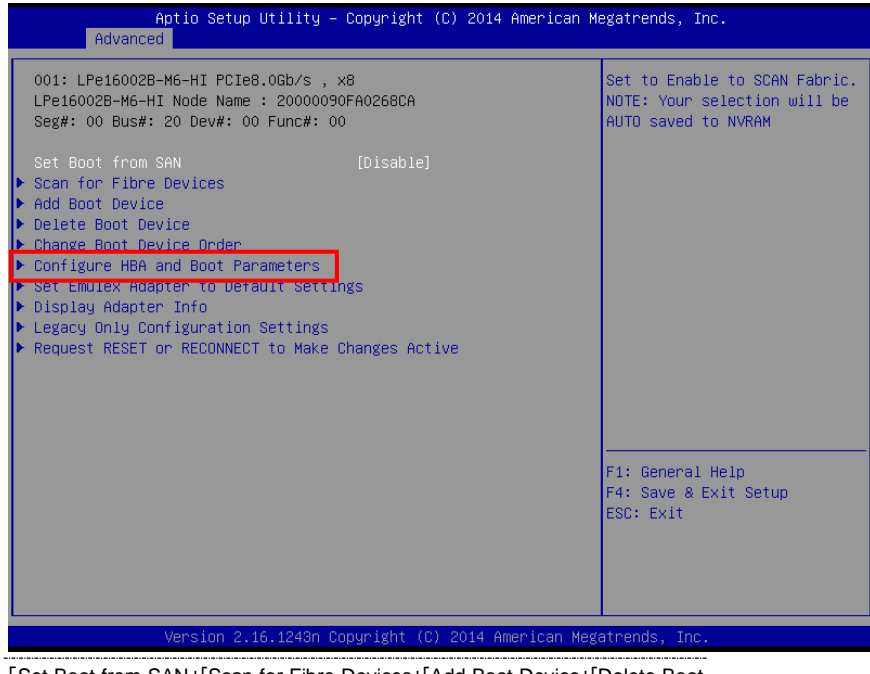

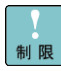

「Set Boot from SAN」「Scan for Fibre Devices」「Add Boot Device」「Delete Boot Device」「Change Boot Device Order」「Set Emulex Adapter to Default Settings」 「Legacy Only Configuration Settings」「Request RESET or RECONNECT to Make Changes Active」は使用しません。設定しないでください。

●●● 補 足

本画面にて該当ボードの「Node Name」が確認できます。

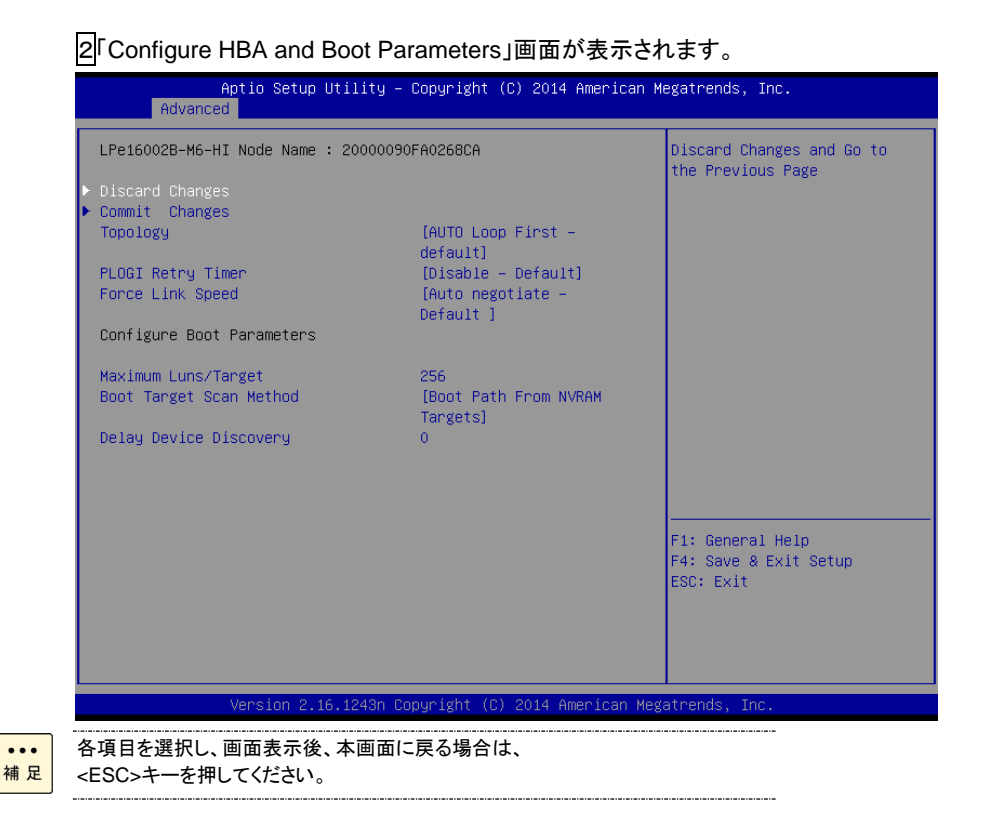

#### 3「UEFI BIOS Utility」を終了する場合、「ESC」を3回押してください。

| Aptio Setup Utility – Copyright (C) 2014 American M<br>Main <mark>Advanced</mark> Security Server Boot Save & Exit                                                                                                    | egatrends, Inc.                                        |
|----------------------------------------------------------------------------------------------------|--------------------------------------------------------|
| <ul> <li>Processor Configuration</li> <li>Memory Configuration</li> <li>PCI Configuration</li> <li>Advanced Chipset Configuration</li> <li>Storage Configuration</li> <li>USB Configuration</li> <li>Serial Port Configuration</li> <li>Network Stack Configuration</li> <li>UEFI Driver Configuration</li> </ul> | UEFI Driver Configuration<br>parameters.               |
|                                                                                                    | F1: General Help<br>F4: Save & Exit Setup<br>ESC: Exit |
| Version 2.16.1243n Copyright (C) 2014 American Mega                                                                                                    | atrends, Inc.                                          |

④「Setup Utility」の画面で、[→] と [←]キーを使い[Save and Exit] を選択し、
 [↓] と [↑]キーを使い[Save Changes and Exit] を選択して [Enter]を押す。

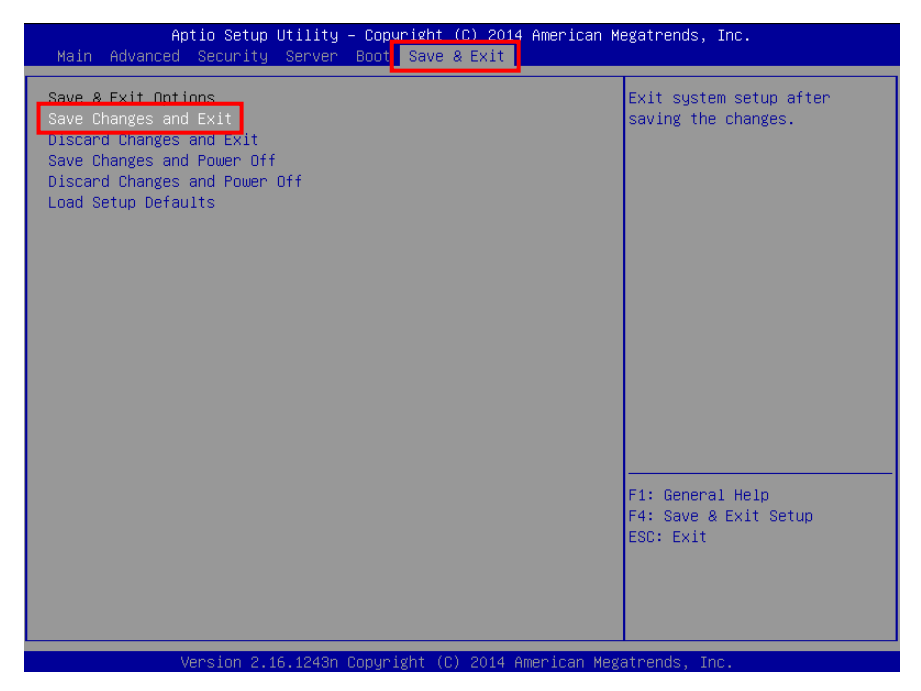

5下記画面で、[→] と [←]キーを使い[Yes] を選択して [Enter]を押す。

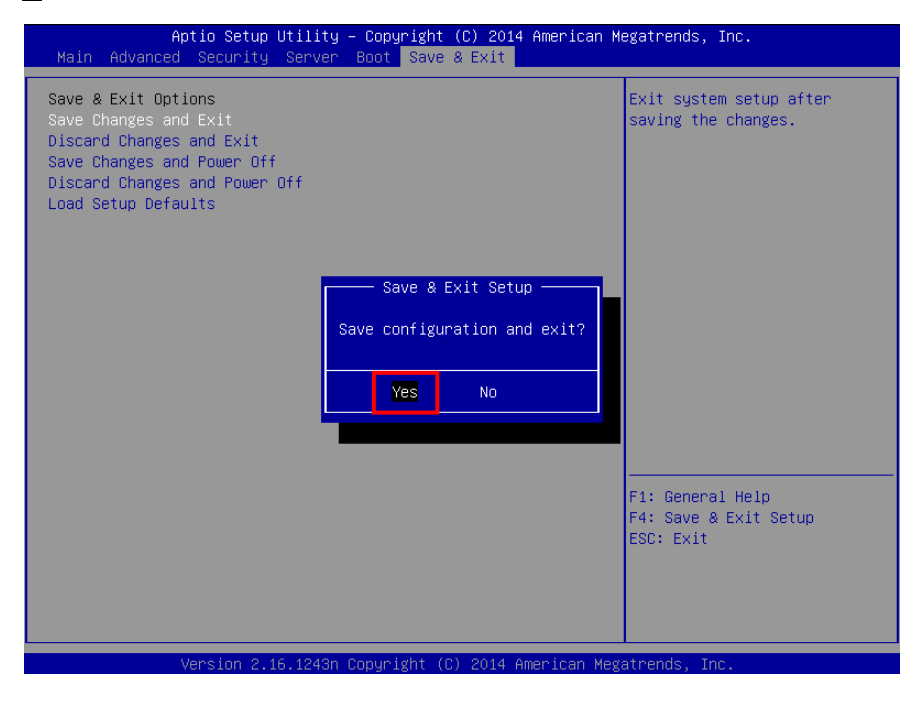

### □ 各種設定値の詳細

「UEFI BIOS Utility」内に表示されている各種設定値の詳細を説明します。

| 制限  | 工場出荷時の値と異なっている場合にのみ、設定値を変更してください。工場出荷<br>時の値以外での動作は保証されません。 |
|-----|-------------------------------------------------------------|
| ••• | ディスクアレイ装置に接続する場合、工場出荷時の値に設定してください。                          |

1 RECONNECT DEVICE

| ••• | [UEF |
|-----|------|
| 補足  | 本項   |

補 足

[UEFI Driver Configuration]画面に戻ります。 本項目はFW verが10.2.340.10以降は表示されません。

2Set Boot from SAN

|   | 7 |
|---|---|
|   |   |
| 制 | 限 |

本項目は使用しません。設定しないでください。

3Scan for fibre Devices

| 制 | 限 |
|---|---|

本項目は使用しません。設定しないでください。

4Add Boot Device

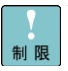

本項目は使用しません。設定しないでください。

#### 5 Delete Boot Device

| 制限         | 本項目は使用しません。設定しないでください。                                    |
|------------|-----------------------------------------------------------|
|            | 6Change Boot Device Order                                 |
| 制限         | 本項目は使用しません。設定しないでください。                                    |
|            | 7Set Emulex Adapter to Default Settings                   |
| 制限         | 本項目は使用しません。設定しないでください。                                    |
|            | 8Display Adapter Info                                     |
| •••<br>補 足 | ボード情報が確認できます。                                             |
|            | 9Legacy Only Configuration Settings                       |
| 制限         | 本項目は使用しません。設定しないでください。                                    |
|            | 10 Request RESET or RECONNECT to MakeChanges Active       |
| 制限         | 本項目は使用しません。設定しないでください。<br>本項目はFW verが11.1.215.0以降で表示されます。 |

#### 102

### 11 Configure HBA and Boot Parameters

#### 各設定値の詳細を説明します。

| Ν | 項目                           | 説明             | 選択可能值                                | 工場出荷      |
|---|------------------------------|----------------|--------------------------------------|-----------|
| 0 |                              |                |                                      | 時の設定      |
| 1 | Discard Changes              | 設定を保存しません。     | -                                    | -         |
| 2 | Commit Changes               | 設定を保存します。      | -                                    | -         |
| 3 | <u>FW ver 10.6.144.21 以前</u> | Loop モードの      | <u>FW ver 10.6.144.21 以前</u>         | Auto Loop |
|   | Topology Selection           | 設定をします。        | Auto Loop First                      | First     |
|   | <u>FW ver 11.1.215.0 以降</u>  |                | Auto Point to Point first            |           |
|   | Topology                     |                | Fabric Point to Point                |           |
|   |                              |                | FCAL                                 |           |
|   |                              |                | <u>FW ver 11.1.215.0 以降</u>          |           |
|   |                              |                | AUTO Loop First                      |           |
|   |                              |                | AUTO Point to Pointfirst             |           |
|   |                              |                | FCAL                                 |           |
|   |                              |                | Point to Point                       |           |
| 4 | PLOGI Retry Timer            | PLOGI のリトライ時間を | Disable                              | Disable   |
|   |                              | 設定します。         | 50 msec                              |           |
|   |                              |                | 100 msec                             |           |
|   |                              |                | 150 msec                             |           |
| 5 | Force Link Speed             | 転送速度を設定します。    | <u>FW ver 10.6.144.21 以前</u>         | Auto      |
|   |                              |                | Auto negotiate                       | negotiate |
|   |                              |                | 4Gb/s link speed                     |           |
|   |                              |                | 8Gb/s link speed                     |           |
|   |                              |                | 8Gb/s or 4Gb/s link speed            |           |
|   |                              |                | 16Gb/s link speed                    |           |
|   |                              |                | 16Gb/s or 8Gb/s or 4Gb/s link speed  |           |
|   |                              |                | 16Gb/s or 8Gb/s link speed           |           |
|   |                              |                | <u>FW ver 11.1.215.0 以降</u>          |           |
|   |                              |                | Auto negotiate                       |           |
|   |                              |                | 2 Gb/s link speed                    |           |
|   |                              |                | 4 Gb/s link speed                    |           |
|   |                              |                | 8 Gb/s link speed                    |           |
|   |                              |                | 16 Gb/s link speed                   |           |
|   |                              |                | 8 Gb/s or 4Gb/s link speed           |           |
|   |                              |                | 16 Gb/s or 8Gb/s or 4Gb/s link speed |           |
|   |                              |                | 16 Gb/s or 8Gb/s link speed          |           |
| 6 | Maximum Luns/Target          | 本項目は未サポートです。   | 1-4096                               | 256       |
| 7 | Boot Target Scan Method      | 本項目は未サポートです。   | Boot Path From NVRAM Targets         | Boot Path |
|   |                              |                | Boot Path Discovered Targets         | From      |
|   |                              |                | Do Not Create Boot Path              | NVRAM     |
|   |                              |                | EFIFCScanLevel:NVRAM Targets         | Targets   |
|   |                              |                | EFIFCScanLevel:Discovered Targets    |           |
| 8 | Delay Device Discovery       | 本項目は未サポートです。   | 0-255                                | 0         |

## ユーティリティ

### HBAnyware (Windows Server 2003)

「HBAnyware」は、4GFibre Channel ボード及び、8GFibre Channel ボードを管理するための ソフトウェアです。 以下の項目は、表示例です。搭載するボード、接続ディスクアレイ装置により数値が異なりま す。

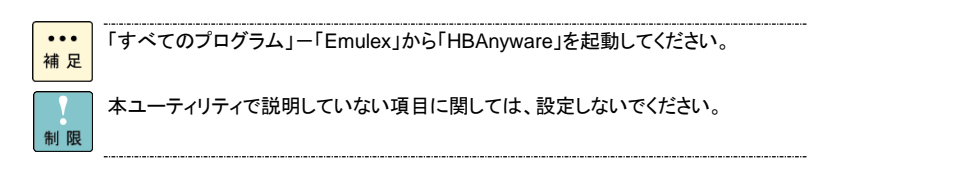

以下の項目は、表示例です。搭載するボード、接続ディスクアレイ装置により数値が異なりま す。

1 Host Information」タブで以下の項目を確認できます。

| ≫ HBAnyware©                       |                                               | _                                     |  |
|------------------------------------|-----------------------------------------------|---------------------------------------|--|
| rie view rort uiscovery Batch Help |                                               |                                       |  |
|                                    | Host Information Driver Parameters            | 1                                     |  |
|                                    | Number of Adapter Ports:                      | 2                                     |  |
|                                    | Number of Fabrics:<br>Number of Target Ports: | 1                                     |  |
|                                    | Remote Manager Server Version:                | 32.0a34                               |  |
|                                    | Operating System:                             | Windows Server 2003 R2 Service Pack 2 |  |
|                                    | Host IP Address:                              | Local Host                            |  |
|                                    |                                               |                                       |  |
|                                    |                                               |                                       |  |
|                                    |                                               |                                       |  |
|                                    |                                               |                                       |  |
|                                    |                                               |                                       |  |
|                                    |                                               |                                       |  |

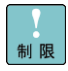

LUNが表示されない場合は、正常にインストールが行われていない場合が考えられます。 「ドライバとHBAnyware/OneCommand Managerのインストール」を参照いただき、 再インストールを実施してください。

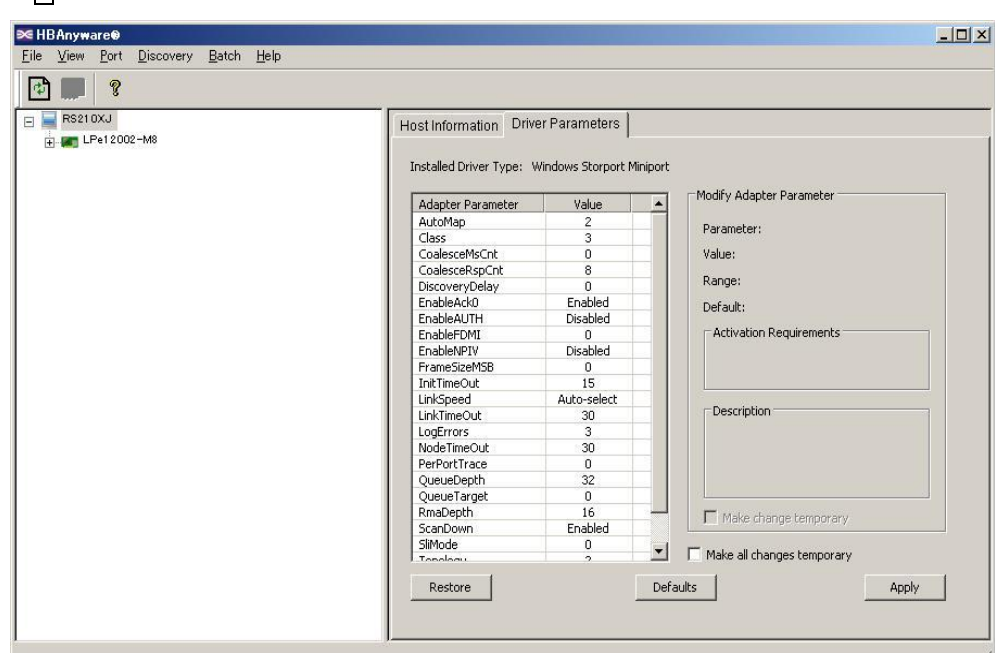

#### 🔀 HBAnyware 🖲 - 🗆 × <u>File View Port Discovery Batch Help</u> 😑 🚘 RS210XJ Host Information Driver Parameters + E LPe1 2002-M8 Installed Driver Type: Windows Storport Miniport Modify Adapter Parameter Adapter Parameter Value 🔺 CoalesceMsCnt 0 Parameter: CoalesceRspCnt 8 Value: DiscoveryDelay 0 EnableAck0 Enabled Range: EnableAUTH Disabled EnableFDMI 0 Default: EnableNPIV Disabled Activation Requirements FrameSizeMSB 0 InitTimeOut 15 LinkSpeed LinkTimeOut Auto-select 30 LogErrors NodeTimeOut Description 30 PerPortTrace 0 QueueDepth 32 QueueTarget 0 RmaDepth 16 Enabled ScanDown SliMode 0 🔲 Make change temporary Topology 250000 TraceBufSiz • 🗌 🗌 Make all changes temporary Restore Defaults Apply

 ・・・ 本タブで設定値を変更した場合は、システム装置に搭載されたボード全てに設定値 が反映されます。 それぞれのボードを設定する場合は、各ボードの「Driver Parameters」タブにて設 定を行ってください。

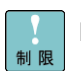

[Link Speed]は、該当するそれぞれのボード(またはPort)で設定してください。本「Driver Parameters」タブでは設定しないでください。

2「Driver Parameters」で以下の項目の確認、設定が出来ます。

#### A転送速度[Link Speed]の設定

|                                                                                            | Dort Information           | Ctatiatian                              | Maintananaa                           | 1 Torrect N  | tonning |
|--------------------------------------------------------------------------------------------|----------------------------|-----------------------------------------|---------------------------------------|--------------|---------|
| - EPe12002-M8                                                                              | Fortimormation             |                                         | I mainternance                        | Targetr      | iapping |
| <ul> <li>Port 0: 10:00:00:00:37D:25:A6</li> <li>Port 1: 10:00:00:00:09:7D:25:A7</li> </ul> | Installed Driver Type: Win | Diagnostics  <br>dows Storport Miniport | DHCHAP   Tran                         | sceiver Data | VPD     |
|                                                                                            | Adapter Parameter          | Value                                   | Modify Adapter Parame                 | er           |         |
|                                                                                            | AutoMap                    | 2                                       | Linkory                               |              |         |
|                                                                                            | Class                      | 2                                       | Parameter: LinkSpe                    | ea           |         |
|                                                                                            | CoalesceMsCot              | 0                                       | Value: Outo-col                       | web.         | -       |
|                                                                                            | CoalescePspCpt             | 8                                       | Adio-sei                              | suu          |         |
|                                                                                            | DiscoveryDelay             | 0                                       | Range: 2 Gb, 4 G                      | b, 8 Gb      |         |
|                                                                                            | EnableAck0                 | Epabled                                 |                                       |              |         |
|                                                                                            | EnableAUTH                 | Disabled                                | Derault: Auto-sele                    | cc           |         |
|                                                                                            | EnableEDMI                 | 0                                       | - Activation Requireme                | ents         | -       |
|                                                                                            | EnableNPIV                 | Disabled                                | Reset the adapter                     |              |         |
|                                                                                            | FrameSizeMSB               | 0                                       |                                       |              |         |
|                                                                                            | Init Time Citt.            | 13                                      |                                       |              |         |
|                                                                                            | LinkSpeed                  | Auto-select                             |                                       |              | _       |
|                                                                                            | <b>ETISTINGOUL</b>         | 30                                      | Description                           |              |         |
|                                                                                            | LogErrors                  | 3                                       | Force the link Speer                  | l, see       |         |
|                                                                                            | NodeTimeOut                | 30                                      | parameters.doc                        |              |         |
|                                                                                            | PerPortTrace               | 0                                       |                                       |              |         |
|                                                                                            | QueueDepth                 | 32                                      |                                       |              |         |
|                                                                                            | QueueTarget                | 0                                       |                                       |              |         |
|                                                                                            | RmaDepth                   | 16                                      | Make change temp                      | orary        |         |
|                                                                                            | ScanDown                   | Enabled                                 | · · · · · · · · · · · · · · · · · · · | or sary      |         |
|                                                                                            | SliMode                    | 0 1                                     |                                       |              |         |
|                                                                                            | Topology                   | 2                                       | I make all changes temp               | oorary       |         |

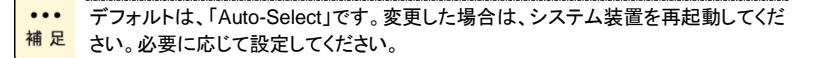

①上記画面の「LinkSpeed」の「Value」を選択してください。

②以下の設定値が選択できます。

【CC7421/CC7423/CC7402/CC7403の場合】

| 選択可能な値      | 転送速度                                |
|-------------|-------------------------------------|
| Auto-Select | 接続可能なスイッチ/ディスクアレイ装置に対応して転送速度を設定します。 |
| 4 Gb        | 4G bps 固定                           |
| 2 Gb        | 2G bps 固定                           |
| 1 Gb        | 1G bps 固定                           |

#### 【CC7811/CC7812/CC7821/CC7822の場合】

| 選択可能な値      | 転送速度                                |
|-------------|-------------------------------------|
| Auto-Select | 接続可能なスイッチ/ディスクアレイ装置に対応して転送速度を設定します。 |
| 8 Gb        | 8G bps 固定                           |
| 4 Gb        | 4G bps 固定                           |
| 2 Gb        | 2G bps 固定                           |

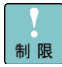

【CC7811/CC7812/CC7821/CC7822】では、【1Gb】は未サポートです。 【CC7421/CC7423/CC7402/CC7403】では、【8Gb】は未サポートです。

③「Apply」を押し、設定を反映してください。

④システム装置を再起動してください。

#### B「QueueDepth」の設定

|                                    | Port Information                                 | Statistics  | Maintenance                                  | Target I                                                               | Aapping |  |
|------------------------------------|--------------------------------------------------|-------------|----------------------------------------------|------------------------------------------------------------------------|---------|--|
| EPel 2002-M8                       | Driver Parameters                                | Diagnostics | DHCHAP Tran                                  | sceiver Data                                                           | VPC     |  |
|                                    | Installed Driver Type: Windows Storport Miniport |             |                                              |                                                                        |         |  |
|                                    | Adapter Parameter                                | Value 🔺     | Moully Adapter Parameter                     |                                                                        |         |  |
|                                    | CoalesceMsCnt                                    | 0           | Parameter: QueueD                            | epth                                                                   |         |  |
| LUN 3                              | CoalesceRspCnt                                   | 8           | 1 drameter.                                  | - 22                                                                   |         |  |
| W. Port 1: 10:00:00:00:00:74:03:37 | DiscoveryDelay                                   | 0           | Value: 32                                    |                                                                        |         |  |
|                                    | EnableAck0                                       | Enabled     | 0                                            |                                                                        |         |  |
|                                    | EnableAUTH                                       | Disabled    | Kange: 1-254                                 |                                                                        |         |  |
|                                    | EnableFDMI                                       | 0           | Default: 32                                  | Default: 32                                                            |         |  |
|                                    | EnableNPIV                                       | Disabled    |                                              |                                                                        |         |  |
|                                    | FrameSizeMSB                                     | 0           | Activation Requirem                          | Activation Requirements                                                |         |  |
|                                    | InitTimeOut                                      | 15          | None. Parameter is dynamically<br>activated. |                                                                        |         |  |
|                                    | LinkSpeed                                        | Auto-select |                                              |                                                                        |         |  |
|                                    | LinkTimeOut                                      | 30          |                                              |                                                                        |         |  |
|                                    | LogErrors                                        | 3           |                                              |                                                                        |         |  |
|                                    | NodeTimeOut                                      | 30          | Description                                  |                                                                        |         |  |
|                                    | DerPorctrace                                     |             | Outstanding Reque                            | Outstanding Requests on a per Lun<br>or Target Basis (see QueueTarget) |         |  |
|                                    | QueueDepth                                       | 32          | or Target Basis (se                          |                                                                        |         |  |
|                                    | QueueTarget                                      | 0           |                                              |                                                                        |         |  |
|                                    | RmaDepth                                         | 16          |                                              |                                                                        |         |  |
|                                    | ScanDown                                         | Enabled     |                                              |                                                                        |         |  |
|                                    | SliMode                                          | 0           | Make change temp                             | Make change temporary                                                  |         |  |
|                                    | Topology                                         | 2           |                                              |                                                                        |         |  |
|                                    | TraceBufSiz                                      | 250000      | 1 🗖 איז איז איז איז איז איז איז איז איז      |                                                                        |         |  |

#### 【QueueDepth】の変更手順

デフォルト値は、「32」です。
 補足

①上記画面の「QueueDepth」の「Value」を入力してください。

②以下の条件の場合に変更してください。

<アクセスする LUN 数>xn≦512 (但し n は 1 から 32 までの数値を入力してください。)

(例)ボードが LUN 17 個作成した日立製ディスクアレイ装置に接続した場合の設定値

 17 x32 = 544
 ->
 512 以上となるため不可です。

 17 x31 = 527
 ->
 512 以上となるため不可です。

17 x30 = 510 -> 512 以下となるため、可です。

「QueueDepth」の設定値は「30」を入力してください。

③「Apply」を押し、設定を反映してください。

④システム装置を再起動してください。

3「Port Information」タブにて以下の項目が確認できます。

| ≫EHBAnyware®<br>File View Port Discovery Batch Help |                                                                                                    |                                                                                   |                 |
|-----------------------------------------------------|----------------------------------------------------------------------------------------------------|-----------------------------------------------------------------------------------|-----------------|
| 2 · 2 · 2 · 2 · · 2 · · · · · · · · · ·             |                                                                                                    |                                                                                   |                 |
| E = R5210XJ                                         | Driver Parameters Diagnostics                                                                                                    | DHCHAP Trans                                                                      | ceiver Data VPD |
|                                                     | Port Information Statistics                                                                                                    | Maintenance                                                                       | Target Mapping  |
| *                                                   | Port WWN: 10:00:00:C9:74:C3:36                                                                                                    | Driver Version: 5-2.10                                                            | 47              |
|                                                     | Node WWN: 20:00:00:C9:74:C3:36                                                                                                    | Driver Name: elxstor                                                              |                 |
|                                                     | Fabric Name: In/a<br>Boot Version: 2.02a2                                                                                                    | Firmware Version: 1.1045                                                          | <u> </u>        |
|                                                     | Port FC ID: 1                                                                                                    | Port Type: Private                                                                | loop            |
|                                                     | OS Device Name:         \##.#Scsi2:           Symbolic Node Name:         Emulex LPe1200           Supported Class of Service:         Class 3.           Supported FC4 Types:         00 00 10 00 00           00 00 00 00 00         00 00 00 | 02-M8 FV1.10A5 DV5-2.10A7 R<br>00 00 01 00 00 00 00 00 00 00<br>00 00 00 00 00 00 | 5210XJ          |
|                                                     | Port Status<br>Link Status: Operational                                                                                                    | Link Speed: 4 GBit,                                                               | /second         |
|                                                     | Loop Map                                                                                                    |                                                                                   |                 |
|                                                     | AL_PA                                                                                                    | Description                                                                       |                 |
|                                                     |                                                                                                    |                                                                                   |                 |

#### [Port Attributes]

| No | 項目               | 説明                            |
|----|------------------|-------------------------------|
| 1  | Port WWN         | ボードの Port World Wide Name です。 |
| 2  | Node WWN         | ボードの Node World Wide Name です。 |
| 3  | Fabric Name      | -                             |
| 4  | Boot Version     | -                             |
| 5  | Port FC ID       | -                             |
| 6  | Driver Version   | インストールされている Driver Ver です。    |
| 7  | Driver Name      | インストールされている Driver Name です。   |
| 8  | Firmware Version | 現在使用している Firmware Ver です。     |
| 9  | Discovered Ports | -                             |
| 10 | Port Type        | Loop Type を表示します。             |

#### [Port Status]

| No | 項目          | 説明                                                       |
|----|-------------|----------------------------------------------------------|
| 1  | Link Status | 「Operational」: Link UP 状態です。「Down」: Link Down 状態です。      |
| 2  | Link Speed  | ボードの Link Speed を示します。「Link Status」が Down している場合は、「n/a」と |
|    |             | 表示します。                                                   |
4「Statistics」タブにて以下の項目が確認できます。

Port の状態を表します。

| le <u>V</u> iew <u>P</u> ort <u>Discovery B</u> atch <u>H</u> elp |                      |             |                         |                   |  |
|-------------------------------------------------------------------|----------------------|-------------|-------------------------|-------------------|--|
| ] 🔤 RS210XJ                                                       | Driver Parameters    | Diagnostics | DHCHAP Trans            | ceiver Data   VPD |  |
| Pert 0: 10:00:00:09:74:03:36     Pert 1: 10:00:00:09:74:03:37     | Port Information     | Statistics  | Maintenance             | Target Mapping    |  |
|                                                                   | T× Frames:           | 304         | Rx Frames:              | 639               |  |
|                                                                   | T× Words:            | 3840        | Rx Words:               | 22784             |  |
|                                                                   | Tx KB Count:         | 15          | R×KB Count:             | 89                |  |
|                                                                   | T× Sequences:        | 304         | Rx Sequences:           | 635               |  |
|                                                                   | LIP Count            | 0           | NOS Count:              | n/a               |  |
|                                                                   | Error Frames:        | 0           | Dumped Frames:          | n/a               |  |
|                                                                   | Link Failures:       | 0           | Loss of Sync:           | 36                |  |
|                                                                   | Loss of Signal:      | 0           | Prim Seq Prot Errs:     | 0                 |  |
|                                                                   | In valid Tx Words:   | 15          | In valid OROs:          | 0                 |  |
|                                                                   | Ex Count Orig:       | 246         | Ex Count Resp:          | 1                 |  |
|                                                                   | Active XRIs:         | 0           | Active RPIs:            | 0                 |  |
|                                                                   | Receive P_BSY.       | 0           | Receive F_BSY:          | 0                 |  |
|                                                                   | Link Transitions:    | 0           | Primitive Seq Timeouts: | : 0               |  |
|                                                                   | Elastic BufOverruns: | 6163        | Arbitration Timeouts:   | 0                 |  |
|                                                                   |                      |             |                         |                   |  |
|                                                                   |                      |             |                         |                   |  |
|                                                                   |                      |             |                         |                   |  |
|                                                                   |                      |             |                         |                   |  |

5「Maintenance」タブにて以下の項目が確認できます。

| ≫ HBAnyware®                                                     |                                                                                                    |                                                                                                    |
|------------------------------------------------------------------|----------------------------------------------------------------------------------------------------|----------------------------------------------------------------------------------------------------|
| <u>File View Port Discovery Batch H</u> elp                      |                                                                                                    |                                                                                                    |
| 2                                                                |                                                                                                    |                                                                                                    |
| RS210XJ     Evel 2002-M8     For an Evel 0:100000000000074-03355 | Driver Parameters Diagnostics<br>Port Information Statistics                                                                                                    | DHCHAP Transceiver Data VPD Maintenance Target Mapping                                                                                                    |
|                                                                  | Firmware           Current Version:         1.10A5           Initial Load:         1.10a5           SLI-2 Name:         1.10a5           Kernel Version:         1.10a0           Update Firmware | Operational Name: SLI-3 Overlay<br>SLI-1 Name: n/a<br>SLI-3 Name: 1.10a5<br>Boot Version: 2.02a2<br>I Enable adapter boot <u>Configure Boot</u><br>Pending Changes<br>WWPN: None<br>WWPN: None |
|                                                                  |                                                                                                    | Change <u>w</u> WN                                                                                                    |

| No | 項目              | 説明                                                  |
|----|-----------------|-----------------------------------------------------|
| 1  | Firmware        | Firmware 情報を表示します。「Current Firmware Version」が該当ボードの |
|    |                 | Firmware Ver になります。                                 |
| 2  | Update Firmware | Firmware 及び Boot BIOS のアップデートを行う場合に使用します。           |
| 3  | WWN Management  | WWN Port Name と WWN Node Name を表示します。               |

6「Target Mapping」で以下の項目を確認できます。

| RS210XJ                      | Driver Parameters                                                            | Diagnostics DI     |           | Transceive | r Data   VPI                                     |  |  |
|------------------------------|------------------------------------------------------------------------------|--------------------|-----------|------------|--------------------------------------------------|--|--|
| - EPet 2002-M8               | Port Information                                                             | Statistics         | Maintenan | ce         | Target Mapping                                   |  |  |
| Port 1:1000:00:00:5:74:03:37 | Current Settings Active Bind Type: WMPN Automapping: Enabled Change Settings |                    |           |            |                                                  |  |  |
|                              | Current Mappings                                                             |                    |           |            |                                                  |  |  |
|                              | WWPN                                                                         | WWPN WWWNN DJD SCS |           |            |                                                  |  |  |
|                              |                                                                              |                    |           |            |                                                  |  |  |
|                              | Persistent Binding Configurat                                                | ion                |           |            |                                                  |  |  |
|                              | Persistent Binding Configurat                                                | ion<br>SCSI ID     |           | Dis        | splay Mode                                       |  |  |
|                              | - Persistent Binding Configurat<br>Target WWPN<br>5006.0E801024EE90          | ion SCSI ID        |           |            | splay Mode<br>Show WWPN                          |  |  |
|                              | - Persistent Binding Configurat<br>Taraet WWPN<br>50.06.0E301.024/EE90       | SCSI ID            |           | C C        | play Mode<br>Show WWPN<br>Show WWNN<br>Show DJD  |  |  |
|                              | Persistent Binding Configurat                                                | SCSI ID            |           |            | splay Mode<br>Show WWPN<br>Show WMNN<br>Show DJD |  |  |

制限

本項目は使用しません。設定しないでください。

7 Driver Parameters」でパラメータの変更が可能です。

設定方法は、2を参照してください。

| RS210XJ                         | Port Information          | Statistics            | Mainten                          | ance Targ         | et Mappin <u>c</u> |
|---------------------------------|---------------------------|-----------------------|----------------------------------|-------------------|--------------------|
| E EPel 2002-M8                  | Driver Parameters         | Diagnostics           | DHCHAP                           | Transceiver Data  | VP                 |
| Port 1: 10:00:00:00:09:74:03:37 | Installed Driver Type: Wi | ndows Storport Minipo | ort                              |                   |                    |
|                                 | Adapter Parameter         | Value                 | <ul> <li>Modify Adapt</li> </ul> | er Parameter      | 1                  |
|                                 | AutoMap                   | 2                     | Deveration                       |                   |                    |
|                                 | Class                     | 3                     | Parameter:                       |                   |                    |
|                                 | CoalesceMsCnt             | 0                     | Value:                           |                   |                    |
|                                 | CoalesceRspCnt            | 8                     | _                                | <i>'</i>          |                    |
|                                 | DiscoveryDelay            | 0                     | Range:                           |                   |                    |
|                                 | EnableAck0                | Enabled               | Default                          |                   |                    |
|                                 | EnableAUTH                | Disabled              | Dordaler                         |                   |                    |
|                                 | EnableFDMI                | 0                     | Activation                       | Requirements      |                    |
|                                 | EnableNPIV                | Disabled              |                                  |                   |                    |
|                                 | FrameSizeMSB              | 0                     |                                  |                   |                    |
|                                 | InitTimeOut               | 15                    |                                  |                   |                    |
|                                 | LinkSpeed                 | Auto-select           |                                  |                   |                    |
|                                 | LinkTimeOut               | 30                    | Description                      | )                 |                    |
|                                 | LogErrors                 | 3                     |                                  |                   |                    |
|                                 | NodeTimeOut               | 30                    |                                  |                   |                    |
|                                 | PerPortTrace              | 0                     |                                  |                   |                    |
|                                 | QueueDepth                | 32                    |                                  |                   |                    |
|                                 | QueueTarget               | 0                     |                                  |                   |                    |
|                                 | RmaDepth                  | 16 -                  | Make ch                          | ange temporary    |                    |
|                                 | ScanDown                  | Enabled               |                                  |                   |                    |
|                                 | SliMode                   | 0 ,                   | Make all cha                     | anna kommunuu     |                    |
|                                 | Tanalami                  | 2                     | Make all cha                     | siliqes cemporary |                    |

## 8「Diagnostics」について

| RS210AJ      | Port Information                                                                                                    | Statistics                                                                                                    | Maintenanc                                                                                                    | e Target I                                                                                                    | danning       |  |
|--------------|----------------------------------------------------------------------------------------------------|----------------------------------------------------------------------------------------------------|----------------------------------------------------------------------------------------------------|----------------------------------------------------------------------------------------------------|---------------|--|
| EPel 2002-M8 | Driver Parameters                                                                                                    | Diagnostics                                                                                                    | DHCHAP                                                                                                    | Transceiver Data                                                                                               | VP            |  |
|              |                                                                                                    |                                                                                                    |                                                                                                    |                                                                                                    |               |  |
|              | Diagnostic Tests                                                                                                    |                                                                                                    | Beac                                                                                                    | on                                                                                                    |               |  |
|              | Standard Tests                                                                                                    |                                                                                                    |                                                                                                    | Bearon On                                                                                                    |               |  |
|              |                                                                                                    |                                                                                                    |                                                                                                    |                                                                                                    |               |  |
|              | Q                                                                                                    | ICK Test                                                                                                    | G Reason Off                                                                                                    |                                                                                                    |               |  |
|              | Demen en                                                                                                    |                                                                                                    |                                                                                                    |                                                                                                    | Ve Beacon Urr |  |
|              | Power-on Self Test (POST)                                                                                                    |                                                                                                    |                                                                                                    |                                                                                                    |               |  |
|              |                                                                                                    |                                                                                                    | -0                                                                                                    |                                                                                                    |               |  |
|              |                                                                                                    |                                                                                                    |                                                                                                    |                                                                                                    | - 1 I         |  |
|              |                                                                                                    |                                                                                                    |                                                                                                    |                                                                                                    |               |  |
|              |                                                                                                    |                                                                                                    |                                                                                                    | Diagnostic Dump                                                                                                |               |  |
|              |                                                                                                    | Advanced Diagnostic Te                                                                                                    | sts                                                                                                    | Diagnostic Dump                                                                                                |               |  |
|              |                                                                                                    | Advanced Diagnostic Te                                                                                                    | sts                                                                                                    | Diagnostic Dump                                                                                                |               |  |
|              | PCI Registers                                                                                                    | Advanced Diagnostic Te                                                                                                    | sts                                                                                                    | Diagnostic Dump                                                                                                |               |  |
|              | PCI Registers                                                                                                    | Advanced Diagnostic Te                                                                                                    | sts                                                                                                    | Diagnostic Dump                                                                                                |               |  |
|              | PCI Registers                                                                                                    | Advanced Diagnostic Te                                                                                                    | Flash Contents                                                                                                    | Diagnostic Dump                                                                                                |               |  |
|              | PCI Registers                                                                                                    | Advanced Diagnostic Te                                                                                                    | Flash Contents                                                                                                    | Diagnostic Dump<br>nup Image Only<br>Description                                                               |               |  |
|              | PCI Registers<br>Field<br>Vendor ID<br>Device ID<br>Command                                                                                                    | Advanced Diagnostic Te                                                                                                    | Flash Contents                                                                                                    | Diagnostic Dump                                                                                                |               |  |
|              | PCI Registers<br>Field<br>Vendor ID<br>Device ID<br>Dommand<br>S status                                                                                                    | Advanced Diagnostic Te                                                                                                    | Flash Contents<br>Show Wake<br>Overlay<br>Boot Bios Firm<br>Functional Firm                                                                                      | Diagnostic Dump                                                                                                |               |  |
|              | PCI Registers<br>Field<br>Vendor ID<br>Device ID<br>Command<br>Status<br>Revision                                                                                                   | Advanced Diagnostic Te                                                                                                    | Flash Contents<br>Show Wake<br>Overlay<br>Boot Bios Firm<br>Functional Firm<br>SLI-2 Overlay                                                                     | Diagnostic Dump                                                                                                |               |  |
|              | PCI Registers<br>Field<br>Vendor ID<br>Device ID<br>Commend<br>Status<br>Revision<br>Procif                                                                                         | Advanced Diagnostic Te                                                                                                    | Flash Contents Flash Contents Show Wake Boot Blos Firm Functiona Firm SLI-2 Overlay SLI-3 Overlay                                                                | Diagnostic Dump                                                                                                |               |  |
|              | PCI Registers<br>Field<br>Vendor ID<br>Device ID<br>Command<br>Status<br>Revision<br>Prooff<br>Sub class                                                                            | Advanced Diagnostic Te<br>Value 10DF F100 0146 0010 03 00 04                                                                                        | Flash Contents<br>Flash Contents<br>Show Wake<br>Overlay<br>Boot Bics Firm<br>Functional Firm<br>SLI-2 Overlay<br>SLI-2 Overlay<br>SLI-2 Overlay<br>Test Program | Diagnostic Dump<br>up Image Only<br>Description<br>ware US1 10A5<br>U2D1 10A5<br>U2D1 10A5<br>NLPort8 Loopt    | Back          |  |
|              | PCI Registers<br>Field<br>Vendor ID<br>Device ID<br>Command<br>Status<br>Revision<br>Progif<br>Sub class<br>Base Class                                                              | Advanced Diagnostic Te<br>Value                                                                                                    | Flash Contents Flash Contents Overlay Boot Blos Firm Functional Firm SLI-2 Overlay SLI-2 Overlay Test Program                                                    | Diagnostic Dump<br>Description<br>ware XX2.02.42<br>U2D1.10.45<br>U2D1.10.45<br>U2D1.10.45<br>U2D1.10.45       | Back          |  |
|              | PCI Registers<br>Field<br>Vendor ID<br>Device ID<br>Command<br>Status<br>Revision<br>Progif<br>Sub class<br>Base Class<br>Dache line size                                           | Advanced Diagnostic Te                                                                                                    | Flash Contents<br>Flash Contents<br>Show Wake<br>Overlay<br>Boot Bios Firm<br>Functional Firm<br>SLI-2 Overlay<br>SLI-3 Overlay<br>Test Program                  | Diagnostic Dump<br>up Image Only<br>Description<br>ware US1 10 A5<br>USD1 10 A5<br>USD1 10 A5<br>NLPort8 Loopt | Back          |  |
|              | PCI Registers<br>Field<br>Vendor ID<br>Device ID<br>Command<br>Status<br>Revision<br>Prooif<br>Sub class<br>Base Class<br>Dache line size<br>Latency Timer                          | Advanced Diagnostic Te<br>Value A<br>1 00F<br>F1 00<br>01 46<br>001 0<br>03<br>00<br>04<br>00<br>10<br>00<br>00<br>00<br>00<br>00<br>00<br>00<br>00 | Flash Contents Flash Contents Show Wake Doot Blos Firm Functional Firm SLI-2 Overlay SLI-2 Overlay Test Program                                                  | Diagnostic Dump<br>Description<br>ware XX2.02.42<br>U2D1.10A5<br>U2D1.10A5<br>U2D1.10A5<br>NLPort8 Loopt       |               |  |
|              | PCI Registers<br>Field<br>Vendor ID<br>Device ID<br>Command<br>Status<br>Revision<br>Prooff<br>Stub class<br>Base Class<br>Dache line size<br>Latency Timer<br>Header type          | Advanced Diagnostic Te                                                                                                    | Flash Contents Show Wake Overlay Boot Bios Firm Boot Bios Firm SLI-3 Overlay Test Program                                                                        | Diagnostic Dump<br>up Image Only<br>ware XX2.02 A2<br>ware US1.10 A5<br>US1.10 A5<br>NLPort8 Loopl             | Back          |  |
|              | PCI Registers<br>Field<br>Vendor ID<br>Devide ID<br>Command<br>S tatus<br>Revision<br>Prrogif<br>Sub class<br>Base Class<br>Dache line size<br>Latency Timer<br>Header type<br>BIST | Advanced Diagnostic Te                                                                                                    | Flash Contents Flash Contents Show Wake Dot Blos Firm Functional Firm SLI-2 Overlay SLI-2 Overlay Test Program                                                   | Diagnostic Dump<br>Description<br>ware XX2.02.42<br>U2D1.10A5<br>U2D1.10A5<br>U2D1.10A5<br>NLPort8 Loopt       | Back          |  |

本項目は、保守用です。設定しないでください。設定した場合、I/Oが切断される場 制限合があります。

### 9「DHCHAP」について

| 制 | 限 |
|---|---|

本項目は、使用できません。設定しないでください。

10「Transceiver Data」について

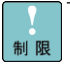

本項目は、使用できません。設定しないでください。

11「VPD」について

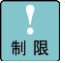

本項目は、使用できません。設定しないでください。

12「Target Information」で接続ディスクアレイ装置の以下の情報を確認できます。

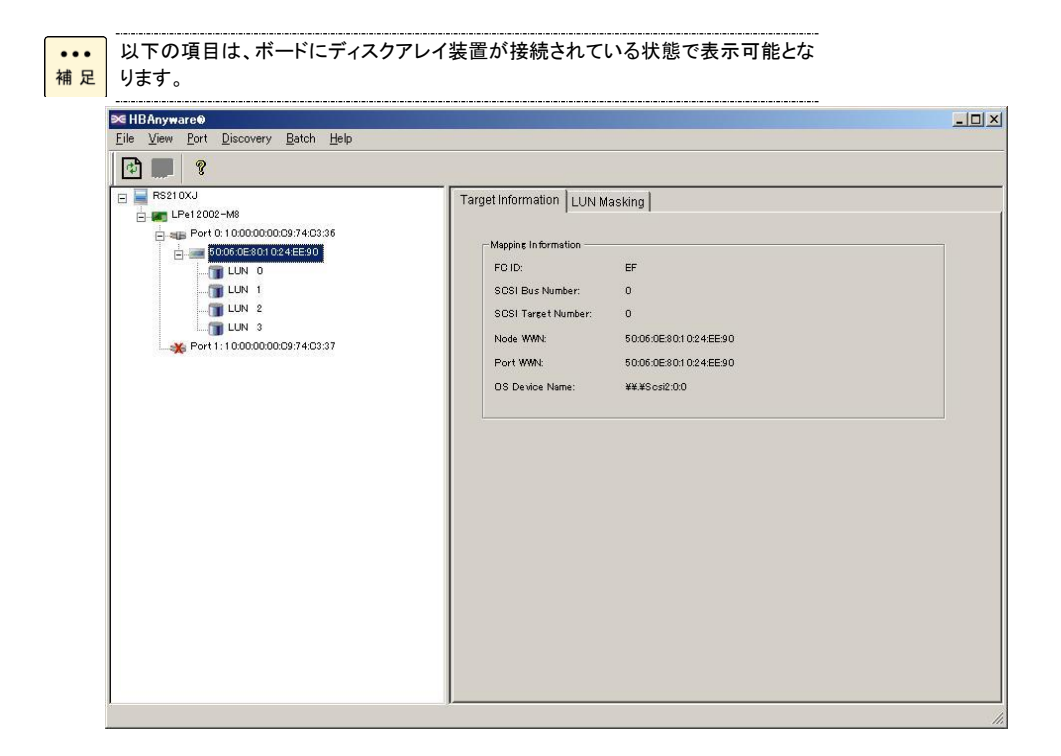

13「LUN Masking」にて以下の項目が確認できます。

| ••• | 以下の項目は、ボードにディスクアレイ装置が接続されている状態で表示可能とな |
|-----|---------------------------------------|
| 補足  | ります。                                  |

| RS210XJ                          | Target In | iformati     | ion LUN Masł    | ding                          |                      |
|----------------------------------|-----------|--------------|-----------------|-------------------------------|----------------------|
| Port 0: 1 0:00:00:00:09:74:C3:36 |           |              | LUN masking cap | pability is currently disable | ed for this adapter. |
|                                  |           |              |                 |                               | Reenable LUN Masking |
|                                  |           | M            | On Reboot       | Current                       |                      |
|                                  | U         | IN O         | Unmasked        | Unmasked                      | Mask Selected LUNs   |
|                                  |           | IN 2<br>IN 3 | Unmasked        | Unmasked                      | Unmask Selected LUNs |
|                                  |           |              | Chinashoa       | Grandstore                    | Unmask All LUNs      |
|                                  |           |              |                 |                               |                      |
|                                  |           |              |                 |                               |                      |
|                                  |           |              |                 |                               |                      |
|                                  |           |              |                 |                               |                      |
|                                  |           |              |                 |                               | Restore Apply        |
|                                  | ,         |              |                 |                               |                      |
|                                  |           |              |                 |                               |                      |

|    | 本項目は、設定しないでください。設定した場合、I/Oが切断される場合があります。 |
|----|------------------------------------------|
| 制限 |                                          |

14「LUN Information」にて以下の項目が確認できます。

|     | 、以下の項目は、ボードにディスクアレイ装置が接続されている状態で表示可能とな |
|-----|----------------------------------------|
| ••• | ります。                                   |
| 補 足 |                                        |

| <b>≪HBAnyware©</b><br>File View Port Discovery Batch Help |                                                                                                    |  |
|-----------------------------------------------------------|----------------------------------------------------------------------------------------------------|--|
| 2                                                         |                                                                                                    |  |
| R\$210XJ                                                  | LUN Information           Vendor/Product Information           Vendor Name:           HITACHI           Product Name:           DF600F           Revision:           0000           Mapping Information           FCP LUN:         0000 0000 0000 0000           SCSI OS LUN:         0           OS Device Name:         ¥¥.¥PhysicalDrive0           LUN Capacity |  |
|                                                           | Current Masking State: Unmasked                                                                                                    |  |

 OneCommand Manager (Windows Server 2008(32bit)/ Windows Server 2008(64bit)/ Windows Server 2008 R2(64bit)/ Windows Server 2012 / Windows Server 2012 R2 / Windows Server 2016)

「OneCommand Manager」は、8GFibre Channel ボード及び、16GFibre Channel ボードを 管理するためのソフトウェアです。 以下の項目は、表示例です。搭載するボード、接続ディスクアレイ装置により数値が異なりま す。

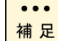

制限

「すべてのプログラム」-「Emulex」から「OCManager」を起動してください。

本ユーティリティで説明していない項目に関しては、設定しないでください。

以下の項目は、表示例です。搭載するボード、接続ディスクアレイ装置により数値が異なります。

 ∕∽OneCommand™ M<u>anager</u> - 🗆 🗵 File Edit View Port Discovery Batch Help 🗗 🎆 🚺 🖝 🐨 🖓 🗛 P • Find Host: Hosts = = WINDOWS-07PW181 Host Information Host Driver Parameters OCe11102-FM
 OCe11102-IM-HI Windows Server 2008 R2 (x64) Service Pack 1 Operating System: 🖻 📻 LPe1250-F8-HI Management IP Address: Local Host \* Port 0: 10:00:00:00:C9:B2:1D: Remote Management Server Version: 34.1.34.1 Number of Adapters: 3 Number of Physical Ports: 5 Function Summary-NIC Functions: 4 FC/FCoE FC Functions: FCoE Functions: 0 FC Targets: iSCSIiSCSI Functions: 0 iSCSI Targets: 0 •

1 Host Information」タブで以下の項目を確認できます。

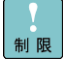

LUNが表示されない場合は、正常にインストールが行われていない場合が考えられます。 「ドライバとHBAnyware/OneCommand Managerのインストール」を参照いただき、 再インストールを実施してください。

| ∕OneCommand" Manager[]×<br>File Edit View Port Discovery Batch Help                                                                                                    |  |  |  |  |
|----------------------------------------------------------------------------------------------------|--|--|--|--|
|                                                                                                    |  |  |  |  |
| Hosts       Host Information       Host Driver Parameters         Installed Driver Type ebxtc       Installed Driver Type ebxtc         Image: Description       Adapter Parameter         Value       2         Driver TraceMask       0.0         EnableFOMI       0         Driver TraceMask       0.0         EnableFOMI       0         Driver TraceMask       0.0         EnableFOMI       0         Driver TraceMask       0.0         EnableFOMI       0         Driver TraceMask       0.0         EnableFOMI       0         DriverTraceMask       0.0         EnableFOMI       0         DriverTraceMask       0.0         EnableFOMI       0         DuckeTors       30         Defeult 2       Activation Requirements         DucueDeptin       32         DucueDeptin       30         Description       TraceBurSiz         TraceBurSiz       2000000         Imaberth       16         DucueDeptin       0         Reboot required       Description         Activation Requirements       Mode         Imaberth       16 |  |  |  |  |
|                                                                                                    |  |  |  |  |

2「Host Driver Parameters」で以下の項目の確認、設定が出来ます。

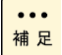

••• 本タブで設定値を変更した場合は、システム装置に搭載されたボード全てに設定値 <mark>補足</mark>が反映されます。 それぞれのボードを設定する場合は、各ボードの「Driver Parameters」タブにて設 定を行ってください。

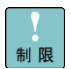

[Link Speed]は、該当するそれぞれのボード(またはPort)で設定してください。 本「Driver Parameters」タブでは設定しないでください。

#### A転送速度[Link Speed]の設定

| <b>∽OneCommand™ Manager</b><br>File Edit View Port Discovery Batch H          | alp                                                                                                    | _ <u> </u>                                                                                                    |
|-------------------------------------------------------------------------------|----------------------------------------------------------------------------------------------------|----------------------------------------------------------------------------------------------------|
| AI 🔛 📰                                                                        | Find Host                                                                                                    | ) <b>?</b>                                                                                                    |
| Hosts<br>Per 120-F8-HI<br>For 0.6 1000000003821D<br>50060E88104123C1<br>LUN 0 | Port Information<br>Target Mapping     Driver Parame       Installed Driver Type:     elste       Adapter Parameter<br>AutoMap     Value       Adapter Parameter<br>Class     3       CoalesceMsCnt     0       OcalesceMsCnt     0       Doriver TraceMask     0.0       EnableAUTH     Disabled       EnableAUTH     Disabled       EnableAUTH     Disabled       EnableAUTH     Disabled       EnableAUTH     Disabled       EnableAUTH     Disabled       EnableAUTH     Disabled       ExitTransferSize     0       InitTimeOut     15       LintSpeed     Auto Det       Harrors     8       NodeTimeOut     30       PerPortTroce     0       Reset     0       ScanDown     16       SciliMode     0       TargetOption     0 | Statictics Maintenance<br>ters Diagnostics Transceiver Data VPD<br>ster Parameter<br>r. LinkSpeed<br>uto Detect (Default) *<br>Auto Detect<br>ion Requirements<br>FC port<br>tion<br>the link Speed, see parameters doc<br>change temporary<br>changes temporary (if possible) |
|                                                                               | Restore Defaults                                                                                                    | Globals Apply Save                                                                                                    |
|                                                                               |                                                                                                    |                                                                                                    |

●●● 補 足

デフォルトは、「Auto-Detect」です。変更した場合は、システム装置を再起動してください。必要に応じて設定してください。

①上記画面の「LinkSpeed」の「Value」を選択してください。

②以下の設定値が選択できます。

【CC7811/CC7812/CC7821/CC7822の場合】

| 選択可能な値      | 転送速度                                |
|-------------|-------------------------------------|
| Auto-Detect | 接続可能なスイッチ/ディスクアレイ装置に対応して転送速度を設定します。 |
| 2 Gb        | 2G bps 固定                           |
| 4 Gb        | 4G bps 固定                           |
| 8 Gb        | 8G bps 固定                           |

#### 【CC7A11/CC7A12/CC7A21/CC7A22の場合】

| 選択可能な値      | 転送速度                                |
|-------------|-------------------------------------|
| Auto-Detect | 接続可能なスイッチ/ディスクアレイ装置に対応して転送速度を設定します。 |
| 4 Gb        | 4G bps 固定                           |
| 8 Gb        | 8G bps 固定                           |
| 16 Gb       | 16G bps 固定                          |

③「Apply」を押し、設定を反映してください。

④システム装置を再起動してください。

#### B「QueueDepth」の設定

| <mark>∕OneCommand™ Manager</mark> ×<br>File Edit View Port Discovery Batch Help                                          |                                                                                                    |    |  |
|----------------------------------------------------------------------------------------------------|----------------------------------------------------------------------------------------------------|----|--|
|                                                                                                    | Find Host                                                                                                    |    |  |
| Hosts<br>→ WINDOWS-07PW18I<br>→ OCe11102-FM<br>→ DCe11102-FM-HI<br>→ Pert 0:10000000008B21D:<br>→ Port 0:1000000008B21D: | Port Information       Statistics       Maintenance         DHCHAP       Tareet Mapping       Driver Parameters       Diagnostics       Transceiver Data       V         Installed Driver Type:       ek/c         Adapter Parameter       Value         CoalesceMSCort       0       Image: Diagnostics       Transceiver Data       V         CoalesceMSCort       0       Image: Diagnostics       Transceiver Data       V         CoalesceMSCort       0       Image: Diagnostics       Transceiver Data       V         CoalesceMSCort       0       Image: Diagnostics       Transceiver Data       V         CoalesceMSCort       0       Image: Diagnostics       Transceiver Data       V         Parameter       CoalesceMSCort       0       Image: Diagnostics       Transceiver Data         Parameter       CoalesceMSCort       0       Image: Diagnostics       Transceiver Data         Parameter       Diagnostics       0       Range: 1 - 254       Default 32         ParameterSce       0       Image: Diagnostics       None. Parameter is dynamically activated.         LinkTimeOut       80       0       Description       Description         QueueDepth       16       0       Diagnostics | PD |  |
|                                                                                                    |                                                                                                    |    |  |

【QueueDepth】の変更手順

・・・ 補足 デフォルト値は、「32」です。

①上記画面の「QueueDepth」の「Value」を入力してください。

```
②以下の条件の場合に変更してください。
```

<アクセスする LUN 数>xn≦512 (但し n は 1 から 32 までの数値を入力してください。)

(例)本ボードが LUN 17 個作成した日立製ディスクアレイ装置に接続した場合の設定値

17 x32 =544 -> 512以上となるため不可です。 17 x31 =527 -> 512以上となるため不可です。

17 x30 = 510 -> 512 以下となるため、可です。

「QueueDepth」の設定値は「30」を入力してください。

③「Apply」を押し、設定を反映してください。

④システム装置を再起動してください。

#### C「Topology」の設定

| *                                                                        | OneComma                                                                                 | ınd™ Manager (l                     | Local-Only)                                                                  |
|--------------------------------------------------------------------------|------------------------------------------------------------------------------------------|-------------------------------------|------------------------------------------------------------------------------|
| File Edit View Port Discovery Batch Help                                 |                                                                                          |                                     |                                                                              |
| 🗈 🎇 🚍 🖝 💽 AII                                                            | V Find Host                                                                              | ~                                   |                                                                              |
| Hosts<br>WINDOWS-07PW18I<br>Cell1102-FM<br>Cell1102-FM<br>Cell1102-IM-HI | Port Infor<br>Target Mapping<br>Installed Driver Type:                                   | mation<br>Driver Paramet<br>elxstor | Statistics Maintenance<br>ters Diagnostics Transceiver Data VPD              |
| E III CP61250-F8-HI<br>→ Port 0: 10:00:00:00C982:1D:                     | Adapter Parameter<br>Class<br>ConfigScale<br>Driver TraceMask<br>EnableFDMI<br>EnablePDV | Value 3 4 0x0 0 Enabled             | Modify Adapter Parameter Parameter: Topology Value: 2                        |
|                                                                          | ExtTransferSize<br>FrameSizeMSB<br>InitTimeOut<br>LimTransferSize                        | 0<br>0<br>15<br>0<br>Auto Det       | Range U - 3<br>Default 2<br>Activation Requirements<br>Reset FC port         |
|                                                                          | LinkTimeOut<br>LogErrors<br>MaxEQDelay<br>MSDXMode                                       | 30<br>3<br>256 ≡<br>0               | Description                                                                  |
|                                                                          | NodeTimeOut<br>PerPortTrace<br>QueueDepth<br>QueueTarget<br>RmaDepth                     | 30<br>0<br>32<br>0<br>16            | Topology: 0=Loop: 1=F_Port Fabric: 2=Loop then F_Port:<br>3=F_Port then Loop |
|                                                                          | ScanDown<br>TargetOption<br>Topology<br>TroceRufSiz                                      | 1<br>0<br>2<br>20000000             | Make change temporary Make all changes temporary ( <u>if possible</u> )      |
| < III >                                                                  | Restore                                                                                  | Defaults                            | Globals Apply Save_                                                          |
|                                                                          |                                                                                          |                                     |                                                                              |

#### 【Topology】の変更手順

・・・ 補足

①上記画面の「Topology」の「Value」を入力してください。

②以下の設定値が選択できます。

#### 【設定値】

| 選択可能な値 | 転送方式             | 備考                   |
|--------|------------------|----------------------|
| 0      | Loop             | Loop 接続します。          |
| 1      | F_Port Fabric    | Fabric 接続します。        |
| 2      | Loop then F_Port | Loop 接続を優先して接続します。   |
| 3      | F_Port then Loop | Fabric 接続を優先して接続します。 |

③「Apply」を押し、設定を反映してください。

④システム装置を再起動してください。

| <mark>∕ OneCommand™ Manager (Local-Only) []0</mark><br>File Edit View Port Discovery Batch Help                                                                                                    |
|----------------------------------------------------------------------------------------------------|
| Into Unit Original Decision       Endel Trap         Image: Second Decision       Image: Second Decision         Image: Second Decision       Image: Second Decision         Image: Second Decision |
|                                                                                                    |

4 「Firmware」タブにて以下の項目が確認できます。

| Hosts                                                                                                    | Adapter Information Firmware | ;]          |              |                   |  |
|----------------------------------------------------------------------------------------------------|------------------------------|-------------|--------------|-------------------|--|
| HITACHI     Green HITACHI     Green HITACHI     Green LPerformer HITACHI     Green LPerformer HITACHI     Green HITACHI     Green HI | Active Firmware Version:     | 10.2.840.10 | l            | Download Firmware |  |
| → Port 0: 10:00:00:90:FA:02:68:CA     → Port 1: 10:00:00:90:FA:02:68:CB     → FM-HI                                                                                                    | Flash Firmware Version:      | 10.2.340.10 | I            | Diagnostic Dump   |  |
|                                                                                                    | Boot Code Versions           |             |              |                   |  |
|                                                                                                    | FC Universal BIOS:           | 10.2.339.0  | FC EFI BIOS: | 10.2.326.0        |  |
|                                                                                                    | FC x86 BIOS:                 | 10.2.320.0  | FC FCODE:    | 10.2.337.0        |  |
|                                                                                                    |                              |             |              |                   |  |
|                                                                                                    |                              |             |              |                   |  |
|                                                                                                    |                              |             |              |                   |  |
|                                                                                                    |                              |             |              |                   |  |
|                                                                                                    |                              |             |              |                   |  |
|                                                                                                    |                              |             |              |                   |  |
|                                                                                                    |                              |             |              |                   |  |
|                                                                                                    |                              |             |              |                   |  |

3「Adapter Information」タブにて以下の項目が確認できます。

| <b>SomeCommand<sup>®</sup> Manager</b><br>File Edit View Port Discovery Batch H                                                                                                    | eb                                                                                                    | <u>_ 0 ×</u> |
|----------------------------------------------------------------------------------------------------|----------------------------------------------------------------------------------------------------|--------------|
| Prie         Eait         Usew         Port         Discovery         Batton         H           Image: State of the state of the state | Find Host     Find Host     Find Host     Find Host     Fort Information     Port Information     Port Information     Port Attributes     Port WWN     10:00:00:00:9:82:1D:19     Node WWN     20:00:00:00:9:82:1D:19     Driver Version:     Port Version:     Port Name:     No Fabric Attachment     Boot Version:     2:12:10     Discovered Ports:     0                                                                                                    | VPD          |
|                                                                                                    | Port FC ID:         0         Port Type:         n/a           PCI Function:         0         0         0         0         0         0         0         0         0         0         0         0         0         0         0         0         0         0         0         0         0         0         0         0         0         0         0         0         0         0         0         0         0         0         0         0         0         0         0         0         0         0         0         0         0         0         0         0         0         0         0         0         0         0         0         0         0         0         0         0         0         0         0         0         0         0         0         0         0         0         0         0         0         0         0         0         0         0         0         0         0         0         0         0         0         0         0         0         0         0         0         0         0         0         0         0         0         0         0 |              |
| × >                                                                                                    | Port Status Link Status: Link down Port Speed: n/a Disable Port Loop Map AL_PA Description                                                                                                    |              |
|                                                                                                    |                                                                                                    |              |

5「Port Information」タブにて以下の項目が確認できます。

#### [Port Attributes]

| No | 項目               | 説明                            |
|----|------------------|-------------------------------|
| 1  | Port WWN         | ボードの Port World Wide Name です。 |
| 2  | Node WWN         | ボードの Node World Wide Name です。 |
| 3  | Fabric Name      | -                             |
| 4  | Boot Version     | -                             |
| 5  | Port FC ID       | _                             |
| 6  | PCI Function     | -                             |
| 7  | PCI Bus Number   | -                             |
| 8  | Driver Version   | インストールされている Driver Ver です。    |
| 9  | Driver Name      | インストールされている Driver Name です。   |
| 10 | Firmware Version | 現在使用している Firmware Ver です。     |
| 11 | Discovered Ports | -                             |
| 12 | Port Type        | Loop Type を表示します。             |

#### [Port Status]

| No | 項目          | 説明                                                      |
|----|-------------|---------------------------------------------------------|
| 1  | Link Status | 「Operational」: Link UP 状態です。「Down」: Link Down 状態です。     |
| 2  | Port Speed  | ボードの Link Speedを示します。「Link Status」が Down している場合は、「n/a」と |
|    |             | 表示します。                                                  |

6「Statistics」タブにて以下の項目が確認できます。

#### Port の状態を表します。

| ✓OneCommand <sup>™</sup> Manager<br>File Edit View Port Discovery Potch H                                          |                                                                                                    |                                                                                                    |                                                                                                    |
|----------------------------------------------------------------------------------------------------|----------------------------------------------------------------------------------------------------|----------------------------------------------------------------------------------------------------|----------------------------------------------------------------------------------------------------|
|                                                                                                    | Find Host                                                                                                    | - 💽 🚯                                                                                                    |                                                                                                    |
| Hosts<br>WINDOWS-07PW181<br>WINDOWS-07PW181<br>COCIII02-IM<br>COCIII02-IM<br>POCIII02-IM<br>Port 0: 1000000009B210 | DHCHAP Tareet Macoine<br>Port Information<br>Physical Port Counters<br>Tx Frames:<br>Tx Words:<br>Tx KB Count:<br>Tx Sequences:<br>LIP Count:<br>Error Frames:<br>Link Failures:<br>Loss of Signal:<br>Invalid Tx Words:<br>Ex Count Orig:<br>Active XRIs:<br>Receive P_BSY:<br>Link Transitions: | Driver Parameters<br>Statistics<br>0 Rx Frames:<br>0 Rx Words:<br>0 Rx KB Count:<br>0 Rx Sequences:<br>0 NOS Count:<br>0 Dumped Frames:<br>0 Loss of Sync:<br>1 Prim Seq Prot Errs:<br>0 Invalid CROs:<br>0 Ex Count Resp:<br>0 Active RPIs:<br>0 Receive F_BSY:<br>0 Prim Seq Timeouts: | Transceiver Data VPD<br>Maintenance 0<br>0<br>0<br>0<br>Not Available<br>Not Available<br>0<br>0<br>0<br>0<br>0<br>0<br>0<br>0<br>0<br>0<br>0<br>0<br>0<br>0<br>0<br>0<br>0<br>0<br>0 |
|                                                                                                    | Llastic But Overruns:                                                                                                    | U Arbitration Limeouts:                                                                                                    |                                                                                                    |
|                                                                                                    |                                                                                                    |                                                                                                    |                                                                                                    |

| <b>∽OneCommand™ Manager</b><br>File Edit View Port Discovery Batch H                                                            | þ                                                                                                    | >                          |
|----------------------------------------------------------------------------------------------------|----------------------------------------------------------------------------------------------------|----------------------------|
|                                                                                                    | Find Host                                                                                                    |                            |
| Hosts<br>WINDOWS-07PW18I<br>Coll1102-TM-HI<br>Coll1102-TM-HI<br>For 0.011102-TM-HI<br>For 0.00000000000000000000000000000000000 | DHCHAP     Target Mapping     Driver Parameters     Diagr<br>Statistics       Firmware     Operational Name:       Current Version     2.01A10     Operational Name:       Initial Load:     2.01a10     SLF-1 Name:       SLF-2 Name:     2.01a10     SLF-3 Name:       Kernel Version:     1.11a8     Adapter Boot Version:       Download Firmware     Image: Firmware     Image: Firmware       Current     Current     WWNN       WWNN     10:00:00:00:09:B2:1D:19     WWNN       WWNN     20:00:00:00:09:B2:1D:19     WWNN | None None None Change WWN_ |
|                                                                                                    |                                                                                                    |                            |

| No | 項目                | 説明                                            | 備考                                             |
|----|-------------------|-----------------------------------------------|------------------------------------------------|
| 1  | Firmware          | Firmware 情報を表示します。                            |                                                |
| 2  | Download Firmware | Firmware 及び Boot BIOS のアップデート<br>を行う場合に使用します。 | CC7A11/CC7A12/CC7A21<br>/CC7A22 では表示されま<br>せん。 |
| 3  | WWN Management    | WWN Port Name とWWN Node Name<br>を表示します。       |                                                |

# ⑦「Maintenance」タブにて以下の項目が確認できます。

8「Target Mapping」で以下の項目を確認できます。

| Image: Control of Decored Party Integration       Find Host:       Image: Control of Control of Control o |                                                                                                    | -                                                                                                    |  |
|----------------------------------------------------------------------------------------------------|----------------------------------------------------------------------------------------------------|----------------------------------------------------------------------------------------------------|--|
| Hosts       MiNDowS-07PW181         Image: Contract Set ings       Disensatics         Image: Contract Set ings       Current Set ings         Image: Contract Set ings       Active Bind Type: WWPN         Active Bind Type: WWPN       Automapping: Enabled         Current Mappings       WWNN         DID       SCSI ID         Type:       Persistent Binding: Configuration         Target WWPN       SCSI ID         Target WWPN       SCSI ID         Corrent Add Binding.       Bind New Target.         Remove All Bindings                                                                                                    |                                                                                                    | Find Host                                                                                                    |  |
| Persistent Binding Configuration       Display Mode         Target WWPN       SCSI ID         Show WWPN       Show WWPN         Show WWNN       Show DID         Add Binding       Bind New Target       Remove         Remove All Bindings       Image: Configuration                                                                                                    | Hosts           → MNDOWS-07PW181           ⊕ ∞ Oce11102-FM           ⊕ ∞ Oce11102-FM           ⊕ ∞ DCe11102-TM-HI           ⊕ ∞ LPe1250-F8-HI           → Port 0: 1000000009 B210 | Part Enformation         Statistics         Maintenance           DHCHAP         Target Mapping         Driver Parameters         Diagnostics         Transceiver Data         VPI           Current Settings         Active Bind Type: WWPN         Refresh         Refresh         Refresh           Automapping: Enabled         Change Settings         Refresh         Refresh         Refresh           Current Mappings         WWPN         WWNN         DID         SCSI ID         Type |  |
|                                                                                                    |                                                                                                    | Persistent Binding Configuration           Target WWPN         SCSI ID         Display Mode <sup>C</sup> Show WWPN <sup>C</sup> Show WWNN <sup>C</sup> Show UNN <sup>C</sup> Show D_ID <sup>C</sup> Show VMPN                 Add Binding               Bind New Target               Remove               Remove All Bindings                                                                                                    |  |

\_\_\_\_\_

・・・ 林足 通常は設定する必要はありません。

᠑ 「Driver Parameters」でパラメータの変更が可能です。

| 設定方法は、2を参照                                                                                                    | してください。                                                                                                    |                                                                                                 |
|----------------------------------------------------------------------------------------------------|----------------------------------------------------------------------------------------------------|-------------------------------------------------------------------------------------------------|
| ✓ OneCommand™ Manager                                                                                            |                                                                                                    |                                                                                                 |
| File Edit View Port Discovery Batch He                                                                           | elp                                                                                                    |                                                                                                 |
|                                                                                                    | Find Host                                                                                                    |                                                                                                 |
| Hosts<br>→ WINDOWS-07PW18I<br>→ COC11102-FM<br>→ COC11102-FM-HI<br>→ PP1250-F8-HI<br>→ Port 0: 100000000008B21D2 | Port Information<br>Target Mapping           Installed Driver Type:         etc/c           Adapter Parameter         Value           AutoMap         3           CoalesceRsCont         0           CoalesceRspCnt         8           Driver TraceMask         0x0           EnableAck0         EnableA           EnableAck0         EnableA           EnableAck0         Disabled           EnableAct0         15           LimKTransferGize         0           InitTimeOut         30           PerfortTrace         0           QueueDepth         32           QueueTargeth         16           ScanDown         1           Simdode         0 | Statictics     Maintenance       Driver Parameters     Diagnostics     Transceiver Data     VPD |
|                                                                                                    | Dela                                                                                                    | and anotars approximation and anotaria                                                          |
|                                                                                                    |                                                                                                    |                                                                                                 |

| Globals」を押した場合、システム装置に搭載されたボード全てに設定値が反映 | さ |
|-----------------------------------------|---|
|                                         |   |
| 補足れます。                                  |   |

#### 10「Diagnostics」について

| OneCommand <sup>®</sup> Manager File Edit View Port Discovery Batch He |                                                                                                    | _ <b>_</b> X                                                                                                    |
|------------------------------------------------------------------------|----------------------------------------------------------------------------------------------------|----------------------------------------------------------------------------------------------------|
| 1 III III III                                                          | Find Host                                                                                                    |                                                                                                    |
| Hosts                                                                  | Port Information DHOHAP Port Information Diagnostic Tests Standard Tests Quick Test Power-on Self Test (POST) Advanced Diagnostic Tests                                                                                                    | Statistice Maintenance<br>meters Diagnostics Transceiver Data VPD<br>Beacon<br>© Beacon On<br>© Beacon Off<br>Diagnostic Dump                                                                                                    |
| 4>                                                                     | PCI Registers           Field         Value           Vendor ID         10DF           Device ID         F015           Command         0546           Status         0010           Revision ID         03           Prog If         00           Sub Class         04           Base Class         0C           Cache Line Size         10           Latency Timer         00           Base Type         00           Base Address 0         FBE44004           Base Address 1         00000000           Race Address 2         FBE44004 | Flash Contents<br>Show Wakeup Image Only<br>Overlay Description<br>Test Program NLPort8 LoopBack<br>Functional Firmware 05201A10<br>SLI-2 Overlay 02F201A10<br>SLI-3 Overlay 03F201A10<br>Boot Bios Firmware XX2.12A10<br>Double-click overlay to display details |
|                                                                        |                                                                                                    |                                                                                                    |

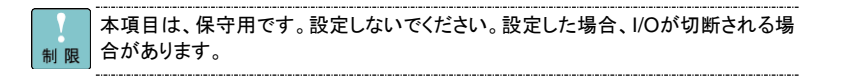

# 11「DHCHAP」について

| 制限         | 本項目は、使用できません。設定しないでください。               |
|------------|----------------------------------------|
| ●●●<br>補 足 | CC7A11/CC7A12/CC7A21/CC7A22 では表示されません。 |
|            |                                        |
|            | 12 <sup>「</sup> Transceiver Data」について  |
| 1          | 本項日は、使用できません、設定しないでください。               |
| 制限         |                                        |
|            |                                        |

# 13「VPD」について

制限

本項目は、使用できません。設定しないでください。

14「Target Information」で接続ディスクアレイ装置の以下の情報を確認できます。

| •••<br>補 足 | 以下の項目は、ボードにディスクアレイ装置が接続されている状態で表示可能となります。                                                                                                    |
|------------|----------------------------------------------------------------------------------------------------|
|            | ∽ OneCommand" ManagerX<br>File Edit View Port Discovery Batch Help                                                                                                    |
|            |                                                                                                    |
|            | Hosts         Image: Del 1250-F8-HI         Image: Del 1250-F8-HI         Image: Del 1250 |
|            |                                                                                                    |

15「LUN Masking」にて以下の項目が確認できます。

-----

|                 |           | _        | <b></b>   |                 |                                    |                        |
|-----------------|-----------|----------|-----------|-----------------|------------------------------------|------------------------|
|                 |           | <u> </u> | Find Host |                 |                                    |                        |
| Hosts           | Та        | arget In | formation | LUN Masking     |                                    |                        |
| E IPe1250-F8-HI | C9:B2:1D: |          |           | 🗭 LUN masking c | apability is currently disabled fo | or this adapter.       |
|                 | 41:23:01  |          |           |                 |                                    | Re-enable LUN Masking  |
|                 |           |          | LUN       | On Reboot       | Current                            |                        |
|                 |           | LUN      | U         | Unmasked        | Unmasked                           | Unmask Selected LUN(s) |
|                 |           |          |           |                 |                                    | Unmask All LUNs        |
|                 |           |          |           |                 |                                    |                        |
|                 |           |          |           |                 |                                    |                        |
|                 |           |          |           |                 |                                    |                        |
|                 |           |          |           |                 |                                    |                        |
|                 |           |          |           |                 |                                    |                        |
|                 |           |          |           |                 |                                    |                        |
|                 |           |          |           |                 |                                    |                        |
|                 |           |          |           |                 |                                    |                        |

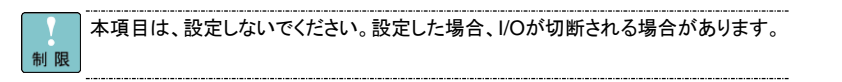

16「LUN Information」にて以下の項目が確認できます。

| •••<br>補 足 | 以下の項目は、ボードにディス<br>ります。                | くクアレイ装置が接続されている状態で表示可能とな                  |
|------------|---------------------------------------|-------------------------------------------|
|            |                                       |                                           |
|            | File Edit View Port Discovery Batch H | Help                                      |
|            |                                       | Find Host S                               |
|            | Hosts                                 | LUN Information                           |
|            | □                                     | -Vendor/Product Information               |
|            | E ← Port 0: 10:00:00:00:C9:B2:1D:     | Vendor Name: HITACHI                      |
|            |                                       | Product ID: DF600F                        |
|            |                                       | Revision: 0000                            |
|            |                                       |                                           |
|            |                                       | Mapping Information                       |
|            |                                       | FCP LUN: 00 00 00 00 00 00 00             |
|            |                                       | SCSLOS LUN: 0                             |
|            |                                       | OS Device Name: ¥¥¥PhysicalDrive1         |
|            |                                       |                                           |
|            |                                       | LUN Capacity                              |
|            |                                       | Create E1000 MD Electr Sine: 510 Dites    |
|            |                                       | Capacity, of 200 MD Block Or2: of 2 Bytes |
|            |                                       |                                           |
|            |                                       | LUN Masking Information                   |
|            |                                       | Current Mask Status: Unmasked             |
|            |                                       |                                           |
|            | P                                     |                                           |
|            |                                       |                                           |

# □ HBAnyware Driver Parameters (4GFibre Channel ボード/8GFibre Channel ボード)

「HBAnyware」の「Driver Parameters」の設定項目一覧を下表に示します。

本項目は、指定された部分以外の設定、変更はしないでください。設定、変更した 制限場合、正常動作できなくなる場合があります。

| No | 設定項目            | 選択可能値                                    | Windows 2003 環境<br>デフォルト値 |
|----|-----------------|------------------------------------------|---------------------------|
| 1  | AutoMap         | 0:Disabled ,1:WWNN ,2:WWPN ,3:DID        | 2                         |
| 2  | Class           | 2:Class 2 ,3:Class 3                     | 3                         |
| 3  | CoalesceMsCnt   | 0-63                                     | 0                         |
| 4  | CoalesceRspCnt  | 0-255                                    | 8                         |
| 5  | DiscoveryDelay  | 0-2                                      | 0                         |
| 6  | EnableAck0      | Enabled or Disabled                      | Enabled                   |
| 7  | EnableAUTH      | Enabled or Disabled                      | Disabled                  |
| 8  | EnableFDMI      | 0:Disabled ,1:Enabled ,2:Host Name       | 0                         |
| 9  | EnableNPIV      | Enabled or Disabled                      | Disabled                  |
| 10 | ExtTransferSize | 0:512kbytes ,1:1Mbytes ,2:2Mbytes        | -                         |
| 11 | FrameSizeMSB    | 0:2048 ,1:256 ,2:512 ,8:2048             | 0                         |
| 12 | InitTimeOut     | 5-30                                     | 15                        |
| 13 |                 | [CC7421/CC7423/CC7402/CC7403]            | Auto-Select               |
|    |                 | Auto-Select ,1G ,2G ,4G                  |                           |
|    |                 | [CC7811/CC7812/CC7821/CC7822]            |                           |
|    |                 | Auto-Select ,2G ,4G ,8G                  |                           |
| 14 | LinkTimeOut     | 0-255                                    | 30                        |
| 15 | LogErrors       | 0-3                                      | 3                         |
| 16 | NodeTimeOut     | 0-255                                    | 30                        |
| 17 | PerPortTrace    | 0:Disabled ,1:Enabled                    | 0                         |
| 18 | QueueDepth      | 1-254                                    | 32                        |
| 19 | QueueTarget     | 0:Per Lun Basis                          | 0                         |
|    |                 | 1:QueueDepth applies on                  |                           |
|    |                 | a Per Target basis                       |                           |
| 20 | RmaDepth        | 8-64                                     | 16                        |
| 21 | ScanDown        | Enabled or Disabled                      | Enabled                   |
| 22 | SlimMode        | 0:Auto ,2:SLI2 – remove all vports first | 0                         |
|    |                 | 3:SLI3                                   |                           |
| 23 | Topology        | 0:Loop ,1:F_Port Fabric ,                | 2                         |
|    |                 | 2:Loop then F_Port ,3:F_Port then Loop   |                           |
| 24 | TraceBufSiz     | 250000-2000000                           | 250000                    |

# OneCommand Manager Driver Parameters

「OneCommand Manager」の「Driver Parameters」の設定項目一覧を下表に示します。

.....

制限 •••

補 足

本項目は、指定された部分以外の設定、変更はしないでください。設定、変更した 場合、正常動作できなくなる場合があります。

〕デフォルト値は、各OS共通の値になります。

#### 1 8GFibre Channel ボード

| No | 設定項目            | 選択可能値                                    | C7811/CC7812/ |
|----|-----------------|------------------------------------------|---------------|
|    |                 |                                          | CC7821/CC7822 |
|    |                 |                                          | デフォルト値        |
| 1  | AutoMap         | 0:Disabled ,1:WWNN ,2:WWPN ,3:DID        | 2             |
| 2  | Class           | 2:Class 2 ,3:Class 3                     | 3             |
| 3  | CoalesceMsCnt   | 0-63                                     | 0             |
| 4  | CoalesceRspCnt  | 0-255                                    | 8             |
| 5  | DiscoveryDelay  | 0-2                                      | 0             |
| 6  | EnableAck0      | Enabled or Disabled                      | Enabled       |
| 7  | EnableAUTH      | Enabled or Disabled                      | Disabled      |
| 8  | EnableFDMI      | 0:Disabled ,1:Enabled ,2:Host Name       | 0             |
| 9  | EnableNPIV      | Enabled or Disabled                      | Disabled      |
| 10 | ExtTransferSize | 0:512kbytes ,1:1Mbytes ,2:2Mbytes        | 0             |
| 11 | FrameSizeMSB    | 0:2048 ,1:256 ,2:512 ,8:2048             | 0             |
| 12 | InitTimeOut     | 5-30                                     | 15            |
| 13 | LinkSpeed       | Auto Detect ,2G ,4G ,8G                  | Auto Detect   |
| 15 | LinkTimeOut     | 0-255                                    | 30            |
| 16 | LogErrors       | 0-3                                      | 3             |
| 17 | NodeTimeOut     | 0-255                                    | 30            |
| 18 | PerPortTrace    | 0:Disabled ,1:Enabled                    | 0             |
| 19 | QueueDepth      | 1-254                                    | 32            |
| 20 | QueueTarget     | 0:Per Lun Basis                          | 0             |
|    |                 | 1:QueueDepth applies on                  |               |
|    |                 | a Per Target basis                       |               |
| 21 | RmaDepth        | 8-64                                     | 16            |
| 22 | ScanDown        | 0:Scan FC-AL AL_PAs in                   | 1             |
|    |                 | Ascending Order                          |               |
|    |                 | 1:Scan in Descending Order               |               |
| 24 | SlimMode        | 0:Auto ,2:SLI2 – remove all vports first | 0             |
|    |                 | 3:SLI3                                   |               |
| 25 | Topology        | 0:Loop ,1:F_Port Fabric ,                | 2             |
|    |                 | 2:Loop then F_Port ,3:F_Port then Loop   |               |
| 26 | TraceBufSiz     | 250000-2000000                           | 250000        |

130

# 2 16GFibre Channel ボード

| No | 設定項目              | 選択可能値                                  | CC7A11/CC7A12/ |
|----|-------------------|----------------------------------------|----------------|
|    |                   |                                        | CC7A21/CC7A22  |
|    |                   |                                        | デフォルト値         |
| 1  | AutoDelay         | 0:Disabled ,1:Enabled                  | 1              |
| 2  | AutoMap           | 0:Disabled ,1:WWNN ,2:WWPN ,3:DID      | 2              |
| 3  | Class             | 2:Class 2 ,3:Class 3                   | 3              |
| 4  | Config Scale      | 0:Minimized,1:Typical,2:FC Tape,       | 4              |
|    |                   | 3:Benchmark,4:Ext Trans                |                |
| 5  | Driver TranceMask | 0x0-0x7fffffff                         | 0x0            |
| 6  | EnableFDMI        | 0:Disabled ,1:Enabled ,2:Host Name     | 2              |
| 7  | EnableNPIV        | Enabled or Disabled                    | Disabled       |
| 8  | EnableSmartSAN    | 0-1                                    | 0              |
| 9  | EnableXLane       | 0-1                                    | 0              |
| 10 | ExternalDIF       | 0-1                                    | 1              |
| 11 | ExtTransferSize   | 0:512kbytes ,1:1Mbytes ,2:2Mbytes,     | 0              |
|    |                   | 3:4Mbytes                              |                |
| 12 | FrameSizeMSB      | 0:2048 ,1:256 ,2:512 ,,8:2048          | 0              |
| 13 | InitTimeOut       | 5-30                                   | 15             |
| 14 | LimTransfarSize   | 0:Default port,1:64K,2:128K,3:256K     | 0              |
| 15 | LinkSpeed         | [CC7A11/CC7A12/CC7A21/CC7A22]          | Auto Detect    |
|    |                   | Auto Detect,4G,8G,16G                  |                |
|    |                   | [CC7A11/CC7A12/CC7A21/CC7A22]          |                |
|    |                   | Auto Detect,4G,8G,16G                  |                |
| 16 | LinkTimeOut       | 0-255                                  | 30             |
| 17 | LogErrors         | 0-3                                    | 3              |
| 18 | MaxEQ Delay       | 0-512                                  | 256            |
| 19 | MSIX Mode         | 0:all,1:half,2:quarter,3:eighth        | 0              |
| 20 | NodeTimeOut       | 0-255                                  | 30             |
| 21 | Perf Mode         | 0:Disabled ,1-16:Enhanced              | 0              |
| 22 | PerPortTrace      | 0:Disabled ,1:Enabled                  | 0              |
| 23 | QueueDepth        | 1-254                                  | 32             |
| 24 | QueueTarget       | 0:Per Lun Basis,1:QueueDepth applies   | 0              |
|    |                   | on a Per Target basis                  |                |
| 25 | RmaDepth          | 8-64                                   | 16             |
| 26 | ScanDown          | 0:Scan FC-AL AL_PAs in Ascending       | 1              |
|    |                   | Order,1:Scan in Descending Order       |                |
| 27 | Target Option     | 0:Disabled ,1:Enabled                  | 0              |
| 28 | Topology          | 0:Loop ,1:F_Port Fabric ,              | 2              |
|    |                   | 2:Loop then F_Port ,3:F_Port then Loop |                |
| 29 | TraceBufSiz       | 250000-2000000                         | 2000000        |
| 30 | XLanePriority     | 0-127                                  | 0              |

# 〇 OneCommand Manager (Red Hat Enterprise Linux 6.6 以降/ Red Hat Enterprise Linux 7.1 以降)

「OneCommand Manager」は、8GFibre Channel ボード及び、16GFibre Channel ボードを 管理するためのソフトウェアです。

以下の項目は、表示例です。搭載するボード、接続ディスクアレイ装置により数値が異なります。

| ●●●<br>補 足 | 本項目は、HA8000xNモデル以降でのサポートになります。                                                                               |
|------------|----------------------------------------------------------------------------------------------------|
|            | 本ユーティリティで説明していない項目に関しては、設定しないでください。                                                                          |
|            | 以下の項目は、表示例です。搭載するボード、接続ディスクアレイ装置により数値が異なります。                                                                 |
|            | 1OneCommand Manager の起動方法                                                                                    |
|            | コマンド実行方法は以下です。<br>コマンド: hbacmd스<コマンド>△[パラメータ]                                                                |
|            | コマンドの一覧、コマンド詳細 (記述、パラメータなど) は、helpコマンドで確認します。<br>コマンドの一覧: hbacmd△help<br>コマンドの詳細: hbacmd△help△<コマンド>△[パラメータ] |
| •••<br>補 足 | ・< > 内のパラメータは必ず必要です<br>・[] 内のパラメータは任意となります。                                                                  |

2 OneCommand Manager CLI 版のコマンド一覧

Help コマンド

| コマンド | コマンド形式                 | 説明        | 備考 |
|------|------------------------|-----------|----|
| help | hbacmd∆Help∆           | コマンド形式の表示 | -  |
|      | △[GroupName]△[CmdName] |           |    |

.....

| Adapter | License | Management | コマンド |
|---------|---------|------------|------|
|         |         | 0          |      |

| コマンド                           | コマンド形式                                                                              | 説明 | 備考    |
|--------------------------------|-------------------------------------------------------------------------------------|----|-------|
| ShowLicenseAdapterID           | hbacmd∆ShowLicenseAdapterID∆<<br>WWPN MAC>                                          | -  | 非サポート |
| InstallAdapterLicense          | hbacmd∆InstallAdapterLicense∆ <w<br>WPN MAC&gt;∆ <licensefile></licensefile></w<br> | -  | 非サポート |
| ShowAdapterLicenseFeat<br>ures | hbacmd∆ShowAdapterLicenseFeatu<br>res∆ <wwpn mac></wwpn mac>                        | -  | 非サポート |

| コマンド             | コマンド形式                                                                                             | 説明        | 備考    |
|------------------|----------------------------------------------------------------------------------------------------|-----------|-------|
| HbaAttributes    | hbacmd∆[h= <ipaddress>]∆hbaattri<br/>butes∆ <wwpn></wwpn></ipaddress>                              | アダプタ情報の表示 | -     |
| PortAttributes   | hbacmd∆ <h=ipaddress of<br="">host&gt;∆PortAttributes∆<wwpn ma<br>C&gt;</wwpn ma<br></h=ipaddress> | ポート情報の表示  | -     |
| PortStatistics   | hbacmd∆PortStatistics∆ <wwpn></wwpn>                                                               | -         | 非サポート |
| ServerAttributes | hbacmd∆ServerAttributes∆ <wwpn<br> MAC&gt;</wwpn<br>                                               | -         | 非サポート |
| SetPhyPortSpeed  | SetPhyPortSpeed∆ <wwpn mac<br>address&gt;∆ <mode>∆[Speed<br/>[Length] ]</mode></wwpn mac<br>       | -         | 非サポート |
| SetPortEnabled   | SetPortEnabled∆ <wwpn mac<br>address&gt;∆<portenable></portenable></wwpn mac<br>                   | -         | 非サポート |

Attributes コマンド

#### Authentication コマンドコマンド

| コマンド             | コマンド形式                                                                                                    | 説明 | 備考    |
|------------------|----------------------------------------------------------------------------------------------------|----|-------|
| AuthConfigList   | hbacmd∆AuthConfigList∆ <wwpn></wwpn>                                                                                                    | -  | 非サポート |
| DeleteAuthConfig | hbacmd∆DeleteAuthConfig∆ <wwp<br>N1&gt;∆<br/><wwpn2>∆<passwordtype>∆<br/><password></password></passwordtype></wwpn2></wwp<br>                                         | -  | 非サポート |
| GetAuthConfig    | hbacmd∆GetAuthConfig∆ <wwpn1<br>&gt;∆<wwpn2></wwpn2></wwpn1<br>                                                                                                    | -  | 非サポート |
| GetAuthStatus    | hbacmd∆GetAuthStatus∆ <wwpn1<br>&gt;∆ <wwpn2></wwpn2></wwpn1<br>                                                                                                    | -  | 非サポート |
| InitiateAuth     | hbacmd∆InitiateAuth∆ <wwpn1>∆<br/><wwpn2></wwpn2></wwpn1>                                                                                                    | -  | 非サポート |
| SetAuthConfig    | hbacmd∆SetAuthConfig∆ <wwpn1<br>&gt;∆ <wwpn2>∆<passwordtype>∆<br/><password>∆<parameter>∆<br/><value></value></parameter></password></passwordtype></wwpn2></wwpn1<br> | -  | 非サポート |
| SetPassword      | hbacmd∆SetPassword∆ <wwpn1><br/>∆<wwpn2>∆<flag>∆<cpt>∆<br/><cpw>∆<npt>∆<npw></npw></npt></cpw></cpt></flag></wwpn2></wwpn1>                                            |    | 非サポート |

#### Boot コマンド

| コマンド           | コマンド形式                                                                                                    | 説明 | 備考    |
|----------------|----------------------------------------------------------------------------------------------------|----|-------|
| EnableBootCode | hbacmd∆EnableBootCode∆ <wwp<br>N∣MAC&gt;∆<flag></flag></wwp<br>                                                   | -  | 非サポート |
| GetBootParams  | hbacmd∆GetBootParams∆ <wwpn<br>&gt;∆<type></type></wwpn<br>                                                       | -  | 非サポート |
| SetBootParam   | hbacmd∆SetBootParam∆ <wwpn><br/>∆<type>∆<param/>∆<value1>∆[B<br/>ootDev <value2>]</value2></value1></type></wwpn> | -  | 非サポート |

| コマンド           | コマンド形式                                                                                                    | 説明 | 備考    |
|----------------|----------------------------------------------------------------------------------------------------|----|-------|
| GetDCBParams   | hbacmd∆GetDCBParams∆ <wwpn<br> MAC&gt;</wwpn<br>                                                                                                    | -  | 非サポート |
| SetDCBParam    | hbacmd∆SetDCBParam∆ <wwpn <br>MAC&gt;∆ <param/>∆<value></value></wwpn <br>                                                                                                    | -  | 非サポート |
| GetPGInfo      | hbacmd∆GetPGInfo∆ <wwpn mac<br>&gt;</wwpn mac<br>                                                                                                    | -  | 非サポート |
| SetDCBPriority | hbacmd∆SetDCBPriority∆ <wwpn <br>MAC&gt;∆ <pfc<br>Priorities&gt;∆<priorities of="" pgid0="">∆<br/><priorities of="" pgid1=""><priorities of<br="">PGID7&gt;</priorities></priorities></priorities></pfc<br></wwpn <br> | -  | 非サポート |
| SetCnaPGBW     | hbacmd∆SetCnaPGBW∆ <wwpn <br>MAC&gt;∆<bw0 bw7="" …=""></bw0></wwpn <br>                                                                                                    | -  | 非サポート |

#### DCB コマンド

#### Diagnostic コマンド

| コマンド         | コマンド形式                                                                                       | 説明 | 備考    |
|--------------|----------------------------------------------------------------------------------------------|----|-------|
| EchoTest     | hbacmd∆EchoTest∆ <wwpn<br>Source&gt;∆<wwpn< td=""><td>-</td><td>非サポート</td></wwpn<></wwpn<br> | -  | 非サポート |
|              | Destination>∆ <count>∆<stoponerr<br>or&gt;∧<pattern></pattern></stoponerr<br></count>        |    |       |
| GetBeacon    | hbacmd∆GetBeacon∆ <wwpn ma<br>C&gt;</wwpn ma<br>                                             | -  | 非サポート |
| GetXcvrData  | hbacmd∆GetXcvrData∆ <wwpn m<br>AC&gt;</wwpn m<br>                                            | -  | 非サポート |
| LoadList     | hbacmd∆LoadList∆ <wwpn></wwpn>                                                               | -  | 非サポート |
| LoopBackTest | hbacmd∆LoopBackTest∆ <wwpn < td=""><td>-</td><td>非サポート</td></wwpn <>                         | -  | 非サポート |
|              | MAC>∆ <type>∆<count>∆<stopo<br>nError&gt;∆[Pattern]</stopo<br></count></type>                |    |       |
| LoopMap      | hbacmd∆LoopMap∆ <wwpn></wwpn>                                                                | -  | 非サポート |
| PciData      | hbacmd∆PciData∆ <wwpn mac><br/>∆<type></type></wwpn mac>                                     | -  | 非サポート |
| PostTest     | hbacmd∆PostTest∆ <wwpn></wwpn>                                                               | -  | 非サポート |
| SetBeacon    | hbacmd∆SetBeacon∆ <wwpn  <br="">MAC&gt;∆<beaconstate></beaconstate></wwpn>                   | -  | 非サポート |
| SetCableNVP  | hbacmd∆SetCableNVP∆ <wwpn m<br>AC&gt;∆<nvp></nvp></wwpn m<br>                                | -  | 非サポート |
| TDRTest      | hbacmd∆TDRTest∆ <wwpn mac<br=""  ="">address&gt;</wwpn>                                      | -  | 非サポート |
| SelfTest     | hbacmd∆SelfTest∆ <wwpn mac<br=""  ="">address&gt;</wwpn>                                     | -  | 非サポート |
| Wakeup       | hbacmd∆WakeUp∆ <wwpn></wwpn>                                                                 | -  | 非サポート |

| コマンド                   | コマンド形式                                                                                                    | 説明                      | 備考    |
|------------------------|----------------------------------------------------------------------------------------------------|-------------------------|-------|
| DriverConfig           | hbacmd∆DriverConfig∆ <wwpn>∆<br/><filename>∆<flag></flag></filename></wwpn>                                | -                       | 非サポート |
| GetDriverParams        | hbacmd∆GetDriverParams∆ <wwp<br>N&gt;</wwp<br>                                                             | ドライバパラメータの表示            | -     |
| GetDriverParamsGlobal  | hbacmd∆GetDriverParamsGlobal∆<<br>WWPN>                                                                    | ドライバパラメータ(グローバル)の表<br>示 | -     |
| SaveConfig             | hbacmd∆SaveConfig∆ <wwpn>∆&lt;<br/>FileName&gt;∆<flag></flag></wwpn>                                       | -                       | 非サポート |
| SetDriverParam         | hbacmd∆SetDriverParam∆ <wwpn<br>&gt;∆<flag1>∆<flag2>∆<param/>∆&lt;<br/>Value&gt;</flag2></flag1></wwpn<br> | ドライバパラメータを設定            | -     |
| SetDriverParamDefaults | hbacmd∆SetDriverParamDefaults∆<br><wwpn>∆<flag1>∆<flag2></flag2></flag1></wwpn>                            | -                       | 非サポート |

#### Driver Parameter コマンド

#### Dump コマンド

| コマンド              | コマンド形式                                                                                                    | 説明 | 備考    |
|-------------------|----------------------------------------------------------------------------------------------------|----|-------|
| DeleteDumpFiles   | hbacmd∆DeleteDumpFiles∆ <wwp<br>N∣MAC&gt;</wwp<br>                                                                                                    | -  | 非サポート |
| Dump              | hbacmd∆Dump∆ <wwpn mac></wwpn mac>                                                                                                    | -  | 非サポート |
| GetDumpDirectory  | hbacmd∆h=ipaddress[:port] ∆m=cim<br>[u=username]∆[p=password]<br>∆[n=root/emulex]<br>∆GetDumpDirectory∆ <wwpn mac<br>&gt;</wwpn mac<br>                                                                                                    | -  | 非サポート |
| SetDumpDirectory  | ESX/ESXI∆using∆the∆CIM∆intera<br>ce:<br>hbacmd<br>h=ipaddress[:port]∆m=cim∆[u=user<br>name]∆[p=password]<br>∆[n=root/emulex]∆setdumpdirectory<br>∆ <dumpdirectoryname>∆ESX<br/>using∆the∆RM(remote<br/>management)∆interface:<br/>hbacmd∆h=ipaddress[:port]∆setdu<br/>mpdirectory∆<dumpdirectoryname<br>&gt;</dumpdirectoryname<br></dumpdirectoryname> | -  | 非サポート |
| GetRetentionCount | hbacmd∆GetRetentionCount∆ <ww<br>PN MAC&gt;</ww<br>                                                                                                    | -  | 非サポート |
| SetRetentionCount | hbacmd∆SetRetentionCount∆ <ww<br>PN MAC&gt;∆<value></value></ww<br>                                                                                                    | -  | 非サポート |
| GetDumpFileNames  | hbacmd∆GetDumpFileNames∆ <w<br>WPN MAC&gt;</w<br>                                                                                                    | -  | 非サポート |
| GetDumpFile       | hbacmd∆[h=ipAddress]∆GetDumpF<br>ile∆ <wwpn mac>∆<filename></filename></wwpn mac>                                                                                                    | -  | 非サポート |

| コマンド                 | コマンド形式                                                                       | 説明 | 備考    |
|----------------------|------------------------------------------------------------------------------|----|-------|
| GetLunList           | hbacmd∆GetLunList∆ <hba< td=""><td>-</td><td>非サポート</td></hba<>               | -  | 非サポート |
|                      | WWPN>∆ <target< td=""><td></td><td></td></target<>                           |    |       |
|                      | WWPN>∆ <option></option>                                                     |    |       |
| GetLunUnmaskByHba    | hbacmd∆GetLunUnMaskByHBA∆<                                                   | -  | 非サポート |
|                      | HBA WWPN>∆ <option></option>                                                 |    |       |
| GetLunUnmaskByTarget | hbacmd∆GetLunUnMaskByTarget∆                                                 | -  | 非サポート |
|                      | <hba wwpn="">∆<target< td=""><td></td><td></td></target<></hba>              |    |       |
|                      | WWPN>∆ <option></option>                                                     |    |       |
| RescanLuns           | hbacmd∆RescanLuns∆ <hba< td=""><td>-</td><td>非サポート</td></hba<>               | -  | 非サポート |
|                      | WWPN>∆ <target wwpn=""></target>                                             |    |       |
| SetLunMask           | hbacmd∆SetLunMask∆ <hba< td=""><td>-</td><td>非サポート</td></hba<>               | -  | 非サポート |
|                      | WWPN>∆ <target< td=""><td></td><td></td></target<>                           |    |       |
|                      | WWPN>∆ <option>∆<lun>∆<lunc< td=""><td></td><td></td></lunc<></lun></option> |    |       |
|                      | ount>∆ <maskop></maskop>                                                     |    |       |

#### LUN Masking コマンド

#### Miscellaneous コマンド

| コマンド             | コマンド形式                                                                                                    | 説明        | 備考    |
|------------------|----------------------------------------------------------------------------------------------------|-----------|-------|
| Download         | hbacmd∆Download∆ <wwpn mac<br>&gt;∆<filename></filename></wwpn mac<br>                                                           | -         | 非サポート |
| ExportSANInfo    | hbacmd∆ExportSANInfo∆[format]                                                                                                    | -         | 非サポート |
| GetQoSInfo       | hbacmd∆[h=host_IP[:port]∆ ∆hostn<br>ame[:port]]∆GetQoSInfo∆ <mac_ad<br>dress&gt;</mac_ad<br>                                     | -         | 非サポート |
| GetVPD           | hbacmd  GetVPD <wvpn mac></wvpn mac>                                                                                             | VPD 情報の表示 | -     |
| ListHBAs         | hbacmd∆[h= <lpaddress>]∆listhbas<br/>∆[local] ∆[m=model]∆[pt=type]</lpaddress>                                                   | HBA 情報の表示 | -     |
| GetElxSecInfo    | hbacmd∆[h=host_IP[:port]∆ ∆hostn<br>ame[:port]]∆GetQoSInfo∆ <mac_ad<br>dress&gt;</mac_ad<br>                                     | -         | 非サポート |
| Reset            | hbacmd∆Reset∆ <wwpn></wwpn>                                                                                                    | -         | 非サポート |
| TargetMapping    | hbacmd∆TargetMapping∆ <wwpn></wwpn>                                                                                              | -         | 非サポート |
| SetCimCred       | SetCimCred hbacmd∆SetCimCred∆ <username><br/>∆<password>∆<namespace>∆<por<br>tnum&gt;</por<br></namespace></password></username> |           | 非サポート |
| GetCimCred       | hbacmd∆GetCimCred                                                                                                    | -         | 非サポート |
| AddHost          | hbacmd∆AddHost∆host_address                                                                                                    | -         | 非サポート |
| RemoveHost       | hbacmd∆RemoveHost∆host_addre<br>ss                                                                                               | -         | 非サポート |
| CnaGetEventLog   | hbacmd∆CnaGetEventLog∆ <wwp<br>N∣MAC&gt;</wwp<br>                                                                                | -         | 非サポート |
| CnaClearEventLog | hbacmd∆CnaClearEventLog∆ <ww<br>PN MAC&gt;</ww<br>                                                                               | -         | 非サポート |
| SetPfcThrottle   | hbacmd∆SetPfcThrottle∆ <wwpn><br/>∆&lt;0 1&gt;</wwpn>                                                                            | -         | 非サポート |

| コマンド                        | コマンド形式                                                                                                    | 説明 | 備考    |
|-----------------------------|----------------------------------------------------------------------------------------------------|----|-------|
| AllNodeInfo                 | hbacmd∆AllNodeInfo∆ <wwpn></wwpn>                                                                                                    | -  | 非サポート |
| BindingCapabilities         | hbacmd∆BindingCapabilities∆ <ww<br>PN&gt;</ww<br>                                                                                                    | -  | 非サポート |
| BindingSupport              | hbacmd∆BindingSupport∆ <wwpn<br>&gt;∆<source/></wwpn<br>                                                                                                    | -  | 非サポート |
| PersistentBinding           | hbacmd∆PersistentBinding∆ <wwp<br>N&gt;∆<source/></wwp<br>                                                                                                    | -  | 非サポート |
| RemoveAllPersistentBindi ng | hbacmd∆RemoveAllPersistentBindin<br>g∆ <wwpn></wwpn>                                                                                                    | -  | 非サポート |
| RemovePersistentBinding     | hbacmd∆RemovePersistentBinding<br>∆ <wwpn>∆<bindtype>∆<id>∆&lt;<br/>SCSIBus&gt;∆<scsitarget></scsitarget></id></bindtype></wwpn>                                         | -  | 非サポート |
| SetBindingSupport           | hbacmd∆SetBindingSupport∆ <ww<br>PN&gt;∆<bindflag></bindflag></ww<br>                                                                                                    | -  | 非サポート |
| SetPersistentBinding        | hbacmd∆SetPersistentBinding∆ <w<br>WPN&gt;∆<scope>∆<bindtype>∆<t<br>argetId&gt;∆<scsibus>∆<scsitarget<br>&gt;</scsitarget<br></scsibus></t<br></bindtype></scope></w<br> | -  | 非サポート |

#### Persistent Binding コマンド

#### WWN Management コマンド

| コマンド       | コマンド形式                                                                                           | 説明 | 備考    |
|------------|--------------------------------------------------------------------------------------------------|----|-------|
| ChangeWWN  | hbacmd∆ChangeWWN∆ <wwpn><br/>∆<new wwpn="">∆<new<br>WWNN&gt;∆<type></type></new<br></new></wwpn> | -  | 非サポート |
| GetWWNCap  | hbacmd∆GetWWNCap∆ <wwpn></wwpn>                                                                  | -  | 非サポート |
| ReadWWN    | hbacmd∆ReadWWN∆ <wwpn>∆&lt;<br/>Type&gt;</wwpn>                                                  | -  | 非サポート |
| RestoreWWN | hbacmd∆RestoreWWN∆ <wwpn><br/>∆<type></type></wwpn>                                              | -  | 非サポート |

### 3コンフィグレーション情報

```
(1)HbaAttributesコマンド
以下の例は16GFibre Channelボードです。
コマンド形式 hbacmd∆HbaAttributes∆<WWPN>
WWPN: FCポートのWWPN
実行例 hbacmd∆HbaAttributes∆10:00:00:90:fa:02:68:ca
```

HBA Attributes for 10:00:00:90:fa:02:68:ca Host Name : localhost.localdomain Manufacturer : Emulex Corporation Serial Number : FC31689429 Model : LPe16002B-M6-HI Model Desc : Emulex LPe16002B-M6-HI PCIe 2-port 16Gb Fibre Channel Adapter Node WWN : 20 00 00 90 fa 02 68 ca Node Symname : HW Version : 0000000b FW Version : 10.2.340.10 Vendor Spec ID : 10DF Number of Ports : 1 : lpfc Driver Name Device ID : E200 HBA Type : LPe16002B-M6-HI Operational FW : 10.2.340.10 IEEE Address : 00 90 fa 02 68 ca Boot Code : Enabled Boot Version : 10.2.339.0 Driver Version : 10.2.469.0; HBAAPI(I) v2.3.b, 07-12-10 Board Temperature : Normal Function Type : FC Sub Device ID : E280 PCI Bus Number : 130 PCI Func Number : 0 Sub Vendor ID : 10DF Service Processor FW Name : 10.2.340.10 ULP FW Name : 10. 2. 340. 10 : 10.2.339.0 FC Universal BIOS Version FC x86 BIOS Version : 10.2.320.0 FC EFI BIOS Version : 10.2.326.0 FC FCODE Version : 10. 2. 337. 0 Flash Firmware Version : 10.2.340.10

#### (2)PortAttributesコマンド 以下の例は16GFibre Channelボードです。 コマンド形式 hbacmd∆PortAttributes∆<WWPN> WWPN: FCポートのWWPN 実行例 hbacmd∆PortAttributes∆10:00:00:90:fa:02:68:ca

Port Attributes for 10:00:00:90:fa:02:68:ca Node WWN : 20 00 00 90 fa 02 68 ca Port WWN : 10 00 00 90 fa 02 68 ca Port Symname : Port FCID : 0000 : Unknown Port Type Port State : Link Down Port Service Type : 8 : 00 00 01 00 00 00 00 01 Port Supported FC4 00 00 00 00 00 00 00 00 00 00 00 00 00 00 00 00 00 00 00 00 00 00 00 00 : 00 00 01 00 00 00 00 01Port Active FC4  $00 \ 00 \ 00 \ 00 \ 00 \ 00 \ 00 \ 00$ 00 00 00 00 00 00 00 00 00 00 00 00 00 00 00 00 : 4 8 16 GBit/sec Port Supported Speed Port Speed : Not Available Max Frame Size : 2048 OS Device Name : /sys/class/scsi\_host/host6 Num Discovered Ports : 0 Fabric Name : 00 00 00 00 00 00 00 00 Function Type : FC FEC : Enabled

#### (3)GetDriverParamsコマンド 以下の例は16GFibre Channelボードです。 コマンド形式 hbacmd∆GetDriverParams∆<WWPN> WWPN: FCポートのWWPN

実行例 hbacmd∆GetDriverParams△10:00:00:90:fa:02:68:ca

| Driver | Params   | for | 10:00:00:90:fa:02:68:ca  | Values | in  | HEX | format  |
|--------|----------|-----|--------------------------|--------|-----|-----|---------|
| DITVET | 1 at ams | TOT | 10.00.00.00.10.02.00.00. | varues | T11 | ILA | rormat. |

| DX  | string          | Low | High    | Def            | Cur            | Exp  | Dyn |
|-----|-----------------|-----|---------|----------------|----------------|------|-----|
| 00: | log-verbose     | 0   | fffffff | 0              | 0              | 900d | 1   |
| 01: | lun-queue-depth | 1   | 80      | $1 \mathrm{e}$ | $1 \mathrm{e}$ | 900d | 4   |
| 02: | scan-down       | 0   | 1       | 1              | 1              | 900d | 4   |
| 03: | nodev-tmo       | 1   | ff      | $1 \mathrm{e}$ | $1 \mathrm{e}$ | 900d | 1   |
| 04: | topology        | 0   | 6       | 0              | 0              | 900d | 5   |
| 05: | link-speed      | 0   | 10      | 0              | 0              | 900d | 5   |
| 06: | fcp-class       | 2   | 3       | 3              | 3              | 900d | 4   |
| 07: | use-adisc       | 0   | 1       | 0              | 0              | 900d | 1   |
| 08: | ack0            | 0   | 1       | 0              | 0              | 900d | 4   |
| 09: | cr-delay        | 0   | 3f      | 0              | 0              | 900d | 4   |
| 0a: | cr-count        | 1   | ff      | 1              | 1              | 900d | 4   |
| 0b: | fdmi-on         | 0   | 2       | 0              | 0              | 900d | 4   |
| 0c: | max-luns        | 0   | ffff    | ff             | ff             | 900d | 4   |
| 0d: | enable-npiv     | 0   | 1       | 1              | 1              | 900d | 4   |
| 0e: | use-msi         | 0   | 2       | 0              | 2              | 900d | 4   |
| Of: | EnableXLane     | 0   | 1       | 0              | 0              | 900d | 4   |
| 10: | XLanePriority   | 0   | 7f      | 0              | 0              | 900d | 4   |
|     |                 |     |         |                |                |      |     |

# (4) GetDriverParamsGlobal コマンド 以下の例は16GFibre Channelボードです。 コマンド形式 hbacmd∆GetDriverParamsGlobal∆<WWPN> WWPN: FCポートのWWPN 実行例 hbacmd∆GetDriverParamsGlobal∆10:00:00:90:fa:02:68:ca

| Driver Params | (Global) for 10:0 | 0:00:90: | fa:02:68:ca. | Values         | in HEX | forma | t.  |
|---------------|-------------------|----------|--------------|----------------|--------|-------|-----|
| DX            | string            | Low      | High         | Glbl           | Cur    | Exp   | Dyn |
| 00:           | log-verbose       | 0        | fffffff      | 0              | 0      | 900d  | 1   |
| 01:           | lun-queue-depth   | 1        | 80           | $1 \mathrm{e}$ | 1e     | 900d  | 2   |
| 02:           | scan-down         | 0        | 1            | 1              | 1      | 900d  | 2   |
| 03:           | nodev-tmo         | 1        | ff           | $1 \mathrm{e}$ | 1e     | 900d  | 1   |
| 04:           | topology          | 0        | 6            | 0              | 0      | 900d  | 2   |
| 05:           | link-speed        | 0        | 10           | 0              | 0      | 900d  | 2   |
| 06:           | fcp-class         | 2        | 3            | 3              | 3      | 900d  | 2   |
| 07:           | use-adisc         | 0        | 1            | 0              | 0      | 900d  | 1   |
| 08:           | ack0              | 0        | 1            | 0              | 0      | 900d  | 2   |
| 09:           | cr-delay          | 0        | 3f           | 0              | 0      | 900d  | 2   |
| 0a:           | cr-count          | 1        | ff           | 1              | 1      | 900d  | 2   |
| 0b:           | fdmi-on           | 0        | 2            | 0              | 0      | 900d  | 2   |
| 0c:           | max-luns          | 0        | ffff         | ff             | ff     | 900d  | 2   |
| 0d:           | enable-npiv       | 0        | 1            | 1              | 1      | 900d  | 2   |
| 0e:           | use-msi           | 0        | 2            | 0              | 0      | 900d  | 2   |
| 0f:           | EnableXLane       | 0        | 1            | 0              | 0      | 900d  | 2   |
| 10:           | XLanePriority     | 0        | 7f           | 0              | 0      | 900d  | 2   |

#### (5)ListHBAsコマンド

以下の例は、16GFibre Channelボードです。 コマンド形式 hbacmd△ListHBAs△[pt=type] Option: pt=type the port type filter. Valid types are FC 実行例 hbacmd△ListHBAs△pt=fc

Manageable HBA List

| Port WWN       | : | 10:00:00:90:fa:02:68:ca |
|----------------|---|-------------------------|
| Node WWN       | : | 20:00:00:90:fa:02:68:ca |
| Fabric Name    | : | 00:00:00:00:00:00:00:00 |
| Flags          | : | 8000e200                |
| Host Name      | : | localhost.localdomain   |
| Mfg            | : | Emulex Corporation      |
| Serial No.     | : | FC31689429              |
| Port Number    | : | 0                       |
| Mode           | : | Initiator               |
| PCI Bus Number | : | 130                     |
| PCI Function   | : | 0                       |
| Port Type      | : | FC                      |
| Model          | : | LPe16002B-M6-HI         |
|                |   |                         |
| Port WWN       | : | 10:00:00:90:fa:02:68:cb |
| Node WWN       | : | 20:00:00:90:fa:02:68:cb |
| Fabric Name    | : | 00:00:00:00:00:00:00:00 |
| Flags          | : | 8000e200                |
| Host Name      | : | localhost.localdomain   |
| Mfg            | : | Emulex Corporation      |
| Serial No.     | : | FC31689429              |
| Port Number    | : | 1                       |
| Mode           | : | Initiator               |
| PCI Bus Number | : | 130                     |
| PCI Function   | : | 1                       |
| Port Type      | : | FC                      |
| Model          | : | LPe16002B-M6-HI         |

本コマンドは、実行時に、稀にデバイスが応答せず、デバイスリストが表示されない 制限 場合があります。また、Update Manager/Log Collect の動作中に本件が発生した 場合は、その動作が失敗する場合があります。その場合は、5分程度経過後に再度 コマンドを実行してください。それにより、なお回復しない場合は、OSを再起動してく ださい。

```
(6) GetVPDコマンド
```

```
以下の例は16GFibre Channelボードです。
コマンド形式 hbacmd∆GetVPD∆<WWPN>
WWPN: FCポートのWWPN
実行例 hbacmd∆GetVPD∆10:00:00:90:fa:02:68:ca
```

| VPD for HBA port 10:0                                  | 0:00:90:fa:02:68:ca                                                                                                    |
|--------------------------------------------------------|----------------------------------------------------------------------------------------------------|
| Product Name<br>PN (Part Number)<br>SN (Serial Number) | : Emulex LPe16002B-M6-HI PCIe 2-port 16Gb Fibre Channel Adapter, FC PF<br>: LPe16002B-M6-HI<br>: FC31689429                   |
| VB<br>V1<br>V2                                         | : FC31689429<br>: PCIe 3.0 x8 8.0GT/s<br>: Emulex LPe16002B-M6-HI PCIe 2-port 16Gb Fibre Channel Adapter<br>: LPe16002B-M6-HI |

4OneCommand Manager によるドライバパラメータの設定

OneCommand Managerを使用して[lun-queue-depth]の設定について説明します。 [lun-queue-depth]を変更することでパフォーマンスの改善ができる場合があります。

- (1) 「GetDriverParamsGlobal」コマンドで[lun-queue-depth]の現在の値を確認します。
   コマンド形式 hbacmd△GetDriverParamsGlobal△
   実行例 hbacmd△GetDriverParamsGlobal△10:00:00:00:c9:dc:4a:48
- (2)「SetDriverParam」コマンドで[lun-queue-depth]の値を変更します。

```
この説明では、デフォルト値の[1e]を[1f]に設定します。
以下のコマンドを実行します。
コマンド形式 hbacmd△setdriverparam△<WWPN>△<Flag1>△<Flag2>
△<Param>△<Value>
<Flag1>:L (Local) or G (Global)
<Flag2>:P (Parmanent) or T (Temporary)
<Param>: パラメータ名
<Value>: 設定値
実行例 hbacmd△setdriverparam△10:00:00:00:c9:dc:4a:48△G△P
△lun-queue-depth△1f
```

(3) 以下が表示されればコマンド入力成功です。

Set Driver Parameter lun-queue-depth=0x1f (G P) for 10:00:00:00:c9:dc:4a:48

Driver Parameter 'lun-queue-depth' successfully set to '0x1f' for all emulex adapters on this host.

(4) OSを再起動して終了です。

|un-queue-depthの設定値について。 |un-queue-depthの設定値について。 |un-queue-depthの値を変更することでパフォーマンスの改善ができる場合があり ます。 但し、以下の制限があります。 条件: アクセスするLUN数 x lun-queue-depth ≦ 512 (lun-queue-depth =1 -32) (例)日立製ディスクアレイLU17個搭載した場合のlun-queue-depth値 17 x 32 = 544 → 512を超えるためNG 17 x 31 = 527 → 512を超えるためNG 17 x 30 = 510 → 512以下のためOK

# □ 補足事項

••• <sup>補 足</sup> One Command Managerがインストールされていない、Red Hat Enterprise Linux 6.6以 降またはRed Hat Enterprise Linux 7.1以降の環境において、下記コマンドを実行すると、 デバイス名およびポート数がわかります。

コマンド: lspci△-vt△|grep△Emulex

#### 出力例

# Hyper-V 仮想 Fibre Channel

この章では、8GFibre Channel ボード及び、16GFibre Channel ボードの機能内容の補足について説明いたします。

・・・ 本機能は、Windows Server 2012、Windows Server 2012 R2、Windows Server <sup>補足</sup> 2016のみサポートとなります。

# 使用方法

# □ バージョンの確認

8GFibre Channelボード及び、16GFibre Channelボードの Driver / Firmware が以下のバー ジョン以降である必要があります。

|                              | CC7811/CC7812/ | CC7A11/CC7A12/ |
|------------------------------|----------------|----------------|
|                              | CC7821/CC7822  | CC7A21/CC7A22  |
| Firmware ver                 |                |                |
| (Windows Server 2012、        | 2.01a10        | 10.0.803.25    |
| Windows Server 2012 R2 の場合)  |                |                |
| Firmware ver                 | 2.01-12        | 44 4 945 0     |
| (Windows Server 2016 の場合)    | 2.01812        | 11.1.213.0     |
| Driver ver                   | 2 74 014 001   | 10.0.720.0     |
| (Windows Server 2012 の場合)    | 2.74.014.001   | 10.0.720.0     |
| Driver ver                   | 2 70 002 004   | 40 0 700 0     |
| (Windows Server 2012 R2 の場合) | 2.76.002.001   | 10.0.720.0     |
| Driver ver                   | 44 4 445 40    | 44 4 44E 40    |
| (Windows Server 2016 の場合)    | 11.1.145.16    | 11.1.145.16    |
### □ 動作モードの変更

仮想 Fibre Channel 機能を使用する際は、「EnableNPIV」を「Enabled」に変更してください。 「EnableNPIV」が「Disabled」の場合、仮想 Fibre Channel 機能は使用出来ません。 「OneCommand Manager」より、下記手順にて設定を変更してください。

以下の項目は、表示例です。搭載するボード、接続ディスクアレイ装置により数値が異なりま す。

11「Host」下の"コンピュータ名"を選択してください。

| *                                      | OneCommand™ Manager (                   | Local-Only)            | _ 🗆 X |
|----------------------------------------|-----------------------------------------|------------------------|-------|
| File Edit View Port Discovery Batch He | lp                                      |                        |       |
| ()                                     | V Find Host                             |                        |       |
| Hosts                                  | Host Information Host Driver Parameters |                        |       |
|                                        | Operating System:                       | Windows 8 Server (x64) |       |
|                                        | Management IP Address:                  | Local Host             |       |
|                                        | Remote Management Server Version:       | 34.3.16.1              |       |
|                                        | Number of Adapters:                     | 1                      |       |
|                                        | Number of Physical Ports:               | 2                      |       |
|                                        | Function Summary                        |                        |       |
|                                        | NIC Functions: 0                        |                        |       |
|                                        | EC/ECoE                                 |                        |       |
|                                        | EC Eurotione: 2                         |                        | =     |
|                                        | ECoE Emotione: 0                        |                        |       |
|                                        | FOR Functions.                          |                        |       |
|                                        | FC langets: U                           |                        |       |
|                                        | iSCSI                                   |                        |       |
|                                        | iSCSI Functions: 0                      |                        |       |
|                                        | iSCSI Targets: 0                        |                        |       |
|                                        |                                         |                        |       |
| <                                      |                                         |                        | ~     |
|                                        |                                         |                        |       |
|                                        |                                         |                        |       |
|                                        |                                         |                        |       |

| \$                                       | OneComm                                                                                                    | and™ Mana                               | ager (Local-Only)                                                                                                    |  |  |  |
|------------------------------------------|----------------------------------------------------------------------------------------------------|-----------------------------------------|----------------------------------------------------------------------------------------------------|--|--|--|
| File Edit View Port Discovery Batch Help |                                                                                                    |                                         |                                                                                                    |  |  |  |
| All                                      | Find Host                                                                                                    | river Parameters                        |                                                                                                    |  |  |  |
|                                          | Installed Driver Type: e                                                                                                    | Ix V                                    |                                                                                                    |  |  |  |
| Port 0: 10:00:00:C9:BB:53:               | Adapter Parameter                                                                                                    | Value                                   | Modify Adapter Parameter                                                                                                    |  |  |  |
|                                          | AutoMap<br>DriverTraceMask<br>EnableFDMI<br>EnableFDMI<br>EnableFDMI<br>ExitTransferSize<br>LimtTimeOut<br>LimtTimeOut<br>LimtTimeOut<br>LogErrors<br>NodeTimeOut<br>PerfMode<br>PerfMode<br>PerfOrtTrace<br>QueueDepth<br>QueueDepth<br>QueueTarget<br>RmaDepth<br>TargetOption<br>TraceBufSiz | 2 0x0 0x0 0 0 0 0 0 0 0 0 0 0 0 0 0 0 0 | Parameter: AutoMap<br>Valge: 2<br>Range: 0 - 3<br>Default: 2<br>Activation Requirements<br>Reboot required.<br>Description<br>Auto-Mapping Mode: 0: Disabled, 1: WWNN, 2: WWPN, 3: DID |  |  |  |
|                                          | Restore                                                                                                    |                                         | Make change temporary Make all changes temporary (if possible) Defaults Apply                                                                                                    |  |  |  |

2「Host Driver Parameters」を選択してください。

3「EnableNPIV」を選択し、「Enabled」を選択してください。

| *                                                                                            | OneCommand™ Manager (Local-Only)                                                                                                    |  |  |  |  |
|----------------------------------------------------------------------------------------------|----------------------------------------------------------------------------------------------------|--|--|--|--|
| Eile Edit View Port Discovery Batch Help                                                     |                                                                                                    |  |  |  |  |
| AI                                                                                           |                                                                                                    |  |  |  |  |
| Hosts<br>Hosts<br>Pri CPe 12002-M9-HI<br>Port 1: 10:000:00C9BB53:<br>Port 1: 10:00:00C9BB53: | Host Information Host Driver Parameters Installed Driver Type: etc v Adapter Parameter AutoMap 2 Driver TraceMask 0x0 Erable/NPIV Erable/NPIV Erable/NPIV Erable/NPIV Erable/NPIV Erable/NPIV Default: Disabled Disabled Disabled Disabled Default: Disabled Activation Requirements Reboot required. Description Derevort age Description Erable/NPIV Erable/NPIV Default: Disabled Default: Disabled Default: Disa |  |  |  |  |
| < <u> </u>                                                                                   | Make all changes temporary (if possible)           Restore         Defaults                                                                                                    |  |  |  |  |
|                                                                                              |                                                                                                    |  |  |  |  |
|                                                                                              |                                                                                                    |  |  |  |  |

| Hosts WINDOWS-NPTM5P7 WINDOWS-NPTM5P7 UP 12002-M8-HI Adspter Parameter Adspter Parameter Value Adspter Parameter Value AutoMap 2 UP real-FaceMask 0x0 Enable/PIV Enable/                                                                                                    |  |
|----------------------------------------------------------------------------------------------------|--|
| Driver Parameter Configuration         Image: Configuration         Image: Configuration <td></td>                                                                                                    |  |
| Image: Constraint of the second second se |  |

5「了解」を選択し、再起動してください。

|   | Driver Parameter Configuration                                                                                         |
|---|----------------------------------------------------------------------------------------------------|
| ▲ | The specified changes have been made.<br>One or more of your changes require a reboot before they become active.<br>了解 |

4「Apply」を選択し、「はい」を選択してください。

### 制限事項

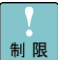

①仮想 Fibre Channel 機能を使用するためには、NPIV に対応した FC スイッチを経由して、ディスク装置 と接続する必要があります。(Loop 接続は非サポートです。)

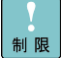

②仮想マシンに設定した仮想 Fibre Channel のポートをリンクアップ状態にしてください。リンクアップ状態 制限 にしないと、仮想マシンの起動に失敗する場合があります。

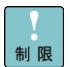

③仮想 Fibre Channel 単位に、ディスク装置のセキュリティ機能(Host グループ設定、LUN セキュリティ 設定など)を有効とする場合、仮想 Fibre Channel に割り当てられた WWN を登録する必要があります。

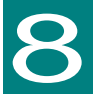

# LED 情報

この章では、Fibre Channel ボードの LED 情報について説明します。

2port品を例に内容を記載します。1port品はポート数が相違するのみでLED仕様 ••• 補足 に相違はありません。

### □ LED 表示と対処方法

各ボードのブラケット面にある LED 表示に関してご説明します。

以下のご説明以外の状態については、お買い求め先にご連絡いただくか保守員をお呼びくだ さい。

【CC7A11/CC7A12/CC7A21/CC7A22 の場合】

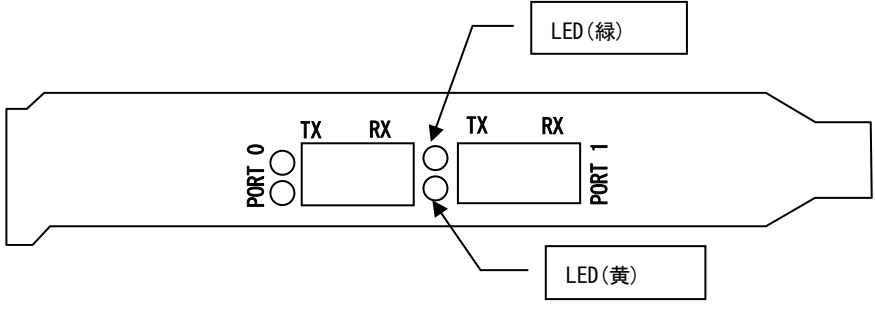

| No. | LED 状態         |                                                | 状況                     | 対処方法             |
|-----|----------------|------------------------------------------------|------------------------|------------------|
|     | 緑              | 黄                                              |                        |                  |
| 1   | •              | <ul> <li>▲4 16Gbps で Link UP しています。</li> </ul> |                        | 対処する必要はありません。    |
| 2   | •              | ▲3                                             | 8Gbps で Link UP しています。 | 対処する必要はありません。    |
| 3   | • ▲2           |                                                | 4Gbps で Link UP しています。 | 対処する必要はありません。    |
|     | •              | ▲1                                             | 2Gbps で Link UP しています。 | 対処する必要はありません。    |
| 4   | 4 △ ○ Link Dow |                                                | Link Down 状態です。        | 接続デバイスの状態及び配線を確  |
|     |                |                                                |                        | 認してください。         |
|     |                |                                                |                        | ボードと接続デバイスの転送速度設 |
|     |                |                                                |                        | 定を確認してください。      |
| 5   | 0 0            |                                                | ボードに通電されていません。         | システム装置の電源を投入してくだ |
|     |                |                                                |                        | さい。              |

補足

••• LEDの状態は、●:点灯 ○:消灯 ▲x:点滅×数量 △:遅い点滅で表します。 上記以外のLED状態に関しては、保守員にお問い合わせください。

#### 【CC7421/CC7423/CC7402/CC7403/CC7811/CC7812/CC7821/CC7822 の場合】

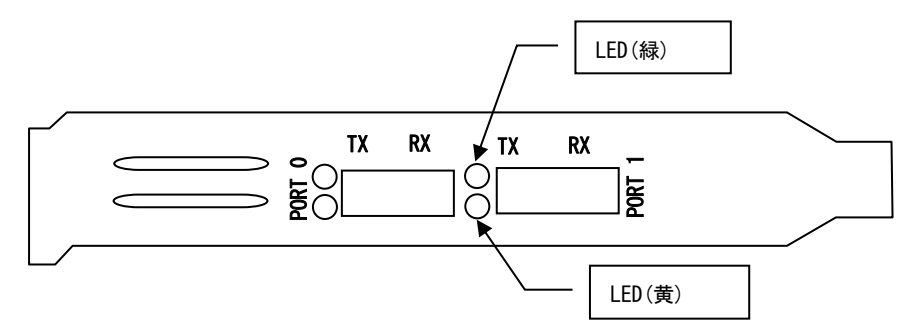

| No. | LED | D 状態 | 状 況                                                               | 対処方法                                                   |
|-----|-----|------|-------------------------------------------------------------------|--------------------------------------------------------|
|     | 緑   | 黄    |                                                                   |                                                        |
| 1   | •   | ▲3   | 4Gbps で Link UP しています。                                            | 対処する必要はありません。                                          |
| 2   | •   | ▲2   | 2Gbps で Link UP しています。                                            | 対処する必要はありません。                                          |
| 3   | •   | ▲1   | [CC7421/CC7423/CC7402/CC7403<br>場合のみ適用]<br>1Gbps で Link UP しています。 | 対処する必要はありません。                                          |
| 4   | Δ   | 0    | Link Down 状態です。                                                   | 接続デバイスの状態及び配線を確認してください。<br>ボードと接続デバイスの転送速度設定を確認してください。 |
| 5   | 0   | 0    | ボードに通電されていません。                                                    | システム装置の電源を投入してください。                                    |
| 6   | •   | ▲4   | [CC7811/CC7812/CC7821/CC7822<br>場合のみ適用]<br>8Gbps で Link UP しています。 | 対処する必要はありません。                                          |

\_.\_.\_

••• LEDの状態は、●:点灯 ○:消灯 ▲x:点滅×数量 △:遅い点滅で表します。

補足 上記以外のLED状態に関しては、保守員にお問い合わせください。

150

9

仕様

この章では、各 Fibre Channel ボードの主な仕様について 記載しています。

## ハード仕様

| 項目      |                   | 仕 様                |                   |                   |  |
|---------|-------------------|--------------------|-------------------|-------------------|--|
|         |                   | CC7421/CC7423/     | CC7811/CC7812/    | CC7A11/CC7A12/    |  |
|         |                   | CC7402/CC7403      | CC7821/CC7822     | CC7A21/CC7A22     |  |
| インタフェース |                   |                    |                   |                   |  |
| F       | PCI-Express       |                    |                   |                   |  |
|         | X# 140 +0 14      | PCI-Express Base   | PCI-Express Base  | PCI-Express Base  |  |
|         | 凖拠規格              | Specification 1.0a | Specification 2.0 | Specification 3.0 |  |
|         | PCI BUS 転送幅       | ×4                 | ×8                | ×8                |  |
|         | BUS 転送速度          | 2.5GT/s            | 5GT/s             | 8GT/s             |  |
| F       | Fibre Channel     |                    |                   |                   |  |
|         | サービスクラス           | Class2/3           | Class2/3          | Class2/3          |  |
|         | 最大転送速度<br>(非同期転送) | 400 MB/s           | 800 MB/s          | 1600 MB/s         |  |
|         | キトランシーバ           | SFF×1 (1port 品)    | SFP+x1 (1port 品)  | SFP+x1(1port 品)   |  |
|         |                   | SFF×2 (2port 品)    | SFP+x2 (2port 品)  | SFP+x2(2port 品)   |  |

### 品質基準

#### [CC7421/CC7423/CC7402/CC7403]

|   | 項目                  | 仕 様                            | 備考            |  |
|---|---------------------|--------------------------------|---------------|--|
| - | 寸 法                 | 56±2mm(高さ)×169±2mm(奥行)×18mm(幅) | Bracket 含まず   |  |
| 般 | 質量                  | 約 85g以下                        | CC7421/CC7423 |  |
|   |                     | 約 100g以下                       | CC7402/CC7403 |  |
| 仕 | 電源                  | DC 3.3V±0.25 V                 | システム装置から供給    |  |
| 様 | 消費電流                | 1.5A(定常) / 2.1A(最大)            | CC7421/CC7423 |  |
| _ | 1.8A(定常) / 2.6A(最大) |                                | CC7402/CC7403 |  |
| 覧 | 使用温度                | 0~55°C                         |               |  |
|   | 使用湿度                | 5~95%Rh                        | 結露しないこと       |  |

#### [CC7811/CC7812/CC7821/CC7822]

|   | 項目   | 仕 様                                                        | 備考            |  |  |
|---|------|------------------------------------------------------------|---------------|--|--|
| Ι | 寸 法  | 56±2mm(高さ)×169±2mm(奥行)×18mm(幅)                             | Bracket 含まず   |  |  |
| 般 | 質量   | 約 140g以下                                                   | CC7811/CC7812 |  |  |
|   |      | 約 170g以下 CC7821/CC7822                                     |               |  |  |
| 仕 | 電源   | DC 3.3V±0.25 V , DC12V±0.25 V                              | システム装置から供給    |  |  |
| 様 | 消費電流 | 3.3V :0.33A(定常) / 0.40A(最大)<br>12V :0.40A (定常) / 0.70A(最大) | CC7811/CC7812 |  |  |
| - |      |                                                            | CC7821/CC7822 |  |  |
| 覧 | 使用温度 | 0~55℃                                                      |               |  |  |
|   | 使用湿度 | 5~95%Rh                                                    | 結露しないこと       |  |  |

#### [CC7A11/CC7A12/CC7A21/CC7A22]

|   | 項目         | 仕 様                                                         | 備考            |  |  |
|---|------------|-------------------------------------------------------------|---------------|--|--|
| Ι | 寸法         | 69±2mm(高さ)×168±2mm(奥行)×18mm(幅)                              | Bracket 含まず   |  |  |
| 般 | 質量         | 約 130g以下                                                    | CC7A11/CC7A12 |  |  |
|   | 約 150g以下 ( |                                                             | CC7A21/CC7A22 |  |  |
| 仕 | 電源         | DC 3.3V±0.25 V, DC12V±0.25 V システム装置から供給                     |               |  |  |
| 様 | 消費電流       | 3.3V :0.28A(定常) / 0.31A(最大)<br>12V :0.70A (定常) /0.880A(最大)  | CC7A11/CC7A12 |  |  |
| - |            | 3.3V :0.28A(定常) / 0.31A(最大)<br>12V :0.85A (定常) / 1.025A(最大) | CC7A21/CC7A22 |  |  |
| 覧 | 使用温度       | 使用温度 0~55℃                                                  |               |  |  |
|   | 使用湿度       | 5~95%Rh                                                     | 結露しないこと       |  |  |

### サポート OS

Fibre Channel ボードは、以下の OS をサポートしています。 サポート OS 対応表をご参照ください。

| +++ | К— | ト | OS                     | 찪  | 応表   |
|-----|----|---|------------------------|----|------|
|     | •  |   | $\mathbf{v}\mathbf{v}$ | ~1 | 1010 |

| OS 名                               | CC7421/CC7423/ | CC7811/CC7812/ | CC7A11/CC7A12/ |
|------------------------------------|----------------|----------------|----------------|
|                                    | CC7402/CC7403  | CC7821/CC7822  | CC7A21/CC7A22  |
| Windows Server 2016 Standard       | -              | 0              | 0              |
| Windows Server 2016 Datacenter     | -              | 0              | 0              |
| Windows Server 2012 R2 Standard    | -              | 0              | 0              |
| Windows Server 2012 R2 Datacenter  | -              | 0              | 0              |
| Windows Server 2012 Standard       | -              | 0              | 0              |
| Windows Server 2012 Datacenter     | -              | 0              | 0              |
| Windows Server 2008 R2 Standard    | -              | 0              | 0              |
| Windows Server 2008 R2 Enterprise  | -              | 0              | 0              |
| Windows Server 2008 R2 Datacenter  | -              | 0              | 0              |
| Windows Server 2008 Standard       | -              | 0              | -              |
| Windows Server 2008 Enterprise     | -              | 0              | -              |
| Windows Server 2008 Datacenter     | -              | 0              | -              |
| Windows Server 2003R2 Standard     | 0              | 0              | -              |
| Windows Server 2003R2 Enterprise   | 0              | 0              | -              |
| Windows Server 2003 Standard       | 0              | 0              | -              |
| Windows Server 2003 Enterprise     | 0              | 0              | -              |
| Red Hat Enterprise Linux 7.9(x64)  | -              | 0              | 0              |
| Red Hat Enterprise Linux 7.8(x64)  | -              | 0              | 0              |
| Red Hat Enterprise Linux 7.6(x64)  | -              | 0              | 0              |
| Red Hat Enterprise Linux 7.5(x64)  | -              | 0              | 0              |
| Red Hat Enterprise Linux 7.4(x64)  | -              | 0              | 0              |
| Red Hat Enterprise Linux 7.3(x64)  | -              | 0              | 0              |
| Red Hat Enterprise Linux 7.2(x64)  | -              | 0              | 0              |
| Red Hat Enterprise Linux 7.1(x64)  | -              | 0              | 0              |
| Red Hat Enterprise Linux 6.10(x64) | -              | 0              | 0              |
| Red Hat Enterprise Linux 6.9(x64)  | -              | 0              | 0              |
| Red Hat Enterprise Linux 6.8(x64)  | -              | 0              | 0              |
| Red Hat Enterprise Linux 6.7(x64)  | -              | 0              | 0              |
| Red Hat Enterprise Linux 6.6(x86)  | -              | 0              | 0              |
| Red Hat Enterprise Linux 6.6(x64)  | -              | 0              | 0              |
| VMware ESXi 6.7                    | -              | 0              | 0              |
| VMware ESXi 6.5                    | -              | 0              | 0              |
| VMware ESXi 6.0                    | -              | 0              | 0              |
| VMware ESXi 5.5                    | -              | 0              | 0              |

#### - MEMO -

## Fibre Channel ボード

取扱説明書

第32版 2022年3月

無断転載を禁止します。

# @株式会社 日立製作所

〒100-8280 東京都千代田区丸の内一丁目6番6号

http://www.hitachi.co.jp